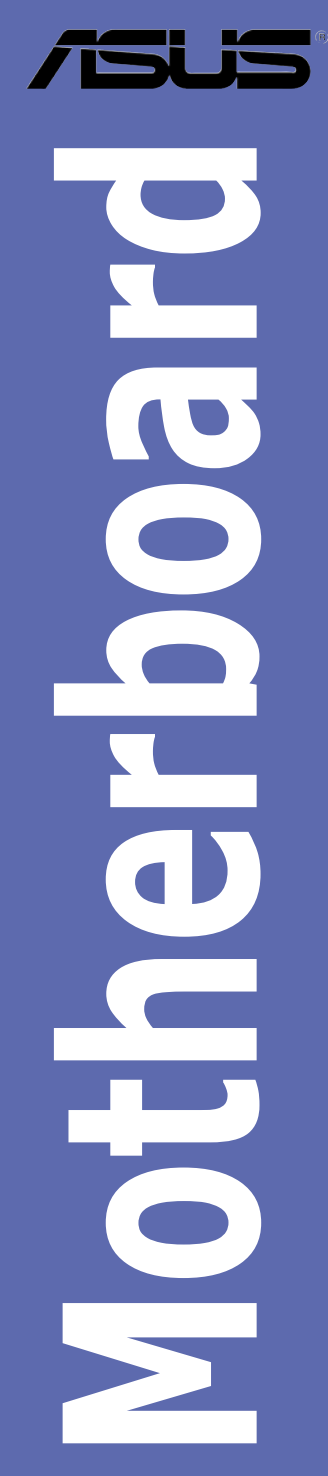

# P5WDG2 WS Professional

# 使用手冊

#### T2846

1.00 版 2006 年 09 月發行

版權所有・不得翻印 2006 華碩電腦

本產品的所有部分,包括配件與軟體等,其所有權都歸華碩電腦公司 (以下簡稱華碩)所有,未經華碩公司許可,不得任意地仿製、拷貝、謄抄 或轉譯。本使用手冊沒有任何型式的擔保、立場表達或其它暗示。若有任何 因本使用手冊或其所提到之產品的所有資訊,所引起直接或間接的資料流 失、利益損失或事業終止,華碩及其所屬員工恕不為其擔負任何責任。除此 之外,本使用手冊所提到的產品規格及資訊僅供參考,內容亦會隨時更新, 恕不另行通知。本使用手冊的所有部分,包括硬體及軟體,若有任何錯誤, 華碩沒有義務為其擔負任何責任。

使用手冊中所談論到的產品名稱僅做識別之用,而這些名稱可能是屬於 其他公司的註冊商標或是版權,

本產品的名稱與版本都會印在主機板/顯示卡上,版本數字的編碼方式 是用三個數字組成,並有一個小數點做間隔,如 1.22、1.24 等...數字愈大表 示版本愈新,而愈左邊位數的數字更動表示更動幅度也愈大。主機板/顯示 卡、BIOS 或驅動程式改變,使用手冊都會隨之更新。更新的詳細說明請您 到華碩的全球資訊網瀏覽或是直接與華碩公司聯絡。

| 安全性須知    | .v | ii | í |
|----------|----|----|---|
| 關於這本使用手冊 | vi | ii | i |

#### 第一章:產品介紹

| 1.1 | 歡迎加入華碩愛好者的行列1     | 1-1 |
|-----|-------------------|-----|
| 1.2 | 產品包裝1             | 1-1 |
| 1.3 | 特殊功能              | 1-2 |
|     | 1.3.1 產品特寫1       | 1-2 |
|     | 1.3.2 華碩 AI 智慧功能1 | 1-5 |
|     | 1.3.3 華碩獨家研發功能1   | 1-6 |

#### 第二章:硬體裝置資訊

| 2.1 主機板安裝前                   |      |
|------------------------------|------|
| 2.2 主機板概觀                    |      |
| 2.2.1 主機板的擺放方向               |      |
| 2.2.2 螺絲孔位                   |      |
| 2.2.3 華碩 Stack Cool 2 專利冷卻技術 |      |
| 2.2.4 主機板構造圖                 |      |
| 2.2.5 主機板元件說明                |      |
| 2.3 中央處理器(CPU)               |      |
| 2.3.1 安裝中央處理器                |      |
| 2.3.2 安裝散熱片和風扇               | 2-10 |
| 2.3.3 卸除散熱器與風扇               | 2-12 |
| 2.4 系統記憶體                    | 2-14 |
| 2.4.1 概觀                     | 2-14 |
| 2.4.2 記憶體設定                  | 2-14 |
| 2.4.3 安裝記憶體模組                | 2-19 |
| 2.4.4 取出記憶體模組                | 2-19 |
| 2.5 擴充插槽                     | 2-20 |
| 2.5.1 安裝擴充卡                  | 2-20 |
| 2.5.2 設定擴充卡                  | 2-20 |
| 2.5.3 指定中斷要求                 | 2-21 |
| 2.5.4 PCI Express x16 介面卡插槽  | 2-22 |
| 2.5.5 PCI 介面卡擴充插槽            | 2-22 |
| 2.6 跳線選擇區                    | 2-27 |

| 2.7 元件與周邊裝置的連接 | 2-28 |
|----------------|------|
| 2.7.1 後側面板連接埠  | 2-28 |
| 2.7.2 內部連接埠    | 2-31 |

#### 第三章:開啟電源

| 3.1 | 第一次啟動電腦           | 3-1 |
|-----|-------------------|-----|
| 3.2 | 關閉電源              | 3-2 |
|     | 3.2.1 使用作業系統關機功能  | 3-2 |
|     | 3.2.2 使用電源開關之雙重功能 | 3-2 |

#### 第四章:BIOS 程式設定

| 4.1 管理、更新您的 BIOS 程式                                         | 4-1 |
|-------------------------------------------------------------|-----|
| 4.1.1 華碩線上更新                                                | 4-1 |
| 4.1.2 製作一張開機片                                               | 4-4 |
| 4.1.3 使用華碩 EZ Flash 2 更新 BIOS 程式                            | 4-5 |
| 4.1.4 使用 AFUDOS 更新 BIOS 程式                                  | 4-6 |
| 4.1.5 使用 CrashFree BIOS 3 程式回復 BIOS 程式                      | 4-9 |
| 4.2 BIOS 程式設定4                                              | -11 |
| 4.2.1 BIOS 程式選單介紹4                                          | -12 |
| 4.2.2 程式功能表列說明4                                             | -12 |
| 4.2.3 操作功能鍵說明4                                              | -12 |
| 4.2.4 選單項目4                                                 | -13 |
| 4.2.5 子選單4                                                  | -13 |
| 4.2.6 設定值4                                                  | -13 |
| 4.2.7 設定視窗4                                                 | -13 |
| 4.2.8 捲軸4                                                   | -13 |
| 4.2.9 線上操作說明4                                               | -13 |
| 4.3 主選單(Main Menu)4                                         | -14 |
| 4.3.1 System Time [XX:XX:XXXX]4                             | -14 |
| 4.3.2 System Date [Day XX/XX/XXXX]4                         | -14 |
| 4.3.3 Legacy Diskette A [1.44M, 3.5 in.]4                   | -14 |
| 4.3.4 Language [English]4                                   | -14 |
| 4.3.5 IDE 裝置選單(Primary, Third and Fourth IDE Master/Slave)4 | -15 |
| 4.3.6 IDE 裝置設定(IDE Configuration)4                          | -16 |
| 4.3.7 系統資訊(System Information)4                             | -18 |

| 4.4 進階選單(Advanced menu)                       | 4-19 |
|-----------------------------------------------|------|
| 4.4.1 JumperFree 設定(JumperFree Configuration) | 4-19 |
| 4.4.2 網路連線狀態(LAN Cable Status)                | 4-23 |
| 4.4.3 USB 裝置設定(USB Configuration)             | 4-24 |
| 4.4.4 處理器設定(CPU Configuration)                | 4-26 |
| 4.4.5 晶片設定(Chipset)                           | 4-28 |
| 4.4.6 內建裝置設定(OnBoard Devices Configuration)   | 4-30 |
| 4.4.7 PCI 隨插即用裝置(PCI PnP)                     | 4-32 |
| 4.5 電源管理(Power menu)                          | 4-33 |
| 4.5.1 Suspend Mode [Auto]                     | 4-33 |
| 4.5.2 Repost Video on S3 Resume [No]          | 4-33 |
| 4.5.3 ACPI 2.0 Support [No]                   | 4-33 |
| 4.5.4 ACPI APIC Support [Enabled]             | 4-34 |
| 4.5.5 進階電源管理設定(APM Configuration)             | 4-34 |
| 4.5.6 系統監控功能(Hardware Monitor)                | 4-36 |
| 4.6 啟動選單(Boot menu)                           | 4-38 |
| 4.6.1 啟動裝置順序(Boot Device Priority)            | 4-38 |
| 4.6.2 啟動選項設定(Boot Settings Configuration)     | 4-39 |
| 4.6.3 安全性選單(Security)                         | 4-41 |
| 4.7 工具選單(Tools menu)                          | 4-44 |
| 4.7.1 ASUS EZ Flash 2                         | 4-44 |
| 4.7.2 ASUS O.C. Profile                       | 4-45 |
| 4.8 離開 BIOS 程式(Exit menu)                     | 4-47 |

#### 第五章:軟體支援

| 5.1 安裝作業系統                   | 5-1 |
|------------------------------|-----|
| 5.2 驅動程式及公用程式光碟資訊            | 5-1 |
| 5.2.1 執行驅動程式及公用程式光碟          | 5-1 |
| 5.2.2 驅動程式選單(Drivers menu)   | 5-2 |
| 5.2.3 公用程式選單(Utilities menu) | 5-3 |
| 5.2.4 磁片製作選單                 | 5-5 |
| 5.2.5 使用手冊選單                 | 5-6 |
| 5.2.6 華碩的聯絡方式                | 5-6 |
| 5.2.7 其他資訊                   | 5-7 |
| 5.3 軟體資訊                     |     |

| 5.3.1 華碩 MyLogo2         |      |
|--------------------------|------|
| 5.3.2 AI Net 使用說明        | 5-11 |
| 5.3.3 華碩 AI Gear         | 5-12 |
| 5.3.4 華碩 AI Nap          | 5-14 |
| 5.3.5 華碩 Ai Booster 程式   | 5-15 |
| 5.3.6 華碩系統診斷家 II         | 5-16 |
| 5.3.7 SoundMAX 高傳真音效設定程式 | 5-22 |
| 5.4 RAID 功能設定            | 5-27 |
| 5.4.1 安裝 Serial ATA 硬碟機  | 5-28 |
| 5.4.2 Intel RAID 功能設定    | 5-28 |
| 5.5 建立一張搭載有 RAID 驅動程式的磁片 | 5-39 |

#### 附錄 A

| A.2 | 增強型 Intel SpeedStep <sup>®</sup> 技術    | ថ្ងៃ ( EIST )A-1 |
|-----|----------------------------------------|------------------|
| A.3 | Intel <sup>®</sup> Hyper-Threading 技術. | A-3              |

### 安全性須知

### 電氣方面的安全性

- 為避免可能的電擊造成嚴重損害,在搬動電腦主機之前,請先將電腦電源線暫時從電源插槽中拔掉。
- 當您要加入硬體裝置到系統中或者要移除系統中的硬體裝置時,請務必 先連接該裝置的訊號線,然後再連接電源線。可能的話,在安裝硬體裝 置之前先拔掉電腦的電源供應器電源線。
- 當您要從主機板連接或拔除任何的訊號線之前,請確定所有的電源線已 事先拔掉。
- 在使用介面卡或擴充卡之前,我們建議您可以先尋求專業人士的協助。
   這些裝置有可能會干擾接地的迴路。
- 請確定電源供應器的電壓設定已調整到本國/本區域所使用的電壓標準 值。若您不確定您所屬區域的供應電壓值為何,那麼請就近詢問當地的 電力公司人員。
- 如果電源供應器已損壞,請不要嘗試自行修復。請將之交給專業技術服務人員或經銷商來處理。

### 操作方面的安全性

- 在您安裝主機板以及加入硬體裝置之前,請務必詳加閱讀本手冊所提供的相關資訊。
- 在使用產品之前,請確定所有的排線、電源線都已正確地連接好。若您 發現有任何重大的瑕疵,請儘速聯絡您的經銷商。
- 為避免發生電氣短路情形,請務必將所有沒用到的螺絲、迴紋針及其他 零件收好,不要遺留在主機板上或電腦主機中。
- 灰塵、濕氣以及劇烈的溫度變化都會影響主機板的使用壽命,因此請盡 量避免放置在這些地方。
- · 請勿將電腦主機放置在容易搖晃的地方。
- 若在本產品的使用上有任何的技術性問題,請和經過檢定或有經驗的技術人員聯絡。

### 關於這本使用手冊

產品使用手冊包含了所有當您在安裝華碩 P5W64 WS Professional主機板 時所需用到的資訊。

#### 使用手冊的編排方式

使用手冊是由下面幾個章節所組成:

#### 第一章:產品介紹

您可以在本章節中發現諸多華碩所賦予本主機板的優異特色。利用簡 潔易懂的說明讓您能很快地掌握本主機板的各項特性,當然,在本章節 中我們也會提及所有能夠應用在本主機板的新產品技術。

#### 第二章:硬體裝置資訊

本章節描述所有您在安裝系統元件時必須完成的硬體安裝程序。詳細 內容有:頻率開關設定、跳線選擇區設定以及主機板的各種裝置接頭。

#### 第三章:開啟電源

本章節說明開啟電腦電源的順序以及電腦開機後所發出各種不同類型 嗶嗶聲的代表意義。

#### 第四章:BIOS 程式設定

本章節描述如何使用 BIOS 設定程式中的每一個選單項目來更改系統 的組態設定。此外也會詳加介紹 BIOS 各項設定值的使用時機與參數設 定。

#### 第五章:軟體支援

您可以在本章節中找到所有包含在華碩驅動程式及公用程式光碟中的軟體相關資訊。

#### 附錄:CPU 功能

在本章節中將會敘述本主機板所支援的 CPU 功能與技術。

#### 提示符號

為了能夠確保您正確地完成主機板設定,請務必注意下面這些會在本手 冊中出現的標示符號所代表的特殊含意。

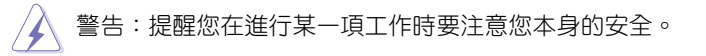

小心:提醒您在進行某一項工作時要注意勿傷害到電腦主機板元件。

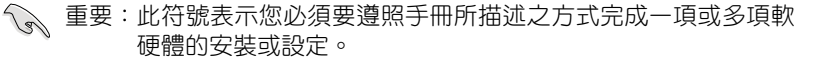

🖉 注意:提供有助於完成某項工作的訣竅和其他額外的資訊。

### 跳線帽及圖示說明

主機板上有一些小小的塑膠套,裡面有金屬導線,可以套住選擇區的任 二隻針腳(Pin)使其相連而成一通路(短路),本手冊稱之為跳線帽。

有關主機板的跳線帽使用設定,茲利用以下圖示說明。以下圖為例,欲 設定為「Jumper Mode」,需在選擇區的第一及第二隻針腳部份蓋上跳線 帽,本手冊圖示即以塗上底色代表蓋上跳線帽的位置,而空白的部份則代表 空接針。以文字表示為:[1-2]。

因此,欲設定為「JumperFreeTM Mode」,以 右圖表示即為在「第二及第三隻針腳部份蓋上跳 線帽」,以文字表示即為:[2-3]。

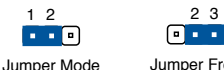

Jumper Free (Default)

2 3

#### 哪裡可以找到更多的產品資訊

您可以經由下面所提供的兩個管道來獲得您所使用的華碩產品資訊以及 軟硬體的升級資訊等。

1. 華碩網站

您可以到 http://tw.asus.com 華碩電腦全球資訊網站取得所有關於華碩 軟硬體產品的各項資訊。台灣地區以外的華碩網址請參考封面內百的聯 **絡**資訊。

2. 其他文件

在您的產品包裝盒中除了本手冊所列舉的標準配件之外,也有可能會 · 來帶有其他的文件,譬如經銷商所附的產品保證單據等。

### 代理商杳詢

華碩主機板在台灣透過聯強國際與精技電腦兩家代理商出貨,您請參考 下列範例圖示找出產品的 10 碼式序號標籤(下圖僅供參考),再至 http:// tw.asus.com/support/eService/guervdist tw.aspx 杳詢您產品的代理商,以方便 您有產品諮詢或送修需求時,可尋求代理商服務。(本項服務僅支援台灣使 用者)

聯磺服務電話: (02) 2506-2558 精技服務電話:0800-089558

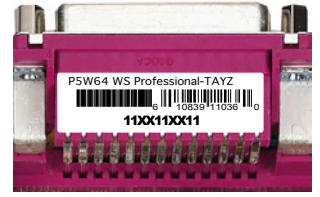

請注意!

本產品享有三年產品保固期,倘若自行撕毀或更換原廠保固序號標籤 即取消保固權益,且不予提供維修服務。

### P5W64 WS Professional規格簡介

| 中央處理器      | 支援 LGA775 規格插槽的 Intel <sup>®</sup> Pentium <sup>®</sup> 4/Celeron 處<br>理器<br>支援 Intel <sup>®</sup> Pentium <sup>®</sup> Extreme Edition 與 Intel Pentium <sup>®</sup><br>D 雙核心處理器<br>支援新一代 65nm 與 Intel <sup>®</sup> Core <sup>™</sup> 2 Duo/Intel <sup>®</sup> Core <sup>™</sup><br>2 Extreme 處理器<br>支援下一代 Intel <sup>®</sup> Multi-Core 處理器<br>相容於 Intel 06B, 05B/05A 與 04B/04A 處理器<br>支援 Intel SpeedStep (EIST) /EM64T/Hyper Threading<br>高速執行緒技術 |
|------------|----------------------------------------------------------------------------------------------------|
| 66万 裕      | 216mm方:Intel 975X(MCH)(又復 ATT CrossFire<br>雙 Gfx 技術)<br>南橋晶片:Intel <sup>®</sup> ICH7R<br>PCI-X 橋接:IDT89HA0324                                                                                                    |
| 系統匯流排      | 1066/800/533 MHz                                                                                                    |
| 記憶體        | 支援雙通道記憶體架構<br>4 組 240 針腳的 DDR2 DIMM 記憶體模組插槽。支援<br>使用符合 unbuffered non-ECC/ECC 的 DDR2-667/533<br>MHz 記憶體模組,最高支援至 8GB 的系統記憶體<br>支援 Native DDR2-800 記憶體                                                                                                    |
| 擴充槽        | 4 組 PCI Express x16 插槽作為圖形顯示卡安裝用途<br>(在 x8, x8, x4, x8 模式或在 x16, x0, x4, x0 模式)<br>2 組 PCI 2.2 介面卡擴充插槽                                                                                                    |
| CrossFire™ | 支援 ATI CrossFire <sup>™</sup> 繪圖卡(兩張顯示卡都以 x8 模<br>式運作)                                                                                                    |
| 儲存媒體連接槽    | Intel <sup>®</sup> ICH7R 南橋晶片支援:<br>- 1 組 UltraDMA 100/66/33 硬碟<br>- 4 組 Serial ATA I/II 3.0 Gb/s 硬碟,支援 RAID 0、<br>RAID 1、RAID 10 與 RAID 5 設定<br>- Intel Matrix Storage 技術<br>Marvell 88SE6145 Serial ATA 控制器支援:<br>- 3 組 內建式 Serial ATA I/II 3.0 Gb/s 硬碟                                                                                                    |
|            | - 1 組 外接式 Serial ATA 硬碟                                                                                                    |
| 網路功能       | Marvell 88E8052+88E8001 雙 Gigabit LAN 控制器<br>- 支援 teaming 功能                                                                                                    |
| 高傳真音效功能    | 高傳真音效,採用 ADI AD1988B SoundMax 7.1 聲道<br>音效解碼晶片(CODEC)<br>支援 Multi-streaming, Enumeration, Jack-sensing 與<br>Jack-retasking 功能<br>支援同軸與光纖 S/PDIF 數位音訊輸出介面                                                                                                    |
| IEEE 1394a | TI 1394a 控制器支援:<br>- 2 組 IEEE 1394a 連接埠                                                                                                    |
| USB 2.0    | 支援最多 8 組 USB 2.0 連接埠                                                                                                    |

(下一頁繼續)

### P5W64 WS Professional規格簡介

| 華碩特別功能       | 智慧型招煽工具:                                            |
|--------------|-----------------------------------------------------|
|              | - 華碩 ALNOS™(無延遲超頻系統)功能                              |
|              | - 華碩 Al Overclocking (智慧型 CPU 頻率調整)功                |
|              | 能                                                   |
|              | - 華碩 Clock Skew 功能                                  |
|              | - 華碩 PEG Link 技術(留/雙顯示卡白動效能拉調功                      |
|              |                                                     |
|              | 部)<br>華碩 BIOS Profile 功能                            |
|              |                                                     |
|              | - 半岐 C.F.N ( CFO 参数日勤回版 ) 功能<br>茹码 AL Deceter Th能   |
|              | - 半頃 AI DOOSLEF 功能<br>可調式 replace2 類変。田宇 polacia 類変 |
|              | - Jinjty FSB/DDR2 频率。回足 FCI/FCIE 频率                 |
|              | - 華頃 Hyper Path 3 汉侧<br>Drasisian Turaskar 吉塔:      |
|              |                                                     |
|              | - VDIMM: 丁二相 URAM 龟壓控制                              |
|              | - vCore: リ詞式 CPU 竜壓,可以 0.0125 V 的頻率<br>進行微調遞增       |
|              | - 無段式頻頻率調整(SFS)(可用每 1MHz 頻率値                        |
|              | 微調,範圍為 100MHz 至 550MHz)                             |
|              | - x16 頻率調整,從 90 MHz 至 150 MHz,可用                    |
|              | 1MHz 頻率進行微調                                         |
| 華碩特殊散勢功能     | 華碩八相式電源設計                                           |
|              | 華碩 Stack Cool 2 技術                                  |
|              | 華碩 Q-Fan 2 功能                                       |
|              | 華碩熱導管散熱方案                                           |
| 華碩 Life 特殊功能 | 支援多國語言 BIOS                                         |
|              | 支援 SATA on the Go                                   |
|              | 華碩 AI Nap 功能                                        |
|              | 華碩 AI Gear 功能                                       |
|              | 華碩 My Logo 2 個性化功能                                  |
| 華碩其他特殊功能     | 華碩 CrashFree BIOS 3 功能                              |
|              | 華碩 FZ Flash 2 功能                                    |
|              | 華碩 AL NET 2 功能                                      |
|              | 華碩 O-Connector 功能                                   |
|              | 華碩 Al Quiet 功能                                      |
|              | 華碩 TPM(安全平台模組)1.2(選購)                               |
|              | 8Mb Elash ROM \ AML BIOS \ Green PnP \ DMI2 0 \     |
|              | WfM20>ACPL 20a> SMBIOS v23>E7 Elash>                |
|              | CrashEree BIOS                                      |
|              | 1 組 PS/2 鍵般連接塢(紫色)                                  |
| 反於因何及教育生成并   | 1 組 PS/2 漫聞連接埠(緑色)                                  |
|              | 1 組 並列埠                                             |
|              | 2 組 R.I-45 網路連接埠                                    |
|              | 1 組 同軸 S/PDIF 數位訊號輸出連接追                             |
|              | 1 汨 光纖 S/PDIF 數位訊號輸出建设特                             |
|              |                                                     |
|              |                                                     |
|              | 9 脸 000 2.0 廷汉年<br>g 赵治辛劾浦控伯                        |
|              | ○ 専모님从庄汉杆                                           |

(下一頁繼續)

xi

### P5W64 WS Professional 規格簡介

| 內接 I/O 裝置連接埠 | <ol> <li>1 組 軟碟機插槽</li> <li>1 組 軟碟機插槽</li> <li>1 組 Primary IDE 插槽</li> <li>4 組 ICH7R Serial ATA 插槽</li> <li>3 組 MArvell 88SE6145 Serial ATA RAID 插槽</li> <li>1 組 光碟機音源連接插座</li> <li>1 組 前面板高傳真音源插槽</li> <li>2 組 可擴充 4 組外接式 USB 連接埠的 USB 2.0 插槽</li> <li>2 組 IEEE 1394a 插座</li> <li>1 組 機設開啟警示插座</li> <li>1 組 電源風扇插座</li> <li>1 組 電源風扇插座</li> <li>1 組 年7 Plug 插座</li> </ol> |
|--------------|----------------------------------------------------------------------------------------------------|
|              | 1 組 序列埠(COM1)<br>EATX 電源插座(24-pin 與 2 組 4-pin)<br>系統面板插座                                                                                                    |
| 驅動與公用程式光碟    | 驅動程式<br>BIOS Flash 公用程式(DOS 模式下使用)<br>華碩 AI Booster 軟體<br>華碩系統診斷家(ASUS PC Probe 2)<br>防毒軟體<br>Microsoft DirectX 9.0c<br>Adobe Acrobat Reader 7.0<br>RAID 公用程式                                                                                                    |
| 管理功能功能       | WOL by PME $\$ WOR by PME $\$ chassis instruct $\$ PXE $\$ Al NET2                                                                                                    |
| 機殼型式         | ATX 型式:12 × 9.6 英时(30.5 × 24.5 公分)                                                                                                    |

★表列規格若有變動,恕不另行通知

您可以在本章節中發現諸多華碩 所賦予本主機板的優異特色,利用 簡潔易懂的說明,讓您能很快的掌 握本主機板的各項特性,當然,在 本章節我們也會提及所有能夠應用 在本主機板的新產品技術。

產品介紹

# 章節提綱

#### 章節提綱

| 1.1 | 歡迎加入華碩愛好者的行列 | 1-1 |
|-----|--------------|-----|
| 1.2 | 產品包裝         | 1-1 |
| 1.3 | 特殊功能         | 1-2 |

### 1.1 歡迎加入華碩愛好者的行列

再次感謝您購買此款華碩 P5W64 WS Professional主機板!

本主機板的問世除了再次展現華碩對於主機板一貫具備的高品質、高效 能以及高穩定度的嚴苛要求,同時也添加了許多新的功能以及大量應用在它 身上的最新技術,使得 P5W64 WS Professional 主機板成為華碩優質主機板 產品線中不可多得的閃亮之星。

在您拿到本主機板包裝盒之後,請馬上檢查下面所列出的各項標準配件 是否齊全。

### 1.2 產品包裝

| 主機板    | 華碩 P5W64 WS Professional 主機板                        |  |
|--------|-----------------------------------------------------|--|
| I/O 模組 | 1 組 2 埠的 IEEE 1394a 模組                              |  |
|        | 1 組 2 埠的 USB 2.0 模組                                 |  |
| 排線     | 1 條 軟碟機排線                                           |  |
|        | 1 條 Ultra DMA 133/100/66 排線                         |  |
|        | 7 條 Serial ATA 排線                                   |  |
|        | 4 條 Serial ATA 電源線,最高可連接七個硬<br>體裝置                  |  |
| 配件     | I/O 擋板                                              |  |
| 應用程式光碟 | 華碩主機板驅動程式與公用程式光碟<br>InterVideo <sup>®</sup> 多媒體播放軟體 |  |
| 相關文件   | 本使用手冊                                               |  |
|        |                                                     |  |

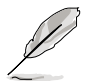

若以上列出的任何一項配件有損壞或是短缺的情形,請儘速與您 的經銷商聯絡。

### 1.3 特殊功能

#### 1.3.1 產品特寫

### 新世代中央處理器技術 7/5

本主機板配置一組 LGA 775 處理器插槽,此一插槽是專為具有 775 腳位 的英特爾 Pentium<sup>®</sup> 4 處理器所設計。本主機板支援前側匯流排(FSB)可達 1066/800/533 的 Intel Pentium 4 與 Intel Pentium D 處理器,並支援英特爾 的高速執行緒技術(Intel<sup>®</sup> Hyper Threading Technology)。此外,本插槽亦 完全支援 Intel<sup>®</sup> 05B/05A 與 04B/04A 處理器。請參考 2-7 頁的說明。

#### 

本主機板支援最新、具有最強運作效能的 Intel 處理器。Intel Core™2 Duo 與 Intel Core™2 Extreme 處理器是以 Intel 微架構危機主,並內建擁有 copper interconnect 的 65-nanometer(nm) 處理器技術。這二款處理器讓使用 者進入更上一層的使用階段,享受遊戲玩家等級的體驗,以及多工處理的效 能。 2MB 或 4MB L2 快取記憶體充分發揮多核心與共享的爆發性的效能, 讓不論是數位家庭,或是辦公室的使用者,都能享受不一樣的使用經驗。

#### 支援 Intel 65nm 雙核心技術處理器 🔙

本主機板支援採用 65 奈米處理器技術的 Intel Pentium D/Pentium 4/ Celeron 雙核心技術處理器,該處理器具有二個實體的處理器核心以及各自 獨立的 L2 快取,可以符合更強大運算效能的使用需求。Intel 65 奈米製程 的處理器是目前最先進的晶片製造技術,可以發揮最高的效能表現,讓您有 更強化的多媒體體驗,與更加省電的特色。此外,Intel 65 奈米處理器的最 新封裝技術,可以在不犧牲效能的前提下達到更薄、更輕的設計。而本主機 板也支援 Intel 新一代採用 LGA 775 封裝規格的 Core™2 Duo 處理器。採用 具備 Intel Core™ 微架構技術與 1066/800 MHz FSB 的 Intel Core™ 2 的處 理器,將是世界上最具效能的處理器之一。

#### 採用 Intel<sup>®</sup> 975X Express/ICH7R 晶片組

本主機板所搭載的 Intel<sup>®</sup> 975X Express 北橋晶片之記憶體控制器中樞 (MCH),與 ICH7R 南橋晶片之 I/O 控制器,將為本主機板注入全新動 力。Intel 975X 晶片支援雙 PCI Express 顯示卡,最高可達 8GB 雙通道 800/667/533 MHz DDR2 記憶體模組、1066/800/533 FSB 與雙核心處理器, 並支援 Intel Memory Pipeline 技術(MPT),可以提升系統效能。

至於 Intel<sup>®</sup> ICH7R 南橋晶片整合了四組 Serial ATA I/II 連接埠,並可透 過 Serial ATA 3Gb/s RAID 控制器加以開啟,以確保資料安全與執行多工運 算。

# Intel EM64T 技術 🞆

本主機板支援具備 Intel<sup>®</sup> EM64T(延伸記憶體 64 技術)的 Intel<sup>®</sup> Pentium 4 處理器。Intel<sup>®</sup> 的 EM64T 功能,可以讓您的電腦在 64 位元作業系統環境 中執行,並且能夠存取更大且更快速的記憶體以增加電腦的處理效能。請參 考附錄的說明。

### Intel Memory Pipeline 技術(MPT)

Intel MPT 技術可提升系統等級,並藉由處理器與系統間記憶體最佳化存 取來將執行效能標準化。

#### 增強型 Intel SpeedStep 技術(EIST)

增強型 Intel SpeedStep(EIST)省電技術,能相當有智慧地來管理處理 器資源,根據必須的處理器負載程度與系統速度/電源,來自動調整處理器 的電壓與核心頻率。請參考 4-27 與附錄的說明。

# 支援雙通道 DDR2 記憶體 🕎

本主機板支援 DDR2 雙倍資料傳輸率技術(Double Date Rate 2), DDR2 記憶體最大的特色在於支援 800/667/533 MHz 的資料傳輸率,可以符合像 是 3D 繪圖、多媒體與網路應用等更高的系統頻寬需求。雙通道 DDR2 記憶 體架構高達每秒 10.7 GB 的頻寬,可以顯著提升您系統平台的效能,並降低 頻寬的瓶頸。請參考 2-14 頁的說明。

#### Serial ATA I/II 技術 🌃 🗗 🔄

本主機板透過 Intel 975X MCH 晶片支援最新的 SATA 3Gb/s 技術。相較 於現行的 Serial ATA, Serial ATA 3Gb/s 的傳輸頻寬是現行的二倍,並擁有 許多新功能,包括 Native Command Queuing (NCQ)、Power Management (PM) Implementation Algorithm 與熱抽換(Hot Swap)功能,並具備現 有 SATA 規格的優點,可以允許連接更薄、更具彈性、針腳更少的排線, 降低對電壓的需求。另外還有最具影響力的 SATA-On-The-Go 功能,經由 Marvell 88SE6145 Serial ATA 控制器的支援,提供 4 組 Serial ATA 3.0Gb/ s 插座(3 組內建在主機板上,1 組為外接延伸在後面背板上)提供更聰明 與熱插拔的功能。請參考 2-35 與 2-36 頁的說明。

#### 支援 PCI Express<sup>™</sup> 介面 PCI express

PCI Express<sup>™</sup> 為目前最新的內接 I/O 技術,並被視為 PCI 匯流排的革新 性升級。PCI Express 介面的特色在於可提供兩部內接裝置點對點內部序列 連接,至於資料則是以封包的方式進行傳遞,藉由這種資料傳輸方式,傳輸 速率將可得到大幅度的提升。除了更高的資料傳輸效能,此高速序列介面也 可與既有的 PCI 介面規格的軟體相容。請參考 2-23 頁的說明。

#### 支援 S/PDIF 數位音效輸出功能 ◀≤/፻፵ዞ

本主機板支援數位音效輸出功能,在主機板中央的連接埠中同時提供光 纖與同軸 S/PDIF 輸出接頭,經由數位訊號輸出到外部的高出力揚聲器系統,將可讓您的電腦搖身一便成為高效能的數位音效錄放裝置娛樂系統。請 參考 2-33 頁的說明。

### 支援八聲道高傳真音效 🛄

本主機板內建 ADI AD1988B 高傳真八聲道音效編解碼晶片(CODEC), 本晶片完全相容於 Intel<sup>®</sup> 高傳真音效音效規格(192 KHz、24 bit 音源)。 透過本解碼晶片並搭配八聲道音效連接埠,與 S/PDIF 數位音效輸出介面, 您將可連接您的電腦到外部的音源解碼裝置,以獲得純淨超品質的音效輸出 效果。

#### 支援 USB 2.0 規格 🝰 🔊

本主機板支援最新的通用序列匯流排 USB 2.0 規格,傳輸速率從 USB 1.1 規格的 12 Mbps 一舉提升到 USB 2.0 規格的 480 Mbps,最高可支援八個 USB 2.0 裝置連接埠。此外,USB 2.0 規格同時也可以向下相容於 USB 1.1 規格。請參考 2-33 與 2-38 頁的說明。

#### 1-4 第一章:產品介紹

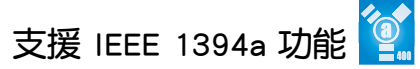

本主機板提供 IEEE 1394a 介面,可以支援更高的傳輸速率與更具彈性的 周邊連接裝置,並且相容於 IEEE 1394a 標準。這組 IEEE 1394a 介面可以透 過簡單易用、低成本、高頻寬的資料即時傳輸介面,例如攝錄像機、錄放影 機、印表機、電視機和數位相機等這類的電腦設備、周邊裝置和消費性電子 用品,來支援達 400Mbps 的資料傳輸率。請參考 2-33 與 2-38 頁的說明。

#### 提供雙 Gigabit 網路與無線網路解決方案

本主機板內建有雙 Gigabit 乙太網路控制器與無線網路控制器,可提供符 合您網路使用需求的完整解決方案。而上述傳輸介面由於採用 PCI Express/ PCI 介面,因此在您的有線與無線網路使用環境下,都將可提供更快速的資 料傳出頻寬與資料分享需求。請參考 2-32 頁的說明。

#### 支援安全平台模組(TPM)[選購]

安全平台模組(TPM)是一種具備安全性微控制器與內嵌的硬體組件。本 主機板相容於此一選購式的模組以提供安全鏈中的第一道連結,此外也能提 供更便利的單一簽入系統並在進行安全性傳輸時,開啟數位簽章功能。請參 考 2-43 頁的說明。

#### 1.3.2 華碩 AI 智慧功能

#### 華碩 Stack Cool 2 專利免風扇冷卻技術

華碩獨家的 Stack Cool 2 專利免風扇冷卻技術為一種零噪音且相當理想的超頻溫控技術。藉由將一塊經過特別設計的 PCB 板放置於主機板的下方,華碩 Stack Cool 2 技術將可以有效地降低系統溫度 20 度,尤其是對高溫的電源區更是有效。冷卻效果越好的系統即代表可發揮更為理想的效能、更長的零組件壽命與更安靜的使用環境。請參考 2-3 頁的說明。

### Al Quiet 技術 🔐

華碩 Al Quiet 技術可以動態地控制處理器速度並降低溫度與風扇速度, 如此一來可以減少噪音的產生,確保系統安靜的運轉。請參考 4-35 頁的說 明。

#### 1.3.3 華碩獨家研發功能

#### 原始支援 DDR2-800 記憶體 🚮

本主機板支援原始 DDR2-800 記憶體,可以有效減少 CPU 以及記憶體在 超頻時的瓶頸,在應用程式與 3D 繪圖上都有驚人的表現。請參考 2-16 與 4-20 頁的說明。

#### 華碩 AI Overclocking 技術

本功能可讓您更輕易地進行最高 30% 的系統超頻(依照您所安裝的 CPU 與記憶體而有所不同)。這項功能可讓您在強化系統效能的同時也可以兼顧 系統的穩定性。請參考 4-19 頁的說明來設定關於超頻的 BIOS 選項。

#### 華碩 AI NET2 網路功能 🛄

華碩 AI NET2 為內建於 BIOS 的診斷工具,可偵測並報告乙太網路線的 連線狀態。藉由使用本公用程式,您將可輕易地監控系統中乙太網路線與網 路連接埠(RJ45)的連線狀態。在開機過程中,AI Net2 功能會以每 1 公尺 為單位,最高 100 公尺為有效範圍,立即診斷網路纜線的連線狀況。請參 考 4-23 與 5-13 頁的說明。

#### 支援 PEG Link 超頻模式 률

本主機板內建 PEG Link 超頻功能,能特別增強 3D 顯示功能,當您使用 PCI Express 顯示卡時,主機板會自動調整顯示卡與主機板的相容參數,在 最安全的狀態下提高顯示卡的速度,讓系統的影像功能大幅提升。請參考 4-28 頁的說明。

#### 支援 CPU Lock Free 功能

本主機板所支援的 CPU Lock-Free 功能,可以讓您調整 CPU 的倍頻到 14x。由於倍頻的減少將可提供更多的彈性以增加外部 FSB 頻率並提升記憶 體匯流排的頻寬。藉由可以同步修正,CPU Lock-Free 將可提升更多的系統 整體效能。使用本技術,您可以在無須將 CPU 頻率超到極限的狀態下亦可 享受相同的效能表現。請參考 4-20 頁的說明。

### 華碩 Q-Fan2 智慧型溫控風扇技術 🧕

透過華碩研發團隊精心架構的硬體保護監控晶片,系統會依據目前 CPU、機殼的溫度狀況,輸出給 CPU、機殼風扇不同電壓以控制風扇轉速。 溫度低時,風扇轉速自動降低;溫度高時,風扇轉速自動提高,以有效降低 風扇噪音、節省電量使用、延長風扇使用壽命。請參考 4-35 頁的說明。

#### 華碩多國語言 BIOS 程式 🏭

華碩多國語言 BIOS 程式可以讓您從選單中選擇您所使用的語言,透過本 土化的 BIOS 程式選單讓您在設定上更簡單快速。請至華碩公司的網站查詢 BIOS 程式所支援的語系。請參考 4-14 頁的說明。

#### 華碩 MyLogo2™ 個性化應用軟體 🖉 🎰

本主機板內附的 MyLogo2<sup>™</sup> 軟體讓您從此遠離一成不變的開機換面。您 可以使用它來輕鬆更換電腦開機的畫面,除了可以隨心所欲地更換由華碩所 提供的好幾組圖案,當然也可依照您獨特的品味來創造屬於您個人才有的開 機畫面。請參考 5-11 頁的說明。

### CrashFree BIOS 3 程式 ≶

華碩自行研發的 CrashFree BIOS 3 工具程式,可以讓您輕鬆的回復 BIOS 程式中的資料。當 BIOS 程式和資料被病毒入侵或毀損,您可以輕鬆的從備 份磁片中,將原始的 BIOS 資料回存至系統中。這項保護裝置可以降低您因 BIOS 程式毀損而購買 ROM 晶片置換的需要。請參考 4-9 頁的說明。

### 華碩 EZ Flash 2 BIOS 程式 ≶

透過華碩獨家自行研發的 EZ Flash 2 BIOS 工具程式,您可以輕易的更新 系統的 BIOS 程式,不需要再經由 MS-DOS 模式或透過開機磁片的方式更 新。請參考 4-5 頁的說明。

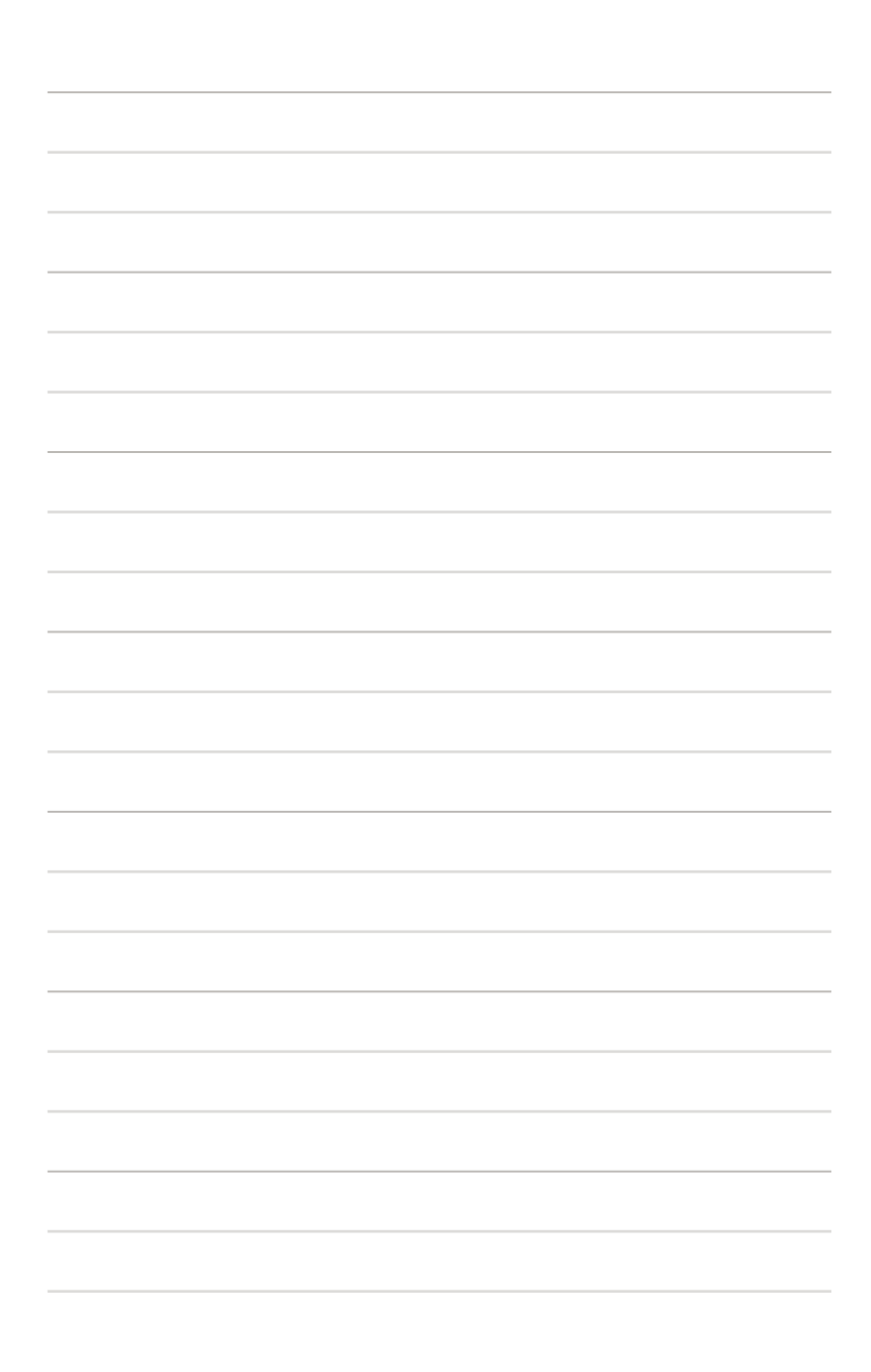

本章節描述了所有您在安裝系 統元件時所必須完成的硬體安裝 程序。詳細內容有:頻率開關設 定、跳線選擇區設定以及主機板 的各種裝置接頭。

硬體 裝置資訊

# 章節提綱

| 2.1 | 主機板安裝前     | 2-1  |
|-----|------------|------|
| 2.2 | 主機板概觀      | 2-2  |
| 2.3 | 中央處理器(CPU) | 2-7  |
| 2.4 | 系統記憶體      | 2-14 |
| 2.5 | 擴充插槽       | 2-20 |
| 2.6 | 跳線選擇區      | 2-27 |
| 2.7 | 元件與周邊裝置的連接 | 2-28 |
|     |            |      |

2

### 2.1 主機板安裝前

主機板以及擴充卡都是由許多精密複雜的積體電路元件、整合性晶片等 所構成。而這些電子性零件很容易因靜電的影響而導致損壞,因此,在您動 手更改主機板上的任何設定之前,請務必先作好以下所列出的各項預防措施。

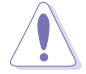

- 在處理主機板上的內部功能設定時,您可以先拔掉電腦的電源線。
- 為避免產生靜電,在拿取任何電腦元件時除了可以使用防靜 電手環之外,您也可以觸摸一個有接地線的物品或者金屬物 品像電源供應器外殼等。
- 3. 拿取積體電路元件時請盡量不要觸碰到元件上的晶片。
- 在您移除任何一個積體電路元件後,請將該元件放置在絕緣 墊上以隔離靜電,或者直接放回該元件的絕緣包裝袋中保 存。
- 5. 在您安裝或移除任何元件之前,請確認 ATX 電源供應器的電源開關是切換到關閉(OFF)的位置,而最安全的做法是先暫時拔出電源供應器的電源線,等到安裝/移除工作完成後再將之接回。如此可避免因仍有電力殘留在系統中而嚴重損及主機板、周邊設備、元件等。

### 電力警示燈

當主機板上內建的電力指示燈(SB\_PWR)亮著時,表示目前系統是處於 正常運作、省電模式或者軟關機的狀態中,並非完全斷電。這個警示燈可用 來提醒您在置入或移除任何的硬體裝置之前,都必須先移除電源,等待警示 燈熄滅才可進行。請參考下圖所示。

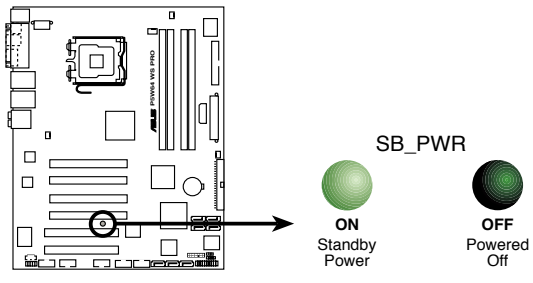

P5W64 WS PRO Onboard LED

### 2.2 主機板概觀

在您開始安裝之前,請確定您所購買的電腦主機機殼是否可以容納本主機板,並且機殼內的主機板固定孔位是否能與本主機板的螺絲孔位吻合。

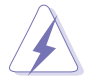

為方便在電腦主機機殼安裝或取出主機板,請務必先將電源供應 器移開!此外,取出主機板之前除了記得將電源供應器的電源線 移除之外,也要確定主機板上的警示燈號已熄滅方可取出。

### 2.2.1 主機板的擺放方向

當您安裝主機板到電腦主機機殼內時,務必確認置入的方向是否正確。 主機板 PS/2 滑鼠接頭、PS/2 鍵盤接頭、COM1/2 插槽以及音效插頭等的方 向應是朝向主機機殼的後方面板,而且您也會發現主機機殼後方面板會有相 對應的預留孔位。請參考下圖所示。

### 2.2.2 螺絲孔位

請將下圖所圈選出來的「九」個螺絲孔位對準主機機殼內相對位置的螺 絲孔,然後再一一鎖上螺絲固定主機板。

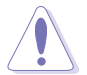

請勿將螺絲鎖得太緊!否則容易導致主機板的印刷電路板產生龜 裂。

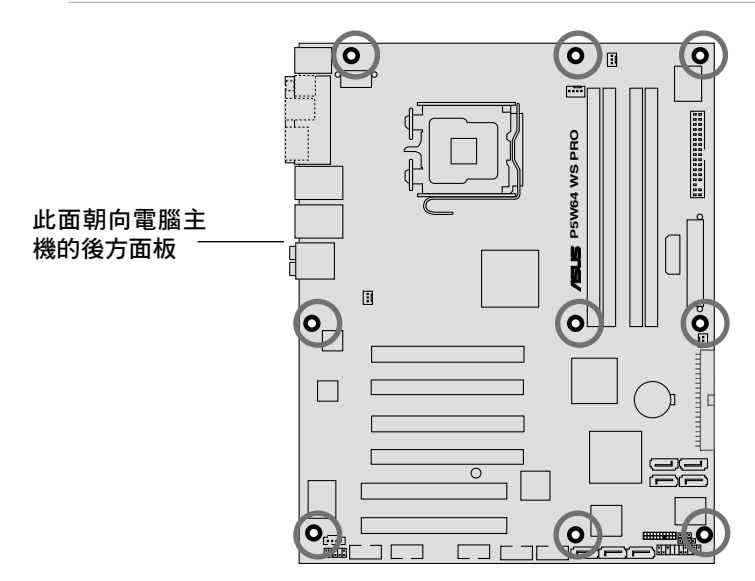

### 2.2.3 華碩 Stack Cool 2 專利冷卻技術

Stack Cool 2 是一項由華碩獨家開發的創新散熱解決方案,可以提供主機 板更完善的散熱能力,以提高主機板的穩定性與超頻能力。Stack Cool 2 是 一個特製的 PCB 銅箔散熱層,緊密的貼附在整片主機板的背面,把主機板 上部份元件的熱力散至銅箔上並傳導出去。Stack Cool 2 可以有效率的將主 機板的溫度降低最多 20℃(非降低至 20℃)。

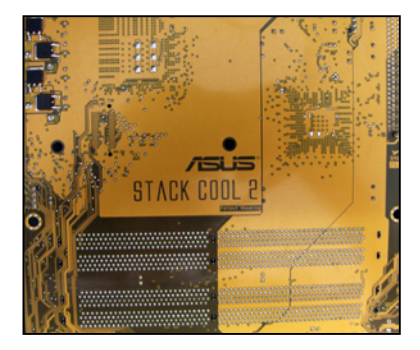

2.2.4 主機板構造圖

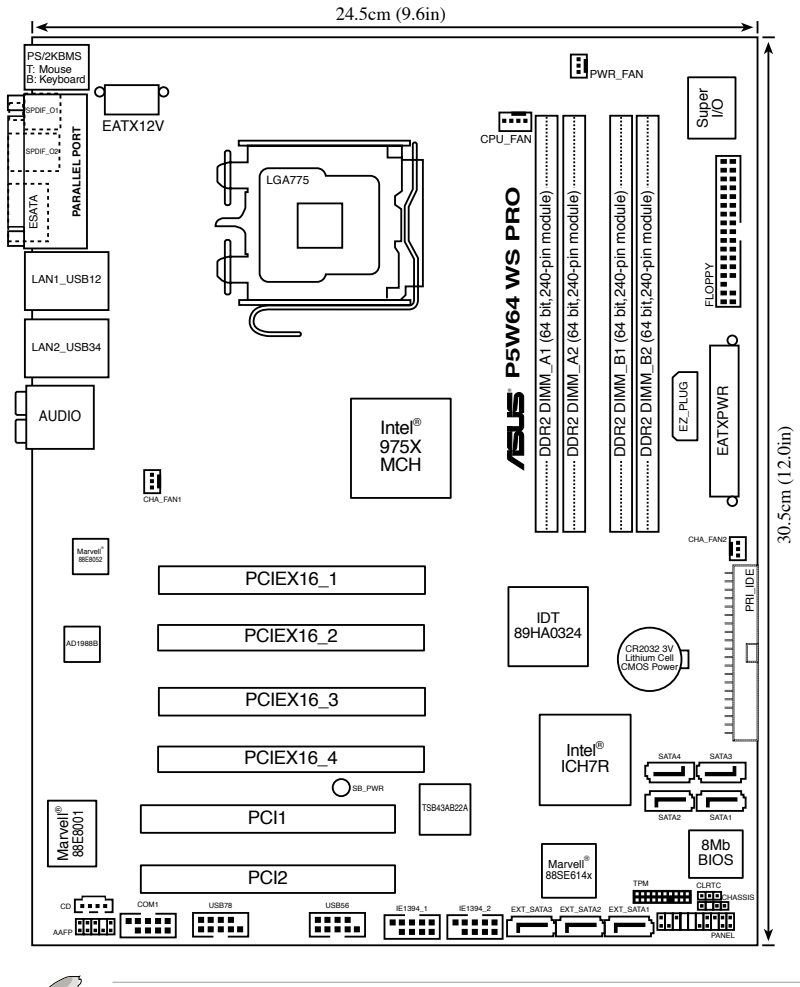

無線網路模組與 USB 連接埠模組由於是選購配件,因此在上方 主機板結構圖內便不加以標示。

#### 2-4 第二章: 硬 體 裝 置 資 訊

# 2.2.5 主機板元件說明

| 插槽 |                    | 頁數   |
|----|--------------------|------|
| 1. | DDR2 DIMM 插槽       | 2-14 |
| 2. | PCI Express x16 插槽 | 2-22 |
| 3. | PCI 插槽             | 2-18 |

| 插槽 |                             | 頁數   |
|----|-----------------------------|------|
| 1. | Clear RTC RAM (3-pin CLRTC) | 2-27 |

| 後側面 | 板連接插槽                      | 百數   |
|-----|----------------------------|------|
| 1.  | PS/2 mouse port (緑色)       | 2-28 |
| 2.  | Parallel port              | 2-28 |
| 3.  | LAN2(RJ-45)port            | 2-28 |
| 4.  | LNA1(RJ-45)port            | 2-28 |
| 5.  | Rear Speaker out port(黑色)  | 2-29 |
| 6.  | Center/Subwoofer port(黃橘色) | 2-29 |
| 7.  | Line In port(淺藍色)          | 2-29 |
| 8.  | Line Out port(草緑色)         | 2-29 |
| 9.  | Microphone port(粉紅色)       | 2-29 |
| 10. | Side Speaker out port(灰色)  | 2-29 |
| 11. | USB 2.0 ports 3 and 4      | 2-30 |
| 12. | USB 2.0 ports 1 and 2      | 2-30 |
| 13. | External ATA port          | 2-30 |
| 14. | Optical S/PDIF out port    | 2-30 |
| 15. | Coaxial S/PDIF Out port    | 2-30 |
| 16. | PS/2 keyboard port(紫色)     | 2-30 |

| 內部連接 | 妾插槽                                                                                                    | 頁數   |
|------|----------------------------------------------------------------------------------------------------|------|
| 1.   | Floppy disk drive connector (34-1 pin FLOPPY)                                                               | 2-31 |
| 2.   | Primary IDE connector(40-1 pin PRI_IDE)                                                                     | 2-31 |
| 3.   | ICH7R Serial ATA connectors(7-pin SATA1 [紅色],<br>SATA2 [紅色], SATA3 [黑色], SATA4 [黑色])                        | 2-32 |
| 4.   | MarveII 88SE614x Serial ATA RAID connectors (7-pin<br>EXT_SATA1, EXT_SATA2, EXT_SATA3)                      | 2-33 |
| 5.   | Optical drive audio connector (4-pin CD)                                                                    | 2-34 |
| 6.   | Front panel audio connector(10-1 pin AAFP)                                                                  | 2-34 |
| 7.   | USB connectors (10-1 pin USB56, USB78)                                                                      | 2-35 |
| 8.   | IEEE 1394a port connectors(10-1 pin IE1394_1 [紅<br>色];10-1 pin IE1394_2 [紅色])                               | 2-35 |
| 9.   | Chassis intrusion connector (4-1 pin CHASSIS)                                                               | 2-36 |
| 10.  | CPU, Chassis, and Power fan connectors (4-pin<br>CPU_FAN, 3-pin PWR_FAN, 3-pin CHA_FAN1, 3-pin<br>CHA_FAN2) | 2-37 |
| 11.  | Serial port connector (10-1 pin COM1)                                                                       | 2-38 |
| 12.  | TX power connectors (24-pin EATXPWR1, 2x4-pin EATX12V, 4-pin EZ_PLUG)                                       | 2-38 |
| 13.  | TPM connector (20-1 pin TPM)                                                                                | 2-40 |
| 14.  | System panel conncetor (20-pin PANEL1)                                                                      | 2-41 |
|      | - System Power LED                                                                                          |      |
|      | - System Warning Speaker                                                                                    |      |
|      | - ATX power button/Soft-off button                                                                          |      |
|      | - Reset button                                                                                              |      |

#### 2-6 第二章: 硬體裝置資訊

# 2.3 中央處理器(CPU)

本主機板具備一個 LGA775 處理器插槽,本插槽是專為具有 775 腳位 封裝的 Intel<sup>®</sup> Pentium<sup>®</sup> 4/Celeron<sup>®</sup>/Intel<sup>®</sup> Pentium<sup>®</sup> D 處理器與 Intel<sup>®</sup> 新一代 65nm/Intel<sup>®</sup> Core<sup>™</sup> 2 Duo/Intel<sup>®</sup> Core<sup>2™</sup> Extreme 處理器所設計。

本主機板支援 Intel Pentium Extreme Edition 處理器,這個最新的處理器 擁有雙核心架構並支援高速執行緒(Hyper-Threading)技術。請參考下表來 查看各作業系統的支援狀況。

| 作業系統支援列表                                                   |                                                               |  |  |
|------------------------------------------------------------|---------------------------------------------------------------|--|--|
| Intel Dual-Core CPU 支援                                     | Pentium Processor Extreme Edition (支援 Hyper-<br>Threading 技術) |  |  |
| Windows <sup>®</sup> 2000 Professional                     |                                                               |  |  |
| Windows <sup>®</sup> 2000 Advanced Server                  | Windows <sup>®</sup> 2000 Advanced Server                     |  |  |
| Windows <sup>®</sup> XP Home                               | Windows <sup>®</sup> XP Home                                  |  |  |
| Windows <sup>®</sup> XP Professional                       | Windows <sup>®</sup> XP Professional                          |  |  |
| Windows <sup>®</sup> Server 2003 - Standard,<br>Enterprise | Windows® Server 2003 - Standard,<br>Enterprise                |  |  |

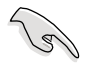

當您安裝雙核心處理器時,請將機殼風扇排線連接到 CHA\_FAN1 插槽來確保系統運作的穩定。

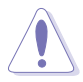

- 在您購買本主機板之後,請確認在LGA775 插座上附有一個 隨插即用的保護蓋,並且插座接點沒有彎曲變形。若是保護 蓋已經毀損或是沒有保護蓋,或者是插座接點已經彎曲,請 立即與您的經銷商連絡。
- 在安裝完主機板之後,請將隨插即用的保護蓋保留下來。只有LGA775 插槽上附有隨插即用保護蓋的主機板符合 Return Merchandise Authorization(RMA)的要求,華碩電腦才能為 您處理產品的維修與保固。
- 本保固不包括處理器插座因遺失、錯誤的安裝或不正確的移 除隨插即用保護蓋所造成的毀損。

### 2.3.1 安裝中央處理器

請依照以下步驟安裝處理器:

1. 找到位於主機板上的處理器插槽。

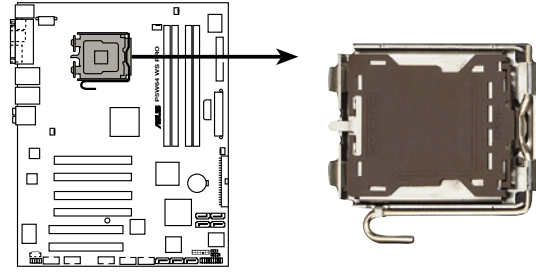

P5W64 WS PRO CPU Socket 775

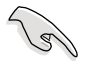

在安裝處理器之前,請先將主機板上的處理器插槽面向您,並且 確認插槽的固定扳手位在您的左手邊。

 以手指壓下固定扳手並將其稍向左側推(A),這麼做可使扳手脫離固 定扣並鬆開 CPU 輔助安裝盒(B)。

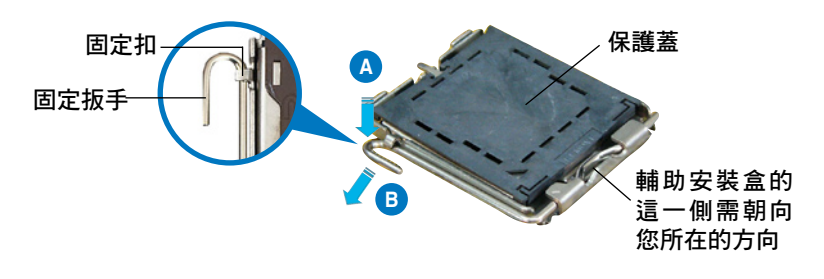

CPU 安裝盒上的保護蓋是用以保護插槽上的接腳之用,因此只有在 CPU 安裝妥當之後,才可將其移除。

 請順著下圖箭頭所標示的方向將固 定扳手鬆開。

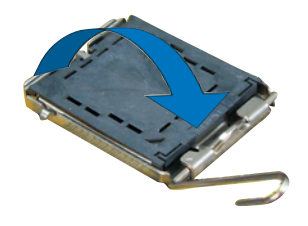

#### 2-8 第二章: 硬 體 裝 置 資 訊

 請用手指將 CPU 安裝盒的上蓋掀 起(A),然後用手指從上蓋內側 的缺口將保護蓋推開移除(B)。

 請確認 CPU 的金色三角 形標示是位在左下角的 位置,接著把 CPU 順 著這個方向安裝到主機 板的插槽上,並請確認 CPU 的左上方的缺口與 插槽上對應的校準點是

相吻合的。

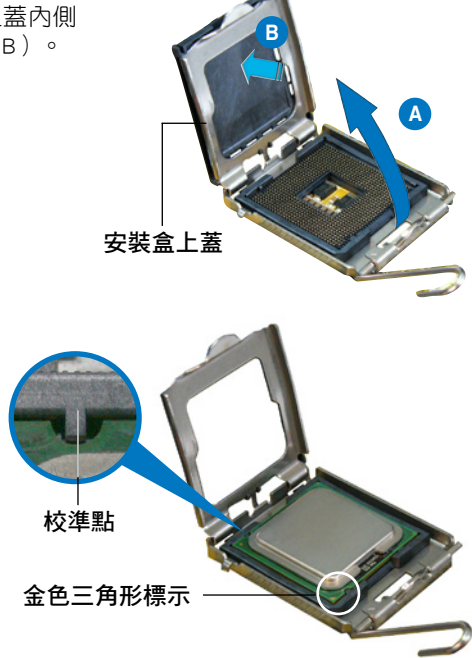

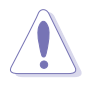

CPU 只能以單一方向正確地安裝到主機板上的插槽。切記請勿 用力地將 CPU 以錯誤的方向安裝到插槽上,這麼做將可能導致 CPU 與插槽上的接腳損壞。

- 將上蓋重新蓋上,接著將固定 扳手朝原方向推回並扣於固定 扣上。
- 2. 當您安裝雙核心處理器時, 請將機殼風扇排線連接到 CHA\_FAN1 插槽來確保系統 運作的穩定。

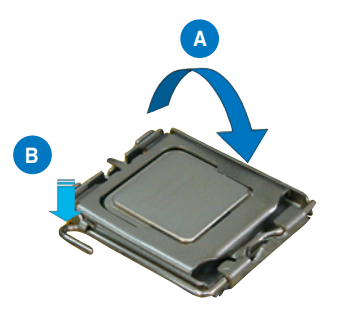

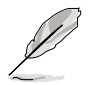

本主機板支援擁有 Intel Enhanced Memory 64 技術(EM64T)、 增強型 Intel SpeedStep 技術(EIST)與 Hyper-Threading 技術的 Intel Pentium 4 LGA775 處理器,請參考附錄的說明。

### 2.3.2 安裝散熱片和風扇

Intel<sup>®</sup> Pentium<sup>®</sup> 4 LGA775 處理器需要搭配安裝經過特殊設計的散熱片與 風扇,方能得到最佳的散熱效能。

- 若您所購買的是盒裝 Intel<sup>®</sup> Pentium<sup>®</sup> 4 LGA775 處理器,則 產品包裝中即已內含有一組專用的散熱片與風扇;若您所購 冒的是散裝的處理器, 請確認您所使用的 CPU 散熱器已通過 Intel<sup>®</sup> 的相關認證,並具備有 4-pin 電源接頭。
  - 盒裝 Intel<sup>®</sup> Pentium<sup>®</sup> 4 LGA775 處理器包裝中的散熱器與風 扇,採用下推式固定扣具,因此無須使用任何工具進行安 裝。
  - 若您所購買的是散裝的 CPU 散熱器與風扇, 請在安裝之前確 認風扇散熱片上的金屬銅片或者是 CPU 上面有確實塗上散熱 高。

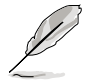

在安裝處理器的風扇和散熱片之前,請先確認主機板已經安裝至 機殻上∘

請依照下面步驟安裝處理器的散熱片和風扇:

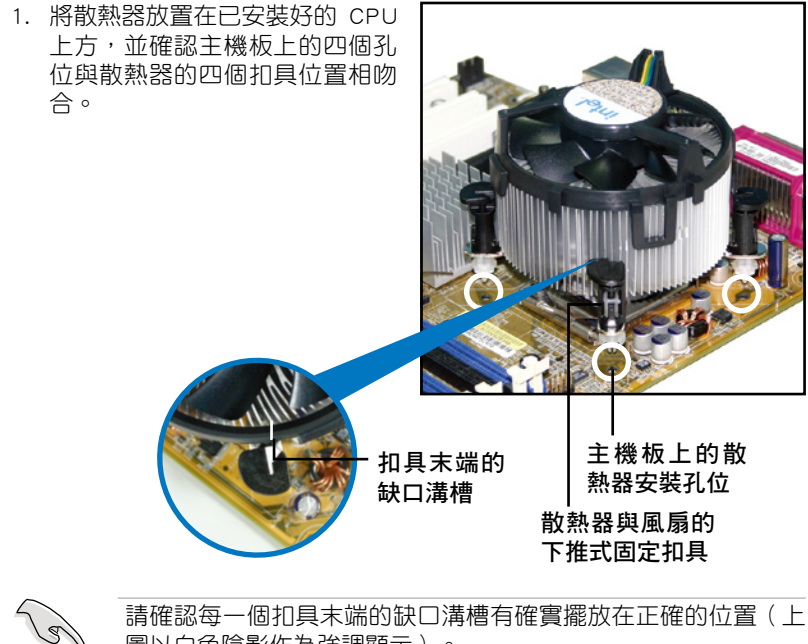

圖以白色陰影作為強調顯示)。

#### 2-10 第二章:硬 體 裝 置 資 訊

 將二組扣具以對角線的順序向下 推,使散熱器和風扇能正確地扣 合在主機板上。

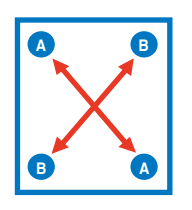

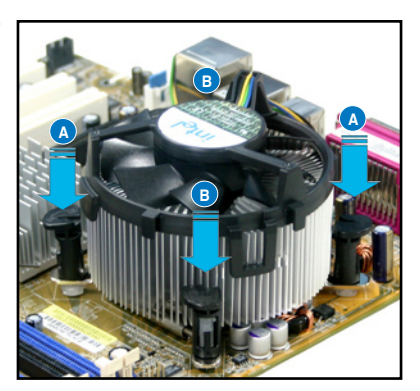

3. 當風扇、散熱片以及支撐機構都已安裝完畢,接著請將風扇的電源線插 到主機板上標示有「CPU\_FAN」的電源插槽。

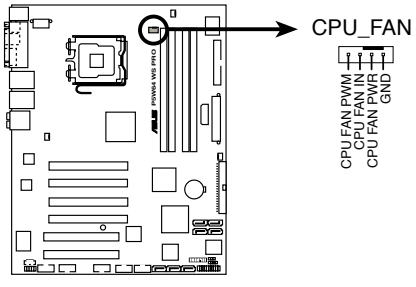

P5W64 WS PRO CPU fan connector

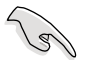

若您未連接 CPU\_FAN 的電源插槽,可能將會導致開機時 CPU 溫度過熱並出現「Hardware monitoring errors」的訊息。

### 2.3.3 卸除散熱器與風扇

請按照以下的步驟卸除散熱器和風扇。

- 1. 先將主機板上連接 CPU 散熱器的 電源線從 CPU\_FAN1 上移除。
- 將每個扣具上的旋鈕以逆時鐘方 向旋轉,鬆開散熱器固定扣具。

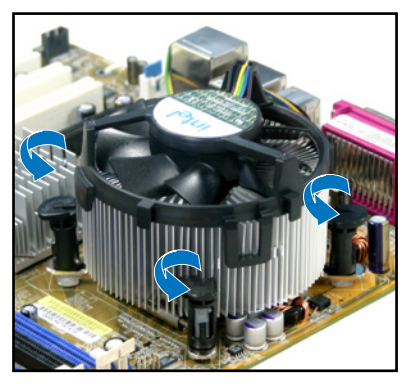

 依照順序將扣具扳離主機板上的 散熱器插孔,採對角線方式移 除,例如:先移除A,再移除B; 或是先移除B,再移除A。

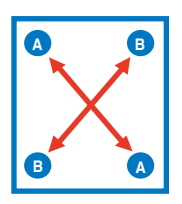

 接著小心地將散熱器與風扇從主 機板上抽離。

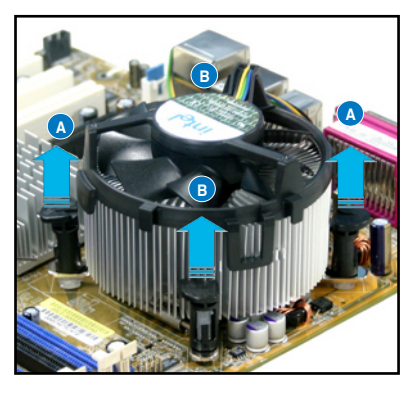

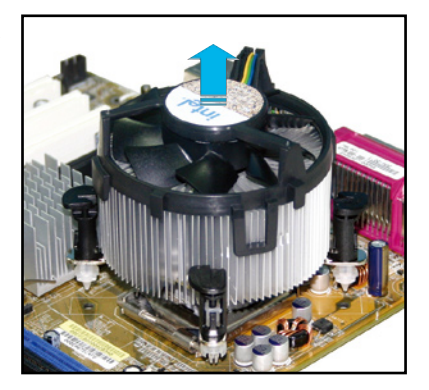
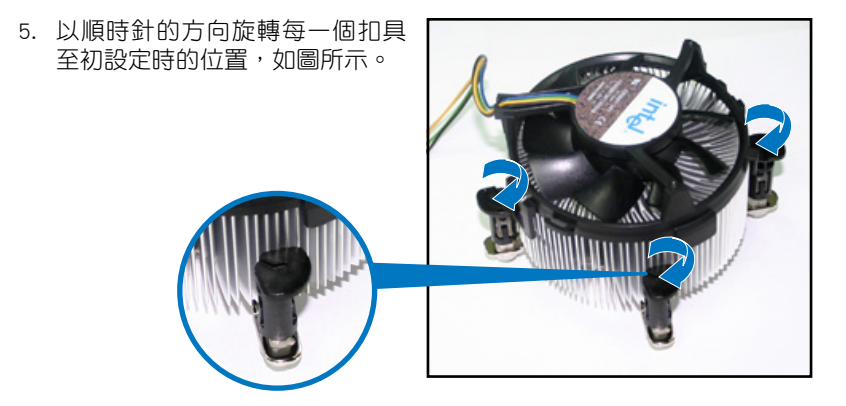

扣具末端的窄道溝槽

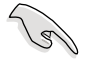

扣具末端的缺□溝槽在旋 轉後應該指向外面(圖 中以白色陰影作為強調顯 示)。

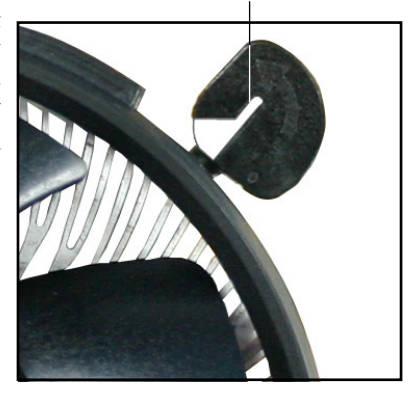

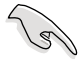

關於處理器的安裝,請參考盒裝中的說明文件或處理器包裝盒中 的詳細資訊。

# 2.4 系統記憶體

### 2.4.1 概觀

本主機板配置有四組 240-pin DDR2 DIMM (Double Data Rate 2,雙倍資料傳輸率)記憶體模組插槽。

DDR2 記憶體模組擁有與 DDR 記憶體模組相同的外觀,但是實際上 DDR2 記憶體為 240 針腳,而 DDR 記憶體則為 184 針腳。此外,DDR2 記憶體插 槽的缺口也與 DDR 記憶體插槽不同,以防止插入錯誤的記憶體模組。

下圖所示為 DDR2 DIMM 記憶體模組插槽在主機板上之位置。

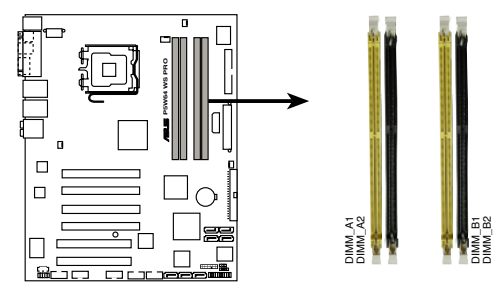

P5W64 WS PRO 240-pin DDR2 DIMM sockets

| Channel   | 記憶體插槽             |  |  |  |  |  |
|-----------|-------------------|--|--|--|--|--|
| Channel A | DIMM_A1 與 DIMM_A2 |  |  |  |  |  |
| Channel B | DIMM_B1 與 DIMM_B2 |  |  |  |  |  |

# 2.4.2 記憶體設定

您可以任意選擇使用 256MB、512MB、1GB、2GB 的 unbuffered ECC 與 non-ECC DDR2 記憶體模組至本主機板的 DDR2 DIMM 插槽上。詳細安裝方 式請參考本節中所提到的記憶體配置方式進行安裝。

### 記憶體安裝注意事項

- ・ 在雙通道模式的安裝配置中,請使用相同規格與容量的 DDR2
   記憶體模組,並將其成對安裝於各通道記憶體模組插槽上
   (DIMM\_A1 + DIMM\_A2 = DIMM\_B1 + DIMM\_B2)。
  - 在本主機板請使用相同 CL(CAS-Latency 行位址控制器延遲 時間)值記憶體模組。建議您使用同一廠商所生產的相同容 量型號之記憶體。請參考記憶體合格商供應列表。
  - 由於南橋晶片資源配置的關係,當四個記憶體插槽都已安裝
     2GB 的記憶體模組(總共 8GB),則主機板所偵測到的記憶
     體容量將會是 7GB 以上(略小於 8GB)。
  - 本主機板不支援 128Mb 或雙面 x16 個晶片的堆疊式記憶 體。

#### 2-14 第二章: 硬體裝置資訊

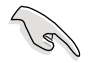

Windows XP 32-bit 版本作業系統重要注意事項:

由於作業系統(OS)版本的限制,部份的記憶體空間是保留 給系統裝置的。若您是使用 Windows XP 32-bit 作業系統, 請安裝少於 3GB 的系統記憶體。本項限制適用於 Windows XP 32-bit 作業系統是因為其不支援 PAE(實體位址延伸) 模式。若您安裝 4 GB 的記憶體模組,則作業系統將指會使 3GB 的可用記憶體給應用程式使用。而其他的記憶體空間則 為其他的系統裝置所先行佔用。請造訪微軟 Microsoft 網站以 獲取更多關於 Windows XP 32-bit 作業系統的相關資訊。

http://support.asus.com/faq/faq. aspx?SLanguage=en=us

| General Search            |        |
|---------------------------|--------|
| Please Select the Product |        |
| 8 Motherboard             | ×      |
| © Socket 939              | *      |
| A8N32-SLI Deluxe          |        |
|                           | Search |

在 Gereral Search 中,請確認您 是如同右圖一樣所做的選擇,接

著請點選 Search。請點選"4GB Memory installed but less memory size detected."

您也可以至下列的網址閱讀 third party 的相關文件:

http://dlsvr01.asus.com/pub/ASUS/mb/4GB Rev1.pdf

http://www.intel.com/support/motherboard/server/sb/cs-016594. htm

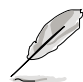

記憶體限制說明:

 由於晶片資源配置的關係,本主機板可以在下表所列的作業 系統中支援至 8GB 的系統記憶體,您可以在每個記憶體插槽 安裝最高達 2GB 的記憶體模組,但是只有 DDR2-533 2GB 的 記憶體模組支援這項設定。

| 32-bit                                                                                              | 64-bit                                                                                                    |
|----------------------------------------------------------------------------------------------------|----------------------------------------------------------------------------------------------------|
| Windows <sup>®</sup> 2000 Advanced Server<br>Windows <sup>®</sup> Server 2003 Enterprise<br>Edition | Windows <sup>®</sup> Server 2003 Standard<br>x64 Edition<br>Windows <sup>®</sup> XP Professional x64<br>Edition<br>Windows <sup>®</sup> Server 2003<br>Enterprise x64 Edition |

- 2. 有些舊版本的 DDR2-667 記憶體模組可能不符合最新的 Intel 的 On-Die-Termination(ODT)規格,因此會自動降速到 DDR2-533。當發生這樣的情況時,請連絡您的記憶體模組供 應商來確認 ODT 數值。
- 當您安裝 DDR2-677 with CL=4 的記憶體模組時,由於晶片組 的限制,系統會自動降頻跑 DDR2-533。若是您想要讓系統以 低延遲的模式運作,請手動調整記憶體頻率。
- 當您安裝 DDR2-533 with CL=3 的記憶體模組時,由於晶片組 的限制,系統會自動降頻跑 DDR2-400。若是您想要讓系統以 低延遲的模式運作,請手動調整記憶體頻率。

# 記憶體合格供應商列表(QVL)

### 相容於 DDR2-800 MHz

|        |          |                   |    |         |                      | 15E | 意體 | 插槽 | 支援 |
|--------|----------|-------------------|----|---------|----------------------|-----|----|----|----|
| 容量     | 供應商      | 記憶體晶片型號           | 廠牌 | Side(s) | 型號 CL                |     |    |    |    |
| 512MB  | KINGSTON | K4T51083QC        | -  | SS      | KVR800D2N5/512       | •   | •  | •  |    |
| 1024MB | KINGSTON | K4T51083QC        | -  | DS      | KVR800D2N5/1G        | •   | •  | •  |    |
| 1024MB | KINGSTON | Heat-Sink Package | -  | DS      | KHX6400D2LL/1G       | •   | •  | •  |    |
| 512MB  | SAMSUNG  | EDD339XX          | -  | SS      | M378T6553CZ3-CE7     | •   | •  | •  |    |
| 256MB  | SAMSUNG  | K4T51163QC-ZCE7   | -  | SS      | M378T3354CZ3-CE7     | •   | •  | •  |    |
| 512MB  | SAMSUNG  | E2508AB-GE-E      | -  | DS      | 28V2S8               | •   | •  | •  |    |
| 512MB  | Hynix    | HY5PS12821BFP-S5  | -  | SS      | HYMP564U64BP8-S5     | •   | •  | •  |    |
| 1024MB | Hynix    | HY5PS12821BFP-S5  | -  | DS      | HYMP512U64BP8-S5     | •   | •  | •  |    |
| 512MB  | MICRON   | 5JAIIZ9DQQ        | -  | SS      | MT8HTF6464AY-80EA3   | •   | •  | •  |    |
| 1024MB | MICRON   | 5JAIIZ9DQQ        | -  | DS      | MT16HTF12864AY-80EA3 | •   | •  | •  |    |
| 512MB  | MICRON   | 5ZD22D9GKX        | -  | SS      | MT8HTF6464AY-80ED4   | •   | •  | •  |    |
| 1024MB | MICRON   | 5ZD22D9GKX        | -  | DS      | MT16HTF12864AY-80ED4 | •   | •  | •  |    |
| 512MB  | MICRON   | 6CD22D9GKX        | -  | SS      | MT8HTF6464AY-80ED4   | •   | •  | •  |    |
| 1024MB | MICRON   | 6CD22D9GKX        | -  | DS      | MT16HTF12864AY-80ED4 | •   | •  | •  |    |
| 1024MB | CORSAIR  | Heat-Sink Package | -  | DS      | CM2X1024-6400C4      | •   | •  | •  |    |
| 512MB  | A-DATA   | N/A               | -  | SS      | M2OAD6G3H3160J1E52   | •   | •  | •  |    |
| 512MB  | A-DATA   | AD29608A8A-25EG   | -  | SS      | M20AD6G3H3160I1E5E   | •   | •  | •  |    |
| 512MB  | Crucial  | Heat-Sink Package | -  | SS      | BL6464AA804.8FD      | •   | •  | •  |    |
| 1024MB | Crucial  | Heat-Sink Package | -  | DS      | BL12864AA804.16FD    | •   | •  | •  |    |
| 256MB  | Apacer   | E2508AB-GE-E      | -  | SS      | 78.81091.420         | •   | •  | •  |    |
| 256MB  | TwinMOS  | E2508AB-GE-E      | -  | SS      | 8G-24IK2-EBT         | •   | •  | •  |    |
| 512MB  | GEIL     | Heat-Sink Package | -  | SS      | GX21GB6400DC         | •   | •  | •  |    |
| 512MB  | GEIL     | Heat-Sink Package | -  | SS      | GX21GB6400UDC        |     |    |    |    |
| 512MB  | Elixir   | N2TU51280AE-25C   | -  | SS      | M2Y51264TU88A2B-25C  | •   |    | •  |    |
| 512MB  | NANYA    | NT5TU64M8BE-25C   | -  | SS      | NT512T64U88B0BY-25C  | •   | •  | •  |    |
| 1024MB | NANYA    | NT5TU64M8BE-25C   | -  | DS      | NT1GT64U8HB0BY-25C   | •   | •  | •  |    |

# 相容於 DDR2-667 MHz

|        |          |                      |      |         |                     |    | 記憶 | 體 | 車槽 : | 支援 |
|--------|----------|----------------------|------|---------|---------------------|----|----|---|------|----|
| 容量     | 供應商      | 記憶體晶片型號              | 廠牌   | Side(s) | 型號                  | CL | A  | * | B*   | C* |
| 512MB  | KINGSTON | E5108AE-6E-E         | -    | SS      | KVR667D2N5/512      |    | •  | • | •    |    |
| 1024MB | KINGSTON | E5108AE-6E-E         | -    | DS      | KVR667D2N5/1G       |    | •  | • | •    |    |
| 512MB  | KINGSTON | E5108AE-6E-E         | -    | SS      | KVR667D2E5/512      |    | •  | • | •    |    |
| 256MB  | KINGSTON | HYB18T256800AF3      | -    | SS      | KVR667D2N5/256      |    | •  | • | •    |    |
| 256MB  | SAMSUNG  | K4T51163QC-ZCE6      | -    | SS      | M378T3354CZ0-CE6    |    | •  | • | •    |    |
| 512MB  | SAMSUNG  | ZCE6K4T51083QC       | -    | SS      | M378T6553CZ0-CE6    |    | •  | • | •    |    |
| 1024MB | SAMSUNG  | ZCE6K4T51083QC       | -    | DS      | M378T2953CZ0-CE6    |    | •  | • | •    |    |
| 256MB  | Qimonda  | HYB18T512160AF-3S    | -    | SS      | HYS64T32000HU-3S-A  |    | •  | • | •    |    |
| 512MB  | Qimonda  | HYB18T512800AF3S     | -    | SS      | HYS64T64000HU-3S-A  |    | •  | • | •    |    |
| 1024MB | Qimonda  | HYB18T512800AF3S     | -    | DS      | HYS64T128020HU-3S-A |    | •  | • | •    |    |
| 256MB  | Qimonda  | HYB18T256800AF3S(ECC | ) -  | SS      | HYS72T32000HU-3S-A  |    | •  | • | •    |    |
| 512MB  | Qimonda  | HYB18T512800AF3S(ECC | C) - | SS      | HYS72T64000HU-3S-A  |    | •  | • | •    |    |
| 1024MB | Qimonda  | HYB18T512800AF3S(ECC | c) - | DS      | HYS72T128020HU-3S-A |    | •  | • | •    |    |
| 512MB  | Qimonda  | HYB18T512800BF3S(ECC | c) - | SS      | HYS72T64000HU-3S-B  |    | •  | • | •    |    |
| 256MB  | Qimonda  | HYB18T512160BF-3S    | -    | SS      | HYS64T32000HU-3S-B  |    | •  | • | •    |    |
| 512MB  | Qimonda  | HYB18T512800BF3S     | -    | SS      | HYS64T64000HU-3S-B  |    | •  |   | •    |    |
| 1024MB | Qimonda  | HYB18T512800BF3S     | -    | DS      | HYS64T128020HU-3S-B |    | •  | • | •    |    |

#### 2-16 第二章: 硬體裝置資訊

## 相容於 DDR2-667 MHz

|        |           |                       |    |         |                     | 86/18 |   | 61官 . | <b>文援</b> |
|--------|-----------|-----------------------|----|---------|---------------------|-------|---|-------|-----------|
| 容量     | 供應商       | 記憶體晶片型號               | 敵牌 | Side(s) | 型號 CL               | . A   | * | B*    | C*        |
| 1024MB | Qimonda   | HYB18T512800BF3S      | -  | DS      | HYS64T128020HU-3S-B |       | • | •     |           |
| 512MB  | Hynix     | HY5PS12821AFP-Y5      | -  | SS      | HYMP564U64AP8-Y5    | •     | • | •     |           |
| 1024MB | Hynix     | HY5PS1G831FP-Y5(ECC)  | -  | SS      | HYMP112U72P8-Y5     | •     | • | •     |           |
| 512MB  | Hynix     | HY5PS12821AFP-Y5(ECC) | -  | SS      | HYMP564U72AP8-Y5    | •     | • | •     |           |
| 1024MB | Hynix     | HY5PS12821AFP-Y5(ECC) | -  | DS      | HYMP512U72AP8-Y5    | •     | • | •     |           |
| 512MB  | Hynix     | HY5PS12821AFP-Y4      | -  | SS      | HYMP564U64AP8-Y4    | •     | • | •     |           |
| 512MB  | Hynix     | HY5PS12821AFP-Y4(ECC) | -  | SS      | HYMP564U72AP8-Y4    | •     | • | •     |           |
| 256MB  | ELPIDA    | E2508AB-6E-E          | -  | SS      | EBE25UC8ABFA-6E-E   | •     |   | •     |           |
| 512MB  | ELPIDA    | E5108AE-6E-E          | -  | SS      | EBE51UD8AEFA-6E-E   | •     | • | •     |           |
| 512MB  | crucial   | Heat-Sink Package     | -  | SS      | BL6464AA663.8FD     | •     | • | •     |           |
| 1024MB | crucial   | Heat-Sink Package     | -  | DS      | BL12864AA663.16FD   | •     | • | •     |           |
| 1024MB | Apacer    | E5108AE-6E-E          | -  | DS      | 78.01092.420        | •     | • | •     |           |
| 512MB  | A-DATA    | AD29608A8B-3EG        | -  | SS      | M20AD5Q3H3163J1C52  | •     | • | •     |           |
| 512MB  | Transcend | E5108AE-6E-E          | -  | SS      | TS64MLQ64V6J        | •     | • | •     |           |
| 1024MB | Transcend | E5108AE-6E-E          | -  | DS      | TS128MLQ64V6J       | •     | • | •     |           |
| 512MB  | Transcend | J12Q3AB-6             | -  | SS      | JM367Q643A-6        | •     | • |       |           |
| 1024MB | Transcend | J12Q3AB-6             | -  | DS      | JM388Q643A-6        | •     | • | •     |           |
| 512MB  | Veritech  | VTD264M8PC5G          | -  | SS      | GTP512HLTM45EG      | •     | • | •     |           |
| 1024MB | Veritech  | VTD264M8PC5G          | -  | DS      | GTP01GHLTM55EG      | •     | • | •     |           |
| 512MB  | NANYA     | NT5TU64M8AE-3C        | -  | SS      | NT512T64U88A0BY-3C  | •     | • | •     |           |
| 512MB  | NANYA     | NT5TU64M8BE-3B        | -  | SS      | NT512T64U88B0BY-3C  | •     | • | •     |           |
| 1024MB | NANYA     | NT5TU64M8BE-3B        | -  | DS      | NT1GT64U8HB0BY-3C   | •     | • | •     |           |
| 1024MB | PQI       | E5108AE-5C-E          | -  | DS      | MEAD-403LA          | •     | • | •     |           |
| 512MB  | GEIL      | Heat-Sink Package     | -  | SS      | GX21GB5300DC        | •     | • | •     |           |
| 512MB  | GEIL      | Heat-Sink Package     | -  | SS      | GX21GB5300SDC       | •     | • | •     |           |
| 512MB  | Aeneon    | AET93F30DA            | -  | SS      | AET660UD00-30DA98Z  | •     | • | •     |           |
| 1024MB | Aeneon    | AET93F30DA            | -  | DS      | AET760UD00-30DA98Z  | •     | • | •     |           |
| 1024MB | UMAX      | U2S12D30TP-6E         |    | DS      | 53016034-7100       | •     | • | •     |           |

Side(s):SS - 單面記憶體 DS - 雙面記憶體

記憶體插槽:

A - 在單通道模式中,支援將記憶體模組安裝在任一插槽。

- B 在雙通道記憶體設定中,支援將二組記憶體模組安裝在 Channel A 或 Channel B 插槽上。
- C 在雙通道記憶體設定中,安裝四組記憶體模組在黃色和黑色插槽中,作 為二組雙通道設定。

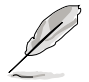

請造訪華碩網站來查看最新的 DDR2-800/677 記憶體合格供應商 列表。

## 相容於 DDR2-533 MHz

|        |            |                      |     |         |                      | 記憶幣 | 對面相 | 曹 支援 |
|--------|------------|----------------------|-----|---------|----------------------|-----|-----|------|
| 容量     | 供應商        | 記憶體晶片型號 廠牌           |     | Side(s) | 型號 CL                | A*  | B   | • C* |
| 1024MB | KINGSTON   | 5YDIID9GCT           | -   | DS      | KVR533D2N4/1G        | •   | •   | •    |
| 256MB  | Qimonda    | HYB18T512160AF-3.7   | -   | SS      | HYS64T32000HU-3.7-A  | •   | •   | · _  |
| 512MB  | Qimonda    | HYB18T512800AF37     | -   | SS      | HYS64T64000HU-3.7-A  | •   | •   | · _  |
| 1024MB | Qimonda    | HYB18T512800AF37     | -   | DS      | HYS64T128020HU-3.7-A | •   | •   | •    |
| 256MB  | Qimonda    | HYB18T5121608BF-3.7  | -   | SS      | HYS64T32000HU-3.7-B  | •   | •   | •    |
| 512MB  | Qimonda    | HYB18T512800BF37     | -   | SS      | HYS64T64000HU-3.7-B  | •   | •   | •    |
| 1024MB | Qimonda    | HYB18T512800BF37     | -   | DS      | HYS64T128020HU-3.7-B | •   | •   | •    |
| 256MB  | Qimonda    | HYB18T256800AF37(ECC | ) - | SS      | HYS72T32000HU-3.7-A  | •   | •   | •    |
| 1024MB | Qimonda    | HYB18T512800AF37(ECC | ) - | DS      | HYS72T128020HU-3.7-A | •   | •   | •    |
| 512MB  | Hynix      | HY5PS12821F-C4       | -   | SS      | HYMP564U648-C4       | •   | •   | · _  |
| 1024MB | Hynix      | HY5PS12821F-C4       | -   | DS      | HYMP512U648-C4       | •   | •   | •    |
| 1024MB | Hynix      | HY5PS12821F-C4(ECC)  | -   | DS      | HYMP512U728-C4       | •   | •   | •    |
| 512MB  | Hynix      | HY5PS12821FP-C4(ECC) | -   | SS      | HYMP564U728-C4       | •   | •   | •    |
| 512MB  | Hynix      | HY5PS12821AFP-C3     | -   | SS      | HYMP564U64AP8-C3     | •   | •   | · _  |
| 1024MB | Hynix      | HY5PS12821AFP-C3     | -   | DS      | HYMP512U64AP8-C3     | •   | •   | · _  |
| 512MB  | ELPIDA     | E5108AB-5C-E(ECC)    | -   | SS      | EBE51ED8ABFA-5C-E    | •   | •   | · _  |
| 512MB  | ELPIDA     | E5108AB-5C-E         | -   | SS      | EBE51UD8ABFA-5C-E    | •   |     | •    |
| 256MB  | Apacer     | E5116AB-5C-E         | -   | SS      | 78.81077.420         | •   | •   | •    |
| 512MB  | KINGMAX    | E5108AE-5C-E         | -   | SS      | KLBC28F-A8EB4        | •   | •   | •    |
| 1024MB | KINGMAX    | E5108AE-5C-E         | -   | DS      | KLBD48F-A8EB4        | •   | •   | •    |
| 512MB  | KINGMAX    | KKEA88E4AAK-37       | -   | SS      | KLBC28F-A8KE4        | •   | •   | · _  |
| 1024MB | KINGMAX    | 5MB22D9DCN           | -   | DS      | KLBD48F-A8ME4        | •   |     | •    |
| 256MB  | CENTURY    | K4T56083QF-GCD5      | -   | SS      | 25V6S8SSD5F4-K43     | •   | •   | ·    |
| 512MB  | CENTURY    | E5108AB-5C-E         | -   | SS      | 25V2H8EL5CB4-J43     | •   |     | · _  |
| 512MB  | Aeneon     | AET93F370A           | -   | SS      | AET660UD00-370A98X   | •   | •   | · _  |
| 1024MB | Aeneon     | AET93F370A           | -   | DS      | AET760UD00-370A98X   | •   | •   | •    |
| 1024MB | Aeneon     | AET93F370A           | -   | DS      | AET760UD00-370A98Z   | •   | •   | •    |
| 1024MB | Aeneon     | AET92F370A           | -   | DS      | AET760UD00-370A98S   | •   | •   | •    |
| 1024MB | PQI        | 64MX8D2-E            | -   | DS      | MEAB-323LA           | •   | •   | •    |
| 512MB  | PQI        | 64MX8D2-E            | -   | SS      | MEAB-423LA           | •   | •   | •    |
| 512MB  | TwinMOS    | K4T51083QB-GCD5      | -   | SS      | 8D-22JB5-K2T         | •   | •   | •    |
| 256MB  | SimpleTech | 858S032F25A          | -   | SS      | SVM-42DR2/256        | •   | •   | · _  |
| 512MB  | SimpleTech | 858S064F25A          | -   | SS      | SVM-42DR2/512        | •   | •   | •    |
| 1024MB | Patriot    | Heat-Sink Package    | -   | SS      | PDC21G5600+XBLK      | •   | •   | · _  |
| 256MB  | Patriot    | PM32M16D2B-3.7KC     | -   | SS      | PSD2256533           | •   | •   | · _  |
| 512MB  | Patriot    | PM64M8D2B-3.7KC      | -   | SS      | PSD2512533           | •   | •   | · _  |
| 1024MB | Patriot    | PM64M8D2B-3.7KC      | -   | DS      | PSD21G5332           | •   | •   | •    |
| 512MB  | UMAX       | U2S12D30TP-5C        | -   | SS      | 53014051-7100        | •   | •   | •    |
| 512MB  | Veritech   | VTD264M8PC6G         | -   | SS      | GTP512HLTM46DG       | •   | •   | •    |
| 1024MB | Veritech   | VTD264M8PC6G         | -   | DS      | GTP01GHLTM56DG       | •   | ٠   | ·    |

Side(s):SS - 單面記憶體 DS - 雙面記憶體

記憶體插槽:

- A 在單通道模式中,支援將記憶體模組安裝在任一插槽。
- B 在雙通道記憶體設定中,支援將二組記憶體模組安裝在 Channel A 或 Channel B 插槽上。
- C 在雙通道記憶體設定中,安裝四組記憶體模組在黃色和黑色插槽中,作 為二組雙通道設定。

請造訪華碩網站來查看最新 DDR2-533 記憶體合格供應商列表。

#### 2-18 第二章: 硬體裝置資訊

# 2.4.3 安裝記憶體模組

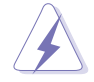

安裝/移除記憶體模組或其他的系統元件之前,請先暫時拔出電腦 的電源線。如此可避免一些會對主機板或元件造成嚴重損壞的情 況發生。

請依照下面步驟安裝記憶體模組:

- 先將記憶體模組插槽兩端的白 色固定卡榫扳開。
- 將記憶體模組的金手指對齊記 憶體模組插槽的溝槽,並且在 方向上要注意金手指的缺口要 對準插槽的凸起點。
- 最後緩緩將記憶體模組插入插 槽中,若無錯誤,插槽兩端的 白色卡榫會因記憶體模組置入 而自動扣到記憶體模組兩側的 凹孔中。

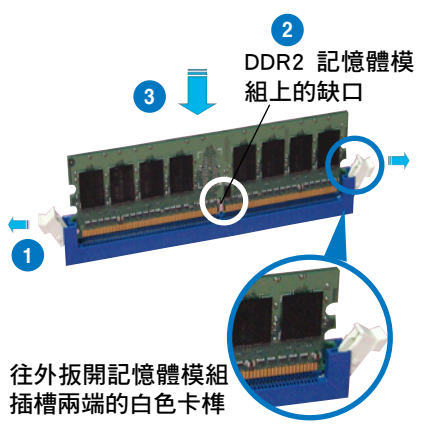

- 由於 DDR2 DIMM 記憶體模組金手指部份均有缺口設計,因此只能以一個固定方向安裝到記憶體模組插槽中。安裝時僅 需對準金手指與插槽中的溝槽,再輕輕置入記憶體模組即 可。請勿強制插入以免損及記憶體模組。
  - · DDR2 記憶體插槽並不支援 DDR 記憶體模組,請勿將 DDR 記憶體模組安裝至 DDR2 記憶體插槽上。

# 2.4.4 取出記憶體模組

請依照下面步驟取出記憶體模組:

 同時壓下記憶體模組插槽兩端白色 的固定卡榫以鬆開記憶體模組。

在壓下固定卡榫取出記 憶體模組的同時,您可 以用手指頭輕輕地扶住 記憶體模組,以免跳出 而損及記憶體模組。

2. 再將記憶體模組由插槽中取出。

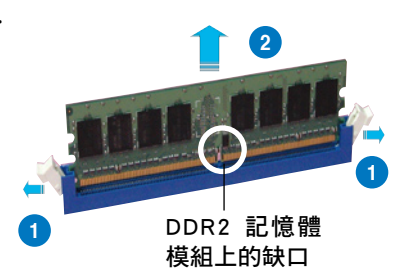

# 2.5 擴充插槽

為了因應未來會擴充系統機能的可能性,本主機板提供了擴充插槽,在 接下來的次章節中,將會描述主機板上這些擴充插槽的相關資訊。

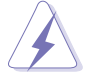

安裝/移除任何擴充卡之前,請暫時先將電腦的電源線拔出。如此 可免除因電氣殘留於電腦中而發生的意外狀況。

## 2.5.1 安裝擴充卡

請依照下列步驟安裝擴充卡:

- 在安裝擴充卡之前,請先詳讀該擴充卡的使用說明,並且要針對該卡作 必要的硬體設定變更。
- 2. 鬆開電腦主機的機殼蓋並將之取出(如果您的主機板已經放置在主機 內)。
- 找到一個您想要插入新擴充卡的空置插槽,並以十字螺絲起子鬆開該插 槽位於主機背板的金屬擋板的螺絲,最後將金屬擋板移出。
- 將擴充卡上的金手指對齊主機板上的擴充槽,然後慢慢地插入槽中,並 以目視的方法確認擴充卡上的金手指已完全沒入擴充槽中。
- 再用剛才鬆開的螺絲將擴充卡金屬擋板鎖在電腦主機背板以固定整張 卡。
- 6. 將電腦主機的機殼蓋裝回鎖好。

# 2.5.2 設定擴充卡

安裝好擴充卡後,接著還須藉由軟體設定來調整該擴充卡的相關設定。

- 啟動電腦,然後更改必要的 BIOS 程式設定。若需要的話,您也可以參 閱第四章 BIOS 程式設定以獲得更多資訊。
- 為加入的擴充卡指派一組尚未被系統使用到的 IRQ。請參閱下頁表中所 列出的中斷要求使用一覽表。
- 3. 為新的擴充卡安裝軟體驅動程式。

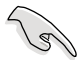

當您將 PCI 介面卡插在可以共享的擴充插槽時,請注意該介面卡的驅動程式是否支援 IRQ 分享或者該介面卡並不需要指派 IRQ。 否則會容易因 IRQ 指派不當產生衝突,導致系統不穩定且該介面 卡的功能也無法使用。

#### 2-20 第二章: 硬體裝置資訊

# 2.5.3 指定中斷要求

### 標準中斷要求使用一覽表

| IRQ | 優先權 | 指定功能          |
|-----|-----|---------------|
| 0   | 1   | 系統計時器         |
| 1   | 2   | 鍵盤控制器         |
| 2   | -   | 重新指派給 IRQ#9   |
| 4   | 12  | 通訊連接埠 (COM1)* |
| 5   | 13  | 預留給 PCI 裝置使用* |
| 6   | 14  | 標準軟式磁碟機控制卡    |
| 7   | 15  | 印表機埠(LPT1)*   |
| 8   | 3   | 系統 CMOS/即時時鐘  |
| 9   | 4   | 預留給 PCI 裝置使用* |
| 10  | 5   | 預留給 PCI 裝置使用* |
| 11  | 6   | 預留給 PCI 裝置使用* |
| 12  | 7   | PS/2 相容滑鼠連接埠* |
| 13  | 8   | 數值資料處理器       |
| 14  | 9   | 第一組 IDE 通道    |
| 15  | 10  | 第二組 IDE 通道    |

\*:這些通常是留給 ISA 或 PCI 介面卡使用

# 本主機板使用的中斷要求一覽表

|                | А  | В  | С  | D  | E | F  | G  | Н  |
|----------------|----|----|----|----|---|----|----|----|
| 第 1 組 PCI 插槽   | -  | -  | -  | -  | - | 分享 | -  | -  |
| 第 2 組 PCI 插槽   | -  | -  | -  | -  | - | -  | 分享 | -  |
| 內建 SATA 控制器    | 分享 | -  | -  | -  | - | -  | -  | -  |
| 內建 1394        | -  | -  | -  | -  | - | 分享 | -  | -  |
| 內建網路 1/2       | 分享 | -  | -  | -  | - | 分享 | -  | -  |
| PCIE x16 插槽 1  | 分享 | -  | -  | -  | - | -  | -  | -  |
| PCIE x16 插槽 2  | -  | 分享 | -  | -  | - | -  | -  | -  |
| PCIE x16 插槽 3  | 分享 | -  | -  | -  | - | -  | -  | -  |
| PCIE ×16 插槽 4  | 分享 | -  | -  | -  | - | -  | -  | -  |
| 內建 USB 控制器 1   | 分享 | -  | -  | -  | - | -  | -  | -  |
| 內建 USB 控制器 2   | -  | 分享 | -  | -  | - | -  | -  | -  |
| 內建 USB 控制器 3   | -  | -  | 分享 | -  | - | -  | -  | -  |
| 內建 USB 控制器 4   | -  | -  | -  | 分享 | - | -  | -  | -  |
| 內建 USB 2.0 控制器 | 分享 | -  | -  | -  | - | -  | -  | -  |
| Serial ATA     | -  | 分享 | -  | -  | - | -  | -  | 分享 |
| 內建 HD 音效控制器    | 分享 | -  | -  | -  | - | -  | -  | -  |

# 2.5.4 PCI Express x16 介面卡插槽

本主機板提供支援 4 組 x16 規格的 PCI Express 介面卡插槽,支援安裝 PCI Express x16 繪圖卡。介面卡採 x8、x8、x4、x8 模式 或採 x16、x0、x4、x0 模式運作。請參考以下 的注意事項的相關說明。

請參考下一頁來查詢關於本主機板之 PCI Express x16 繪圖卡的合格供應商列表。

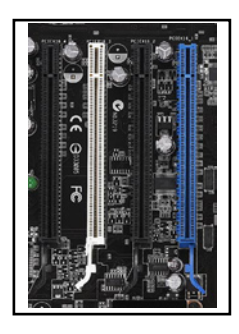

- 在 CrossFire<sup>™</sup> 模式,請將主繪圖卡安裝在 PCIEX16\_1(藍色 插槽)。每一個 PCI Express x16 插槽是以 x8 頻寬運作。
- 在單繪圖卡模式,請將繪圖卡安裝在 PCIEX16\_1 (藍色插槽)以使用完整的 x16 頻寬。若將繪圖卡安裝於 PCIEX16\_2 或 PCIEX16\_4 (黑色插槽)將會讓繪圖卡僅使用 x8 的頻寬。

# 2.5.5 PCI 介面卡擴充插槽

本主機板配置 32 位元的 PCI 介 面卡擴充插槽,舉凡網路卡、SCSI 卡、音效卡、USB 卡等符合 PCI 介 面規格者,都可以使用在些 PCI 介 面卡擴充插槽。下面這一張圖示展示 PCI 介面網路卡放置在 PCI 介面卡擴 充插槽的情形。

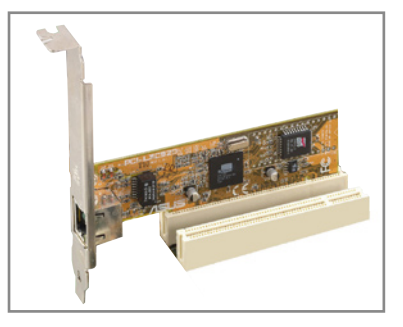

| 型號                                                                                              | 驅動程式版本                | 作業系統            | 狀態            | 使用晶片                                              |
|-------------------------------------------------------------------------------------------------|-----------------------|-----------------|---------------|---------------------------------------------------|
| ASUS EAX600XT<br>Rev. V1.02<br>(RIOS: V112, AA20206, 100, AS)                                   | PCIEX16_1             | Win2000 Pro.    | Pass          | ATI Radeon X1600XT<br>V8.231                      |
| ASUS EN6800LE<br>Rev. V1.00<br>(BIOS: V5.41.02.34 AS01)                                         | PCIEX16_1             | Win2000 Pro.    | Pass          | nVIDIA GeForce 6800LE<br>V84.21                   |
| ASUS EN7900GTX<br>512MX16<br>(Bios: V5.71.22.12.01)                                             | PCIEX16_1             | Win2000 Pro.    | Pass          | nVIDIA GeForce 7900GTX<br>V84.21                  |
| Elsa Gladiac 660GT 128MB3<br>Rev: 2B<br>(BIOS: V5.43.02.46.E1)                                  | PCIEX16_1             | Win2000 Pro.    | Pass          | nVIDIA GeForce 6600GT<br>V84.21                   |
| Gigabyte<br>GV-NX68T256D-B<br>Rev: B                                                            | PCIEX16_2             | Win2000 Pro.    | Pass          | nVIDIA GeForce 6800<br>V84.21                     |
| Gigabyte<br>GV-RX16T256VRH<br>(Bios: 113-AA77001-100)                                           | PCIEX16_1             | Win2000 Pro.    | Pass          | ATI Radeon X1600XT<br>V8.231                      |
| Leadtek WinFast PX6500 TDH<br>Rev. A1<br>(BIOS: V5.44.02.45.68)                                 | PCIEX16_1             | Win2000 Pro.    | Pass          | nVIDIA GeForce 6500<br>V81.85                     |
| Leadtek WinFast PX6600 TDH<br>Rev. A1<br>(BIOS: V5.43.02.16)                                    | PCIEX16_3             | Win2000 Pro.    | Pass          | nVIDIA GeForce 6600<br>V84.21                     |
| Leadtek WinFast 16<br>PX7300GS 128MX<br>Rev.<br>(BIOS:5.72.22.34.68)                            | PCIEX16_1             | Win2000 Pro.    | Pass          | nVIDIA GeForce 7300GS<br>V84.21                   |
| MSI RX600XT-TD128<br>Rev.V2.00<br>(BIOS: V8.015)                                                | PCIEX16_4             | Win2000 Pro.    | Pass          | ATI Radeon X600XT<br>V84.21                       |
| ASUS EAX300SE-HM128<br>Rev: V1.00<br>(BIOS: V008.015.128.000)                                   | PCIEX16_1             | WinXP Pro       | Pass<br>(CHT) | ATI Radeon X300SE<br>(Hyper Memory)<br>V8.221.0.0 |
| ASUS EAX550 128M<br>(BIOS: V5B60.8.15.139. AS05)                                                | PCIEX16_1<br>(CHT)    | WinXP Pro.      | Pass          | ATI Radeon X550<br>V8.231.0.0                     |
| ASUS EAX550GE 256M<br>(BIOS: V5B60.8.15.139. AS01)                                              | PCIEX16_1<br>(CHT)    | WinXP Pro.      | Pass          | ATI Radeon X550<br>V8.221.0.0                     |
| ASUS EAX700LE 128M<br>(BIOS: V5E4D.9.8.1.4. AS13)                                               | PCIEX16_1             | WinXP Home      | Pass          | ATI Radeon X700LE<br>V8.231.0.0                   |
| ASUS EAX700PRO<br>Rev. V1.00<br>(BIOS: V113-AA.30602-100)                                       | PCIEX16_1             | WinXP Home(CHS) | Pass          | ATI Radeon X700PRO<br>V8.221.0.0                  |
| ASUS EAX800XT<br>Rev. V1.00<br>(BIOS: V5D57.9.4.1.8.AS)                                         | PCIEX16_1             | WinXP Pro.      | Pass          | ATI Radeon X800XT<br>V8.231.0.0                   |
| ASUS EAX850XT PE<br>PCIEX16_2(Cross Fire)<br>Rev. PN: 109-A47401-10<br>(BIOS: V009.007.001.004) | PCIEX16_1(Cross Fire) | WinXP Pro.      | Pass          | ATI Radeon X850XT PE<br>V8.221.0.0                |
| ASUS EAX1300<br>PCIEX16_4(Cross Fire)<br>(BIOS: V113.AA77100.102)                               | PCIEX16_1(Cross Fire) | WinXP Pro.      | Pass          | ATI Radeon X1300<br>V8.231.0.0                    |
| ASUS EAX1600Pro<br>256MB V.1.01<br>(BIOS: 71C2.9.12.6.2)                                        | PCIEX16_1             | WinXP Pro.      | Pass          | ATI Radeon X1600PRO<br>V8.231.0.0                 |
| ASUS EAX1900XTX<br>PCIEX16_4(Cross Fire)<br>(BIOS: V009.012.005.002)                            | PCIEX16_1(Cross Fire) | WinXP Home      | Pass          | ATI Radeon X1900XTX<br>V8.231.0.0                 |

(下一頁繼續)

| 型號                                                             | 驅動程式版本    | 作業系統             | 狀態   | 使用晶片                                          |
|----------------------------------------------------------------|-----------|------------------|------|-----------------------------------------------|
| ASUS EAX1900CrossFire<br>(BIOS: 7249.9.12.5.2AS05)             | PCIEX16_1 | WinXP Pro.       | Pass | ATI Radeon X1900CF<br>V8.231.0.00             |
| ASUS EN5900<br>Rev. 1.01<br>(BIOS: V04.35.20.45)               | PCIEX16_4 | WinXP MCE        | Pass | nVidia GeForce PCX5900<br>V91.31              |
| ASUS EAX1900CrossFire<br>(BIOS: 7249.9.12.5.2AS05)             | PCIEX16_1 | WinXP Pro.       | Pass | ATI Radeon X1900CF<br>V8.231.0.00             |
| ASUS EN5900<br>Rev. 1.01<br>(BIOS: V04.35.20.45)               | PCIEX16_4 | WinXP MCE        | Pass | nVidia GeForce PCX5900<br>V91.31              |
| ASUS EN6600GT<br>Rev. V1.00<br>(BIOS: V5 43 02 16 AS27)        | PCIEX16_1 | WinXP Pro.       | Pass | nVidia GeForce 6600GT<br>V91.42               |
| ASUS EN6800GT<br>Rev. V1.02<br>(BIOS: V5.40.02.26,AS05)        | PCIEX16_1 | WinXP Pro.       | Pass | nVidia GeForce 6800GT<br>V91.42               |
| ASUS EN7300GS/<br>HTD/256M<br>(Bios: V5.72.22.34.AS05)         | PCIEX16_1 | WinXP Pro.       | Pass | nVIDIA GeForce 7300GS<br>V91.42               |
| ASUS EN7600GT/256MB<br>(Bios: V5.73.22.15.02)                  | PCIEX16_1 | WinXP Pro.       | Pass | nVIDIA GeForce 7600GT<br>V91.42               |
| Elsa Gladiac 660 128T<br>Rev: 1.B<br>(BIOS: V5.43.02.16.E1)    | PCIEX16_2 | WinXP Pro.       | Pass | nVidia GeForce 6600<br>V91.42                 |
| Gigabyte GV-NX66T128D<br>(BIOS: V5.43.02.16)                   | PCIEX16_4 | WinXP Home       | Pass | nVidia GeForce 6600GT<br>V84.25               |
| Gigabyte<br>GV-NX73G128D<br>(Bios:5.72.22.34.00)               | PCIEX16_2 | WinXP Home       | Pass | nVIDIA GeForce 7300GS<br>V91.31               |
| Gigabyte<br>GV-NX73G128D<br>(Bios:5.72.22.34.00)               | PCIEX16_2 | WinXP Home       | Pass | nVIDIA GeForce 7300GS<br>V91.31               |
| Gigabyte<br>GV-NX79T256DBRH-<br>256MX16<br>(BIOS5.71.22.12.02) | PCIEX16_1 | WinXP Pro.       | Pass | nVIDIA GeForce 7900 GT<br>V91.31              |
| Matrox Parhelia APVe<br>128M Rev. A<br>(BIOS: V1.3-11)         | PCIEX16_3 | WinXP Home       | Pass | Matrox Parhelia LX<br>Refer to<br>Part Note 1 |
| MSI NX6800GS-TD256E<br>Rev.<br>(BIOS: V5.41.02.49.04)          | PCIEX16_3 | WinXP MCE        | Pass | nVidia GeForce 6800GS<br>V91.31               |
| MSI RX700PRO-TD128E<br>Rev.V2.00<br>(BIOS: V009.004.001.032)   | PCIEX16_1 | WinXP Pro.       | Pass | ATI Radeon X700PRO<br>V91.31                  |
| ASUS EAX1600Pro<br>256MB V.1.01<br>(BIOS: 71C2.9.12.6.2)       | PCIEX16_3 | Win2003 Standard | Pass | ATI Radeon X1600PRO<br>V91.31                 |
| ASUS EN7600GS<br>TOP Silent 512MB<br>(Bios: V5.73.22.20.AS03)  | PCIEX16_1 | Win2003 Standard | Pass | NVIDIA GeForce 7600GS<br>V91.31               |
| ASUS EN7800GT 256MB<br>Rev: V1.00<br>(BIOS: V5.70.02.13.AS01)  | PCIEX16_1 | Win2003 Standard | Pass | nVIDIA GeForce 7800GT<br>V91.31               |
| ATI Radeon X850 CrossFire<br>(BIOS: V009.010.001.015)          | PCIEX16_1 | Win2003 Standard | Pass | ATI Radeon X850<br>V8.231.0.0                 |
| Gecube RADEON X1600XT<br>(BIOS:V133.A671B2.102)                | PCIEX16_1 | Win2003 Standard | Pass | ATI Radeon X1600XT                            |
| 3Dlabs Wildcat Realizm<br>500 256M Rev. 08<br>(BIOS: V3.37)    | PCIEX16_1 | WinXP Pro.(CHT)  | Pass | 3Dlabs Wildcat Realizm P25<br>V4.5.854.0      |

(下一頁繼續)

| 型號                                                            | 驅動程式版本                                         | 作業系統                   | 狀態   | 使用晶片                                                       |
|---------------------------------------------------------------|------------------------------------------------|------------------------|------|------------------------------------------------------------|
| ASUS EN6200TC128/T/16M<br>Rev V1.01<br>(BIOS: V5.44.02.11)    | PCIEX16_1                                      | WinXP-64 Pro.          | Pass | nVIDIA GeForce 6200<br>(with Turbo cache)<br>V6.14.10.8425 |
| ASUS EN6600 256M<br>Rev V1.00A<br>(BIOS: V5.43.02.16.AS11)    | PCIEX16_1                                      | WinXP-64 Pro.          | Pass | nVIDIA GeForce 6600<br>V6.14.10.8425                       |
| ASUS EN7800GT 256MB<br>Rev: V1.00<br>(BIOS: V5.70.02.13.AS01) | PCIEX16_1<br>PCIEX16_2                         | Win2003-64 Standard R2 | Pass | nVIDIA GeForce 7800GT<br>V6.14.10.8198                     |
| ATI FireMV2200<br>(BIOS: V113.A25915.100)                     | PCIEX16_1                                      | WinXP Pro.             | Pass | ATI FireMV 2200<br>V8.263.0.0\                             |
| ELSA Gladiac 660LE 256MB<br>Rev: 3C (BIOS: V5.43.02.69.E2)    | PCIEX16_1                                      | WinXP Pro. (CHT)       | Pass | nVIDIA GeForce 6600LE<br>V6.14.10.8198                     |
| ELSA ATI Fire GL V3100<br>(BIOS: V113.A33429.100)             | PCIEX16_1                                      | WinXP Pro.             | Pass | ATI FireGL V3100<br>V6.14.10.6521                          |
| Gigabyte GV-NX62TC256D8<br>(BIOS: V5.44.02.32)                | PCIEX16_1                                      | Win2000 Pro.           | Pass | nVIDIA GeForce 6200TC<br>V6.14.10.8198                     |
| Leadtek WinFast PX6200TC 64M<br>Rev. A<br>(BIOS: V5.44.02.18) | PCIEX16_1                                      | WinXP Pro.             | Pass | nVIDIA GeForce 6200<br>(with Turbo cache)<br>V6.14.10.8198 |
| Leadtek Quadro FX540 128M<br>(BIOS:V5.43.02.64.35)            | PCIEX16_1                                      | WinXP Pro.             | Pass | nVIDIA Quadro FX540<br>V6.14.10.8198                       |
| Leadtek Quadro FX1400 128M<br>(BIOS:V5.41.02.43.03)           | PCIEX16_1                                      | WinXP Pro. (CHT)       | Pass | nVIDIA Quadro FX1400<br>V6.14.10.8421                      |
| NVS 280<br>(BIOS: V4.34.20.79.08)                             | PCIEX16_1                                      | Win2000 Pro.           | Pass | nVIDIA Quadro 280                                          |
| NVS 285<br>(BIOS: V5.44.02.31.16)                             | PCIEX16_1                                      | Win2000 Pro.           | Pass | nVIDIA Quadro 285                                          |
| ASUS EAX300<br>Rev: V1.00                                     | PCIEX16_1                                      | WinXP-64 Pro.          | Pass | ATI Radeon X300                                            |
| ASUS EAX550GE 256M                                            | PCIEX16_1                                      | WinXP-64 Pro.          | Pass | ATI Radeon X550                                            |
| ASUS EAX700PRO<br>Rev. V1.00<br>(BIOS: V113-AA.30602-100)     | PCIEX16_3                                      | WinXP-64 Pro.          | Pass | ATI Radeon X700PRO<br>V8.241                               |
| ASUS EAX850PRO<br>(BIOS: V5D4F.9.7.1.4.AS02)                  | PCIEX16_4                                      | WinXP-64 Pro.          | Pass | ATI Radeon X850PRO<br>V8.241                               |
| ASUS EAX1800XT 512MB<br>(BIOS: V7100.9.12.4.2.AS01)           | PCIEX16_1(Cross Fire)<br>PCIEX16_3(Cross Fire) | WinXP-64 Pro.          | Pass | ATI Radeon X1800X                                          |
| ASUS EN6200GE<br>Rev V1.00A<br>(BIOS: V5.43.02.27.AS07)       | PCIEX16_1                                      | WinXP-64 Pro.          | Pass | nVIDIA GeForce 6200<br>V84.25                              |
| ASUS EN6500 128M<br>Rev V1.02<br>(BIOS: V5.44.02.45.0)        | PCIEX16_4                                      | WinXP-64 Pro.          | Pass | nVIDIA GeForce 6500<br>V84.25                              |
| ASUS EN7800GTX 256MB<br>(BIOS: V5.70.02.11.01)                | PCIEX16_1                                      | WinXP-64 Pro.          | Pass | nVIDIA GeForce 7800GTX<br>V84.25                           |
| Gecube RADEON X1300PRO<br>(BIOS: V133.A671B1.102)             | PCIEX16_1<br>PCIEX16_2                         | WinXP-64 Pro.          | Pass | ATI Radeon X1300RPO<br>V8.241                              |
| Gigabyte<br>GV-NX76T256DBRH<br>(BIOS: 5.73.22.15.01)          | PCIEX16_1                                      | WinXP-64 Pro.          | Pass | nVIDIA GeForce 7600 GT<br>V84.25                           |
| MSI NX6600GT-TD128E<br>Rev.V200<br>(BIOS: V5.43.02.16)        | PCIEX16_1                                      | WinXP-64 Pro.          | Pass | nVIDIA GeForce 6600GT<br>V84.25                            |
| MSI NX7300GS-TD256E<br>Rev.V200<br>(BIOS: V5.72.22.34.00)     | PCIEX16_1<br>PCIEX16_4                         | WinXP-64 Pro.          | Pass | nVIDIA GeForce 7300GS<br>V84.25                            |

(下一頁繼續)

| 型號                                                                        | 驅動程式版本    | 作業系統                | 狀態   | 使用晶片                          |
|---------------------------------------------------------------------------|-----------|---------------------|------|-------------------------------|
| ASUS EAX300SE<br>Rev: V1.00<br>(BIOS: V5b60.8.15.117.0)                   | PCIEX16_1 | Win2003-64 Standard | Pass | ATI Radeon X300SE<br>V8.231   |
| ASUS EAX800<br>(BIOS: V554F.9.7.1.AS02)                                   | PCIEX16_1 | Win2003-64 Standard | Pass | ATI Radeon X800<br>V8.231     |
| ASUS EAX850XT 256MB<br>Rev. PN: 109-A47401-10<br>(BIOS: V009.007.001.004) | PCIEX16_1 | Win2003-64 Standard | Pass | ATI Radeon X850XT<br>V8.231   |
| ASUS EAX1600Pro 256MB<br>V.1.01<br>(BIOS: 71C2.9.12.6.2)                  | PCIEX16_1 | Win2003-64 Standard | Pass | ATI Radeon X1600PRO<br>V8.231 |
| ASUS EAX1900CrossFire<br>(BIOS: 7249.9.12.5.2AS05)                        | PCIEX16_1 | Win2003-64 Standard | Pass | ATI Radeon X1900CF<br>V8.231  |

### PCI Express x16 繪圖卡合格供應商列表(工作站等級)

| 型號                                                            | 驅動程式版本    | 作業系統                   | 狀態   | 使用晶片                                                |
|---------------------------------------------------------------|-----------|------------------------|------|-----------------------------------------------------|
| ASUS EN6600 256M<br>Rev V1.00A<br>(BIOS: V5.43.02.16.AS11)    | PCIEX16_1 | WinXP Pro.             | Pass | nVidia GeForce 6600<br>V91.42                       |
| ASUS EN7800GT 256MB<br>Rev: V1.00<br>(BIOS: V5.70.02.13.AS01) | PCIEX16_4 | WinXP Pro.             | Pass | nVidia GeForce 7800GT<br>V91.42                     |
| Elsa Gladiac 660LE 256MB<br>Rev: 3C<br>(BIOS: V5.43.02.69.E2) | PCIEX16_4 | WinXP-64 Pro.          | Pass | nVIDIA GeForce 6600LE<br>V84.25                     |
| Elsa ATI Fire GL V3100<br>(BIOS: V113.A33429.100)             | PCIEX16_4 | WinXP-64 Pro.          | Pass | ATI FireGL V3100<br>V84.25                          |
| ASUS EN6200TC128/T<br>/16M Rev V1.01<br>(BIOS: V5.44.02.11)   | PCIEX16_1 | Win2003-64<br>Standard | Pass | nVIDIA GeForce 6200<br>(with Turbo cache)<br>V84.21 |

# 通過認證的 PCI 顯示卡

| 型號<br>種類:PCI                                          | 連接介面      | 作業系統             | 狀態            | 晶片組/<br>驅動程式版本                      |
|-------------------------------------------------------|-----------|------------------|---------------|-------------------------------------|
| ATI GC-R92SEPCI-C3<br>Rev.1.1<br>(BIOS: V8.011.006)   | PCI1      | WinXP Pro.       | Pass          | ATI Radeon 9200SE                   |
| Gecube GC-R92SEPCI-C3<br>Rev. 1.1<br>(BIOS: V008.011) | PCI1      | Win2003 Standard | Pass          | ATI Radeon 9200SE<br>V8.252.0.0     |
| 種類:PCIX1                                              |           |                  |               |                                     |
| Matrox G550 32M<br>Rev. A<br>(BIOS: V.1.5.015)        | PCIEX16_1 | Win2003 Standard | Pass<br>(CHT) | Matrox Millennium G550<br>V5.95.5.0 |

### 2-26 第二章: 硬體裝置資訊

# 2.6 跳線選擇區

1. CMOS 組態資料清除(CLRTC)

在主機板上的 CMOS 記憶體中記載著正確的時間與系統硬體組態等資料,這些資料並不會因電腦電源的關閉而遺失資料與時間的正確性,因為這個 CMOS 的電源是由主機板上的鋰電池所供應。

想要清除這些資料,可以依照下列步驟進行:

- 1. 關閉電腦電源,拔掉電源線;
- 2. 移除主機板上的電池;
- 將 CLRTC1 跳線帽由 [1-2](預設值)改為 [2-3]約五~十秒鐘 (此時即清除 CMOS 資料),然後再將跳線帽改回 [1-2];
- 4. 將電池安裝回主機板;
- 5. 上電源線,開啟電腦電源;
- 6. 當開機步驟正在進行時按著鍵盤上的 < Del > 鍵進入 BIOS 程式畫 面重新設定 BIOS 資料。
- 7. 在 BIOS 中,請載入預設值或是重新輸入相關數值。

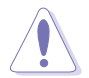

除了清除 CMOS 組態資料之外,請勿將主機板上 CLRTC 的跳線帽由預設值的位置移除,因為這麼做可能會導致系統開機失敗。

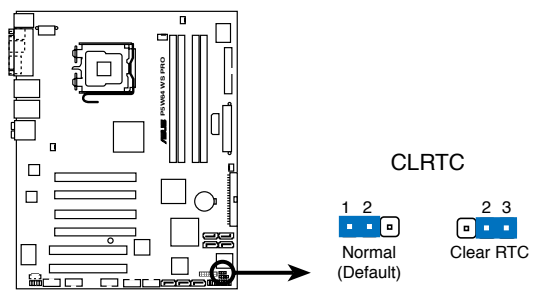

P5W64 WS PRO Clear RTC RAM

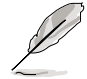

如果您是因為超頻的緣故導致系統無法正常開機,您無須使用上 述的組態資料清除方式來排除問題。建議可以採用 C.P.R(CPU自 動參數回復)功能,只要將系統重新啟動 BIOS 即可自動回復預 設值。

# 2.7 元件與周邊裝置的連接

# 2.7.1 後側面板連接埠

本節將個別描述主機板後側面板的接針、接頭等的功能。

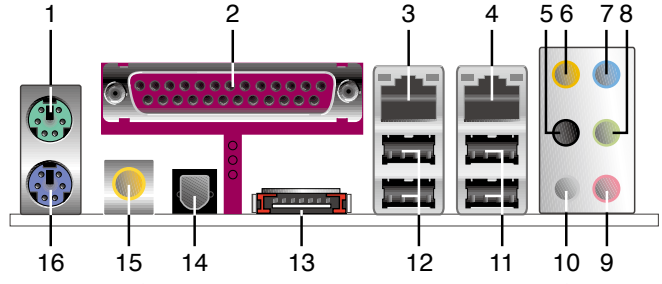

- 1. PS/2 滑鼠連接埠(緑色):將 PS/2 滑鼠插頭連接到此埠。
- 2. 並列埠:這組 25-pin 連接埠可以連接印表機、掃描器或者其他的並列埠 裝置。
- 3. LAN1(RJ-45)網路連接埠:這組連接埠可經網路線連接至 Marvell LAN 網路。請參考下表中各燈號的說明。
- 4. LAN2(RJ-45)網路連接埠:這組連接埠可經網路線連接至 Marvell LAN 網路。請參考下表中各燈號的說明。

#### 32-bit OS 網路指示燈之燈號說明

| ACT/LIN | IK Speed LED | 叙述           |
|---------|--------------|--------------|
| 狀態      | 狀態           | 描述           |
| 熄滅      | 熄滅           | Soft-off 模式  |
| 黃色*     | 熄滅           | 連線速度 10Mbps  |
| 黃色*     | 黃橘色          | 連線速度 100Mbps |
| 黃色*     | 緑色           | 連線速度 1Gbps   |

\* 閃爍

### 64-bit OS 網路指示燈之燈號說明

| ACT/LIN     | IK Speed LED | 敘述          |
|-------------|--------------|-------------|
| 狀態          | 狀態           | 描述          |
| 熄滅          | 熄滅           | Soft-off 模式 |
| <u> 黄色*</u> | 熄滅           | 連線速度 10Mbps |
| 黃色*         | 黃橘色          |             |
| 黃色*         | 緑色           | 連線速度 1Gbps  |

\* 閃爍

- 後環繞喇叭接頭(黑色):在八聲道音效設置下,這個接頭可以連接後 環繞喇叭。
- 中置聲道/重低音喇叭接頭(黃橘色):在六聲道或八聲道模式下,本 接頭可用來連接中置/重低音喇叭側邊環繞喇叭。
- 7. 音源輸入接頭(淺藍色):您可以將錄音機、音響等的音效輸出端連接 到此音效輸入接頭。
- 音效輸出接頭(草緑色):您可以連接耳機或喇叭等的音效接收設備。 在四聲道、六聲道與八聲道的喇叭設置模式時,本接頭是做為連接前置 主聲道喇叭之用。

音效輸出、音效輸入與麥克風接頭的功能會隨著聲道音效設定的 改變而改變,至於二、四、六或八聲道的連接方式如下表所示。

#### 二、四、六或八聲道音效設定

| 接頭  | 耳機/<br>二聲道喇叭輸出 | 四聲道喇叭輸出 | 六聲道喇叭輸出 | 八聲道喇叭輸出 |
|-----|----------------|---------|---------|---------|
| 淺藍色 | 聲音輸入端          | 聲音輸入端   | 聲音輸入端   | 聲音輸入端   |
| 草緑色 | 聲音輸出端          | 前置喇叭輸出  | 前置喇叭輸出  | 前置喇叭輸出  |
| 粉紅色 | 麥克風輸入端         | 麥克風輸入端  | 麥克風輸入端  | 麥克風輸入端  |
| 黑色  | -              | 後置喇叭輸出  | 後置喇叭輸出  | 後置喇叭輸出  |
| 灰色  | -              | -       | -       | 側邊喇叭輸出  |
| 黃橘色 | -              | -       | 重低音喇叭輸出 | 重低音喇叭輸出 |

- 9. 麥克風接頭(粉紅色):此接頭連接至麥克風。
- 10. 側置環繞喇叭接頭(灰色):在四聲道、六聲道、八聲道的音效設置模式下,這個接頭可以連接側置喇叭。
- 11. USB 2.0 裝置連接埠(3 和 4):這兩組通用序列匯流排(USB)連接埠 可連接到使用 USB 2.0 介面的硬體裝置。
- 12. USB 2.0 裝置連接埠(1和2):這兩組通用序列匯流排(USB)連接埠 可連接到使用 USB 2.0 介面的硬體裝置。

13. External SATA 接頭:這組接頭可連接 Serial ATA 硬碟的 Serial ATA 排 線。

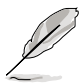

外接式 SATA 連接埠支援外接 式 Serial ATA 1.5 與 3 Gb/S 硬體裝置。較長的排線支援較 高的電壓需求,可以將訊號傳 送至二公尺遠,並且支援熱抽 換功能。

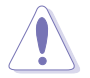

請勿將不同的插頭插入這個連 接埠。

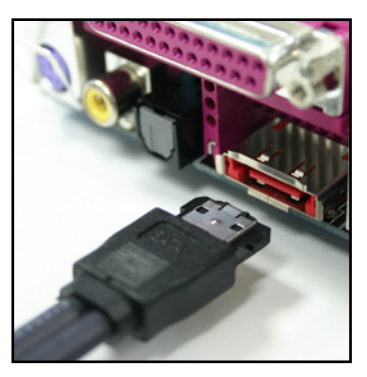

- 14. S/PDIF 光纖排線輸出接頭:這組接頭可以連接使用光纖排線的外接式音 效輸出裝置。
- 15. S/PDIF 同軸排線輸出接頭:這組接頭可以連接使用同軸排線的外接式音 效輸出裝置。
- 16. PS/2 鍵盤連接埠(紫色):將 PS/2 鍵盤插頭連接到此埠。

# 2.7.2 內部連接埠

本節將個別描述主機板上所有的接針、接頭等的功能說明。

1. 軟碟機連接插槽(34-1 pin FLOPPY)

這個插槽用來連接軟式磁碟機的排線,而排線的另一端可以連接一部 軟式磁碟機。軟式磁碟機插槽第五腳已被故意折斷,而且排線端的第五 個孔也被故意填塞,如此可以防止在組裝過程中造成方向插反的情形。

插槽上的第五個 pin 腳已被移除,以避免使用第五個 pin 腳已被 移除之軟碟機排線安裝時所可能發生的錯誤安裝狀況。

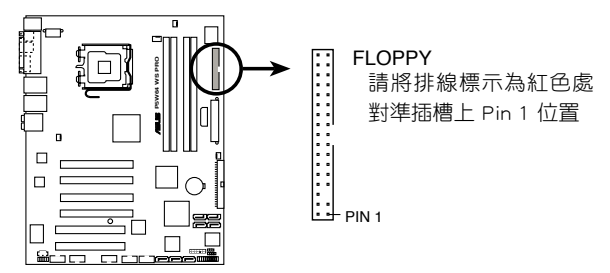

P5W64 WS PRO Floppy disk drive connector

2. Primary IDE 裝置連接插槽(40-1 pin PRI\_IDE)

這些插槽用來安裝 Ultra ATA 100/66 連接排線。UltraDMA 100/66 訊號排線可以連接到三種插座:其一便是主機板上的藍色 Primary IDE 裝置連接插槽。若您的系統安裝有兩部硬碟機,則您必須依序設定第二部裝置的跳線設定。關於跳線設定請參考硬碟機的說明文件。

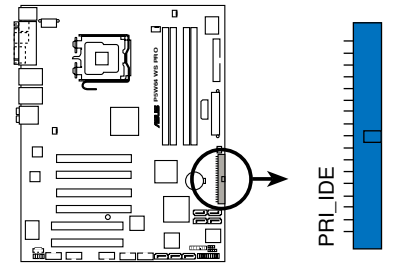

請將排線標示為紅色處 對準插槽上 Pin 1 位置

P5W64 WS PRO IDE connector

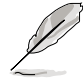

- · 每一個 IDE 裝置插槽的第二十隻針腳皆已預先拔斷以符合 UltraATA 排線的孔位,如此做法可以完全預防連接排線時插 錯方向的錯誤。
- 請使用 80 導線的 IDE 裝置連接排線來連接 UltraDMA 100/66 IDE 裝置。

|        | Drive jumper 設定       | 硬碟模式   | 排線接頭  |
|--------|-----------------------|--------|-------|
| 單一硬體裝置 | Cable-Select 或 Master | -      | 黑色    |
|        | Cabla Salaat          | Master | 黑色    |
| 一個兩些比罕 | Caple-Select          | Slave  | 灰色    |
|        | Master                | Master | 甲名武东名 |
|        | Slave Slave           | Slave  | 羔巴或灰巴 |

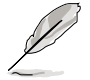

若任何裝置設定為"Cable-Select",則請確定其他裝置也都採用 相同的設定。

#### 3. ICH7R Serial ATA 裝置連接插槽(7-pin SATA1 [紅色], SATA2 [紅色], SATA3 [黑色], SATA4 [黑色])

這些插槽可支援使用細薄的 Serial ATA 排線來連接 Serial ATA 硬碟。 若您安裝了 Serial ATA 硬碟,您可以搭載有 Intel Matrix Storage 技術 的 Intel ICH7R RAID 控制器來建置 RAID 0、RAID 1、RAID 10、RAID 5 磁碟陣列。請參考第五章的詳細說明。

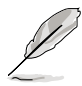

- 這些插槽的預設值為 [standard IDE],在 [standard IDE] 模式 時,您可以將 Serial ATA 開機或資料硬碟安裝在這些插槽 上。若您想要使用這些插槽來建構 Serial ATA RAID 功能,請 將 BIOS 程式中的 Configure SATA As 項目設定為 [RAID]。請 參考 4-16 頁中「4.3.6 IDE 裝置設定(IDE Configuration)」 一節的詳細說明。
  - 若要建構 RAID 5,請使用至少三個硬碟。若要建構 RAID 10,請使用至少四個硬碟。若要建構 RAID 0 或 RAID 1,請 使用二個或四個硬碟。

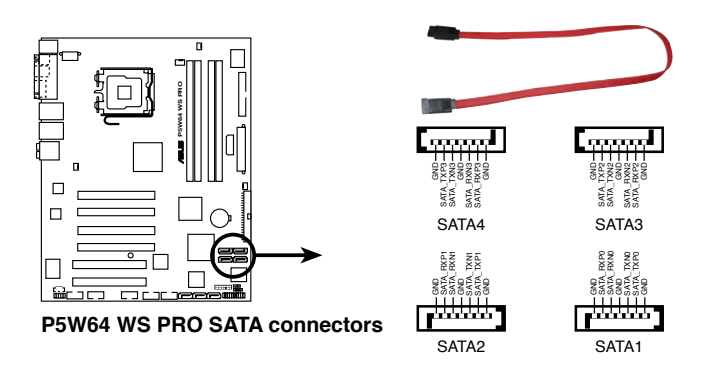

#### 2-32 第二章: 硬體裝置資訊

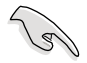

Serial ATA 重點提示:

- 使用 Serial ATA 硬碟之前,請先安裝 Windows XP Service Pack 1 或 Windows 2000 Service Pack 4。Serial ATA RAID (RAID 0/RAID 1/RAID 5/RAID 10)功能只有在作業系統為 Windows XP、Windows 2000、Windows Server 2003 時才能 使用。
- 當所使用的插槽設定為 [Standard IDE] 模式時,請將主要的 (開機)硬碟連接在 SATA1 或 SATA2 插槽,請參考下頁的 建議使用說明。

#### Serial ATA 硬碟安裝建議使用說明

| 插槽          | 顏色 | 設定模式   | 使用硬碟 |
|-------------|----|--------|------|
| SATA1/SATA2 | 紅色 | Master | 開機硬碟 |
| SATA3/SATA4 | 黑色 | Slave  | 資料硬碟 |

4. Marvell 88SE614x ATA RAID 裝置連接插槽(7-pin EXT\_SATA1, EXT\_SATA2, EXT\_SATA3)

本主機板提供的這組裝置連接插槽,透過主機板內建的 Marvell 控制晶片,讓連接在本插槽上的硬碟機,可以設定 RAID0、RAID1、 RAID010,與 JBOD 的陣列模式。

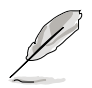

請將 BIOS 設定中的 Onboard SATA Controller 選項設定為 [Enabled]來使用插槽進行陣列設定。請參考"4.4.6 內建裝置設 定"一節中的相關介紹。

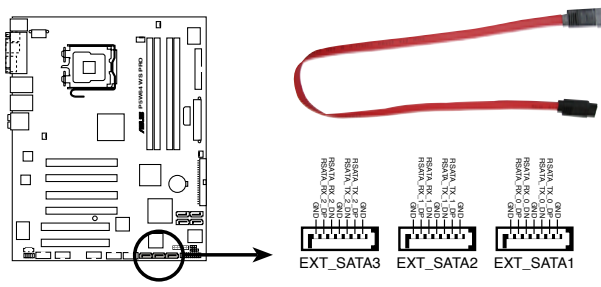

P5W64 WS PRO SATA 3 Gbps connector

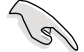

當您要使用 Serial ATA 硬碟建構磁碟陣列時,請確認您所使用的 是 SATA 連接排線,以及所安裝的是 Serial ATA 硬碟。若是您 沒有安裝任何 Serial ATA 硬體裝置,在電腦在開機進行自我測 試(POST)時,無法進入 Marvell 88SE614x RAID 軟體來進行 SATA BIOS 設定。 6. 內建音效訊號接收插槽(4-pin CD)

這些連接插槽用來接收從光碟機裝置所傳送出來的音源訊號。

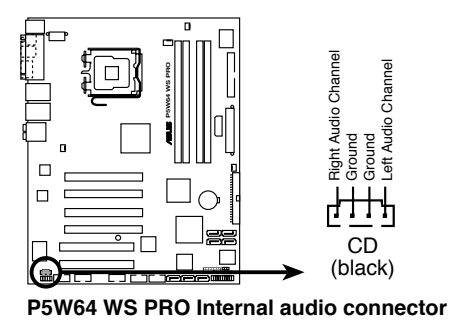

#### 6. 前面板音效連接排針(10-1 pin AAFP)

這組音效外接排針供您連接到 Intel 的前面板音效排線,除了讓您可 以輕鬆地經由主機前面板來控制音效輸入/輸出等功能,並且支援 HD Audio 或 AC'97 音效標準。將前面板音效輸出/輸入模組的連接排線之 一端連接到這個插槽上。

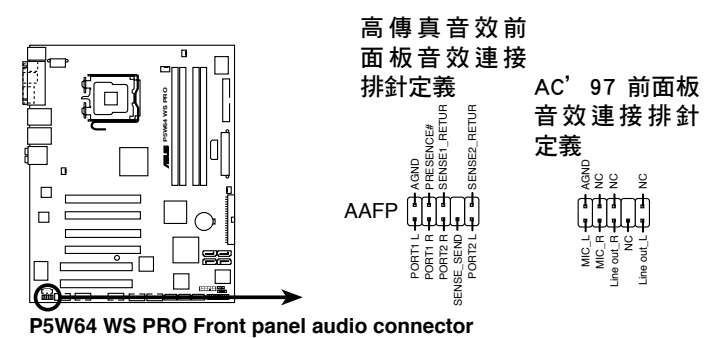

- 建議您將支援高傳真(high definition)音效的前面板音效模 組連接到這組排針,如此才能獲得高傳真音效的功能。
  - 本項目的預設值為 [AC'97],若是您要將支援 legacy AC'97 的前面板音效模組連接到這組排針,請將 BIOS 程式中的 Front Panel Support Type 項目設定為 [HD Audio]。請參考 "4.4.6 內建裝置設定"一節中的相關介紹。

#### 2-34 第二章: 硬體裝置資訊

9

本章節說明開啟電腦電源的順 序,以及電腦開機後所發出各種 不同類型嗶聲的代表意義。

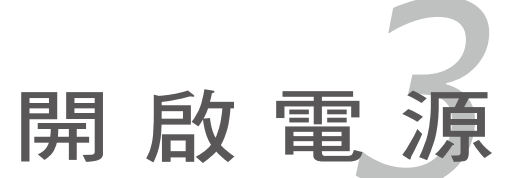

# 章節提綱

| 3.1 | 第一次啟動電腦 | 3-  | 1 |
|-----|---------|-----|---|
| 3.2 | 關閉電源    | 3-2 | 2 |

3

# 3.1 第一次啟動電腦

- 1. 確認所有排線與接腳都接妥,然後蓋上機殼的外蓋。
- 2. 確定所有的開關都已關閉
- 3. 將電源線接上機殼背面的電輸入插座。
- 4. 情況許可的話,最好將電源線路上加接突波吸收/保護器。
- 5. 您可以先開啟以下周邊的電源:
  - a. 顯示器
  - b. 外接式 SCSI 介面週邊裝置(從串連的最後端開始)
  - c. 系統電源供應器(ATX 的電源供應器不會因為送電而馬上動作, 而是等待面板上的按鈕動作後才會工作)
- 6. 送電之後,機殼面板上應該會有電源指示燈亮起才對。如果是使用 ATX 電源供應器的話,必須等到面板按鈕被觸碰後才會啟動電源,電源指示 燈此時才會亮起。如果您的電腦符合綠色省電標準,已隨時準備可以進 入省電模式的話,顯示器指示燈也會亮起。如果開機過程一切順利的 話,不久就可以在顯示器上看到畫面了,如果送電之後超過 30 秒而畫 面未有動靜的話,表示電腦的設定尚有問題存在,請再進一步地的檢查 各項動作,如果還是不行,就需要向廠商求助了!

#### BIOS 嗶聲所代表的意義

| 意義       | 嗶聲                 |
|----------|--------------------|
| 偵測到 VGA  | 一短嗶聲               |
| 系統開機     | 一短嗶聲(快速開機時則設為關閉)   |
| 偵測不到記憶體  | 一長嗶聲、兩短嗶聲,然後暫停一下,會 |
|          | 再繼續重複              |
| 鍵盤失效     | 一短嗶聲               |
| 偵測不到 VGA | 一長嗶聲後跟隨著三短嗶聲       |
| 硬體監控發現錯誤 | 一長嗶聲後跟隨著四短嗶聲       |

 在電源開啟之後可按下 < Del > 鍵以進入 BIOS 的設定模式,詳細設定 方法請看本使用手冊的第四章部份。

# 3.2 關閉電源

在您關閉電源之前,必須先依照正常程序離開作業系統,然後才能斷電 關機。如果您使用的是 ATX 規格的電源供應器,在離開或結束作業系統之後,按下電源開關即可關機。

### 3.2.1 使用作業系統關機功能

如果您使用的作業系統為 Windows 2000:

- 1. 按下「開始」,選擇「關機」。
- 2. 然後按下「確定」來關機。
- 3. 當 Windows 作業系統關閉之後,電源也會隨後自動關閉。 如果您使用的作業系統為 Windows XP:
- 1. 按下「開始」,選擇「電腦關機」。
- 2. 然後在「電腦關機」視窗中,選擇「關機」來正式關閉電腦。
- 3. 當 Windows 作業系統關閉之後,電源也會隨後自動關閉。

# 3.2.2 使用電源開關之雙重功能

本主機板提供系統兩種開機模式,一為睡眠模式,另一則是軟開機模式。壓著電源開關少於四秒鐘,系統會根據 BIOS 的設定,進入睡眠或軟開 機模式;若是壓著電源開關多於四秒,不論 BIOS 的設定為何,系統則會直 接進入軟開機模式。請參考第四章「4.5 電源管理」一節中的說明。

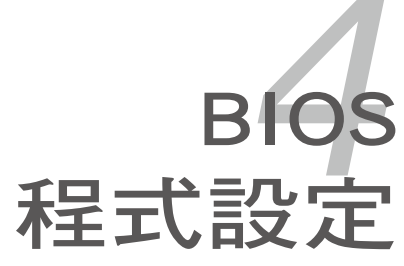

在電腦系統中,BIOS 程式調校 的優劣與否和整個系統的運作效 能有極大的關係。針對您自己的 配備來作最佳化 BIOS 設定是讓您 的系統性能再提昇的要角。接著 本章節將逐一說明 BIOS 程式中的 每一項組態設定。

# 章節提綱

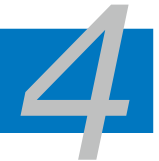

| 4.1 | 管理、更新您的 BIOS 程式       |      |
|-----|-----------------------|------|
| 4.2 | BIOS 程式設定             | 4-11 |
| 4.3 | 主選單(Main Menu)        | 4-14 |
| 4.4 | 進階選單(Advanced menu)   | 4-19 |
| 4.5 | 電源管理(Power menu)      | 4-32 |
| 4.6 | 啟動選單(Boot menu)       | 4-38 |
| 4.7 | 工具選單(Tools menu)      | 4-44 |
| 4.8 | 離開 BIOS 程式(Exit menu) | 4-47 |

# 4.1 管理、更新您的 BIOS 程式

下列軟體讓您可以管理與更新主機板上的 BIOS (Basic Input/Output System) 設定。

- 1. ASUS Update:在 Windows 作業系統中更新 BIOS 程式。
- 2. ASUS EZ Flash 2: 在開機之後,系統仍在自我測試(Power-On Self Test, POST)時,以磁碟片更新 BIOS 程式。
- 3. ASUS AFUDOS:在 DOS 模式下,以開機磁片來更新 BIOS 程式。
- 4. ASUS CrashFree BIOS 3:當 BIOS 檔案遺失或損毀時,可以使用開機 磁碟/USB 隨身碟或主機板的驅動程式與公用程式 DVD 光碟來更新 BIOS。

上述軟體請參考相關章節的詳細使用說明。

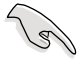

建議您先將主機板原始的 BIOS 程式備份到一片開機片中,以備 您往後需要再度安裝原始的 BIOS 程式。使用 AFUDOS 或華碩線 上更新程式來拷貝主機板原始的 BIOS 程式。

# 4.1.1 華碩線上更新

華碩線上更新程式是一套可以讓您在 Windows 作業系統下,用來管理、 儲存與更新主機板 BIOS 檔案的公用程式。您可以使用華碩線上更新程式來 執行以下的功能:

- 1. 儲存系統現有的 BIOS 程式。
- 2. 從網路上下載最新的 BIOS 程式。
- 3. 從更新的 BIOS 檔案更新 BIOS 程式。
- 4. 直接從網路上下載並更新 BIOS 程式。
- 5. 查看 BIOS 程式的版本。

這個程式可以在主機板附贈的驅動程式及公用程式光碟中找到。

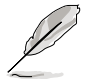

在使用華碩線上更新程式之前,請先確認您已經經由內部網路對 外連接,或者經由網際網路服務供應商(ISP)所提供的連線方 式連接到網際網路連上網際網路。

#### 安裝華碩線上更新程式

請依照以下的步驟安裝華碩線上更新程式。

- 1. 將驅動程式及公用程式光碟放入光碟機中,會出現「驅動程式」選單。
- 點選「公用程式」標籤,然後點選「華碩線上更新程式 VX.XX.XX」。請 參考 5-3 一節中公用程式的視窗畫面。
- 3. 華碩線上更新程式就會複製到系統中。

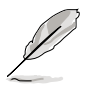

在您要使用華碩線上更新程式來更新 BIOS 程式之前,請先將其他所有的應用程式關閉。

### 使用網路更新 BIOS 程式

請依照以下步驟使用網路更新 BIOS 程式。

1. 點選「開始→程式集→ASUS→ASUSUpdate→ASUSUpdate」執行華碩線 上更新主程式。

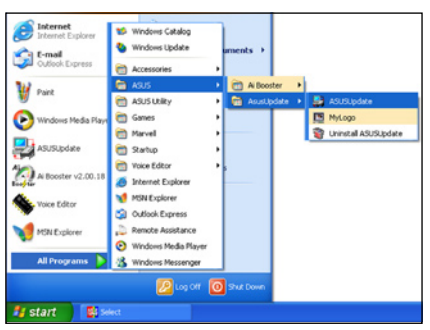

 在下拉式選單中選擇 Update BIOS from the Internet,然後按下 「Next」繼續。

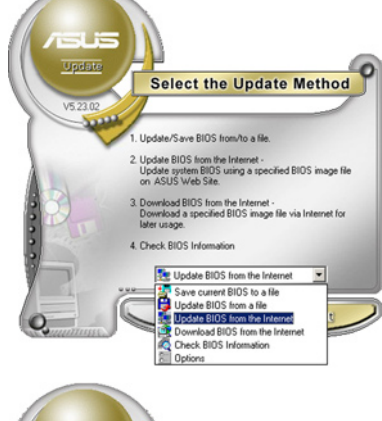

3. 請選擇離您最近的華碩 FTP 站台 可避免網路壅塞,或者您也可以 直接選擇「Auto Select」 由系統 自行決定。按下「Next」繼續。

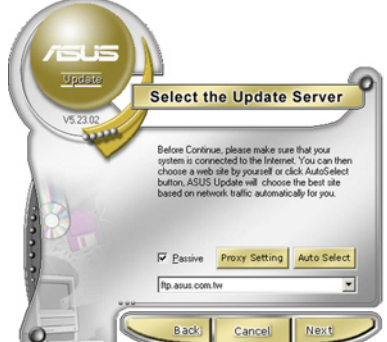

- 4. 接著再選擇您欲下載的 BIOS 版 本。按下「Next」繼續。
- 5. 最後再跟著畫面上的指示完成 BIOS 更新的程序。

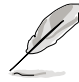

華碩線上更新程式可以自 行透過網路下載 BIOS 程 式。經常的更新才能獲得 最新的功能。

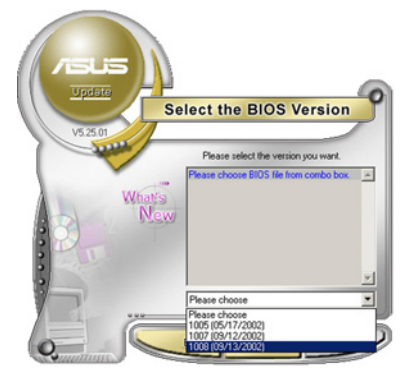

### 使用 BIOS 檔案更新 BIOS 程式

請依照以下步驟使用 BIOS 檔案更新 BIOS 程式。

- 點選「開始→程式集→ASUS→ ASUSUpdate→ASUSUpdate」執行 華碩線上更新主程式。
- 在下拉式選單中選擇 Update BIOS from a file,然後按下「Next」繼 續。

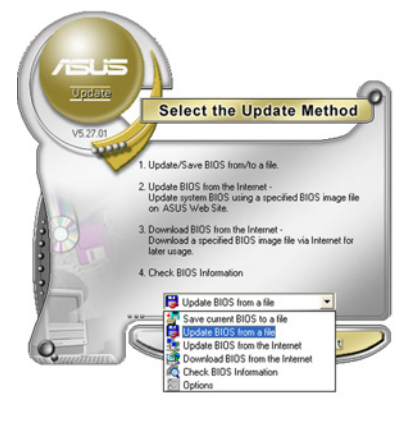

- 3. 在「開啟」的視窗中選擇 BIOS 檔案的所在位置,然後點選「儲 存」。
- 4. 最後再依照螢幕畫面的指示來完成 BIOS 更新的程序。

| 開啓        |                           |       | ? ×   |
|-----------|---------------------------|-------|-------|
| 搜尋位置①:    | 📙 我的電腦                    | - 🗢 🗉 | ····· |
| 3.5 軟碟機   | (A)                       |       |       |
| 日本機磁碟     | (D:)                      |       |       |
| CDROM     | (E:)                      |       |       |
|           |                           |       |       |
|           |                           |       |       |
| 檔案名稱(11): | Fill BIOS image file here |       | 開啓(0) |
| 檔案類型(工):  | Awd Files (*.awd)         | •     | 取消    |
|           |                           |       | 111   |

## 4.1.2 製作一張開機片

1. 請使用下列任一種方式來製作一張開機片。

#### 在 DOS 作業系統下

- a. 選一張空白的 1.44MB 磁片放入磁碟機中。
- b. 進入 DOS 模式後,鍵入 format A:/S,然後按下 <Enter > 按鍵。

#### 在 Windows XP 作業系統下

- a. 選一張空白的 1.44MB 磁片放入磁碟機中。
- b. 由 Windows 桌面點選「開始」→「我的電腦」。
- c. 點選「3 1/2 磁碟機」圖示。
- d. 從選單中點選「File」,然後選擇「Format」,會出現「Format 3 1/2 Floppy Disk」視窗畫面。
- e. 點選「Create a MS-DOS startup disk」,接著按下「開始」。

### 在 Windows 2000 作業系統下

- a. 選一張經過格式化的 1.44MB 磁片放入磁碟機中。
- b. 將 Windows 2000 光碟放入光碟機中。
- c. 點選「開始」,然後選擇「Run」。
- d. 鍵入 D:\bootdisk\makeboot a:
   假設你的光碟機為 D 槽。
- e. 按下 < Enter > 然後按照螢幕視窗的指示操作。
- 2. 將主機板的原始(或最新的) BIOS 程式拷貝至開機磁片中。

# 4.1.3 使用華碩 EZ Flash 2 更新 BIOS 程式

華碩 EZ Flash 2 程式讓您能輕鬆的更新 BIOS 程式,可以不必再透過開 機片的冗長程序或是到 DOS 模式下執行。華碩 EZ Flash 程式內建在 BIOS 韌體當中,只要在開機之後,系統仍在自我測試(Power-On Self Test, POST)時,按下 <Alt> + <F2> 就可以進入 EZ Flash 程式。

- 1. 從華碩網站上(tw.asus.com)下載供本主機板使用最新的 BIOS 檔案。
- 2. 將 BIOS 檔案存放於磁片或是 USB 隨身碟中,接著重新開機。
- 3. 您可以使用下列兩種方式來執行 EZ Flash 2 :
  - (1) 將儲存有 BIOS 檔案的軟碟片 / USB 隨身碟插入軟碟機或是 USB 連接埠。

在 POST 開機自動檢測時,按下 <Alt> + <F2> 鍵,便會顯示如下 所示的畫面。

| ASUSTEK EZ Flash 2 BIOS ROM Utility V3.00<br>FLASH TYPE: Winbond W39V080A 8Mb LPC<br>Current ROM<br>BOARD: P5W64-WS Pro<br>V E R : 0 2 0 4<br>DATE: 07/04/2006<br>DATE: Unknown<br>DATE: Unknown |                              |  |
|----------------------------------------------------------------------------------------------------|------------------------------|--|
| A:                                                                                                    |                              |  |
| Note<br>[Enter] Select [S] Save<br>[Tab] Switch [Up/Down                                                                                                    | [ESC]Exit<br>/Home/End] Move |  |

(2) 進入 BIOS 設定程式。來到 Tools 選單並選擇 EZ Flash2 並按下 <Enter> 鍵將其開啟。

在正確的檔案被搜尋到之前,您可按下 <Tab> 鍵來切換磁碟機, 接著請按下。

4. 當正確的 BIOS 檔案被找到後, EZ Flash 2 會進行 BIOS 更新作業 並在更新完成後自動重新啟動電腦。

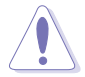

- 本功能僅支援採用 FAT 32/16/12 格式的 USB 隨身碟、硬碟 或軟碟片。
- · 當更新 BIOS 時,請勿關閉或重置系統以避免系統開機失敗。

# 4.1.4 使用 AFUDOS 更新 BIOS 程式

AFUDOS 軟體讓您可以在 DOS 環境下,使用存有最新的 BIOS 程式的開機片來更新 BIOS 程式。AFUDOS 軟體也可以將現行系統中的 BIOS 程式設定複製至磁碟片或硬碟中,這份複製的磁碟片或硬碟,可以作為當 BIOS 程式失去作用或系統毀損時的備份檔案。

### 複製現行系統中的 BIOS 程式

請依照以下步驟複製現行系統中的 BIOS 程式。

- 請先確認磁片不是寫入保護的狀態,並且有足夠的空間(至 少 1.2MB)可以儲存檔案。
  - 在下圖中的 BIOS 訊息內容僅供參考,在您螢幕上所出現的資訊和本圖不一定完全相同。
- 1. 將主機板附贈的驅動程式與公用程式光碟中的 AFUDOS 程式 (afudos. exe) 複製到開機磁片。
- 2. 開機後進入 DOS 模式, 鍵入下列命令列:

afudos /o[filename]

在這裡所指的「filename」,使用者可以不超過八個位元的方式來命名這個主檔名,並以不超過三個位元的方式來命名副檔名。

|    | A:\>afudos /oOLDBIOS1.rom    |              |
|----|------------------------------|--------------|
| -  | 主檔名副檔名                       |              |
| 3. | 按下 <enter> 按鍵,就可將 BI</enter> | OS 程式複製到磁碟片。 |

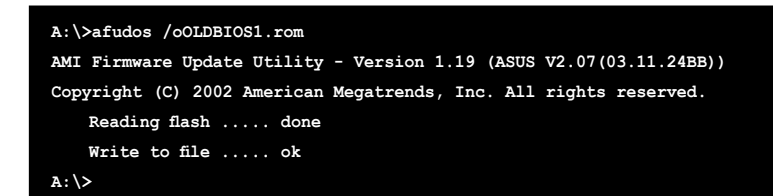

當 BIOS 程式複製至磁碟片的程序完成之後,就會回到 DOS 視窗畫面。

### 更新 BIOS 程式

請依照以下步驟使用 AFUDOS 程式更新 BIOS 程式。

1. 從華碩網站(tw.asus.com)下載最新的 BIOS 檔案,將檔案儲存在開機 磁片中。

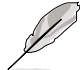

請準備一張紙將 BIOS 的檔名寫下來,因為在更新過程中,您必 須鍵入正確的 BIOS 檔案名稱。

- 2. 將 AFUDOS.EXE 程式由驅動程式及公用程式光碟中複製到存有 BIOS 檔案的開機磁片中。
- 3. 開機後進入 DOS 模式, 鍵入下列命令列:

afudos /i[filename]

上列當中的「filename」指的就是由驅動程式及公用程式光碟拷貝至開機 片的最新(或原始的)BIOS 程式。

A:\>afudos /iW64WSPRO.rom

4. AFUDOS 程式驗證檔案後就會開始更新 BIOS 程式。

```
A:\>afudos /iW64WSPRO.ROM
AMI Firmware Update Utility - Version 1.19 (ASUS V2.07(03.11.24BB))
Copyright (C) 2002 American Megatrends, Inc. All rights reserved.
WARNING!! Do not turn off power during flash BIOS
Reading file ..... done
Reading flash .... done
Advance Check ....
Erasing flash .... done
Writing flash .... 0x0008CC00 (9%)
```

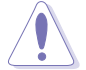

請勿在更新 BIOS 程式檔案時關閉或重新啟動系統!此舉將會導 致系統損毀! 5. 當 BIOS 程式更新的程序完成之後,就會回到 DOS 視窗畫面,然後再重新開機。

```
A:\>afudos /iW64WSPRO.ROM
AMI Firmware Update Utility - Version 1.10
Copyright (C) 2002 American Megatrends, Inc. All rights reserved.
WARNING!! Do not turn off power during flash BIOS
Reading file ..... done
Reading flash .... done
Advance Check ....
Erasing flash .... done
Writing flash .... done
Verifying flash ... done
Please restart your computer
A:\>
```
# 4.1.5 使用 CrashFree BIOS 3 程式回復 BIOS 程式

華碩最新自行研發的 CrashFree BIOS 3 工具程式,讓您在當 BIOS 程式和 資料被病毒入侵或毀損時,可以輕鬆的從驅動程式及公用程式光碟中,或是 從含有最新或原始的 BIOS 檔案的磁片中回復 BIOS 程式的資料。

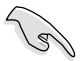

在執行更新 BIOS 程式之前,請準備隨主機板附贈的驅動程式及 公用光碟程式,或是存有 BIOS 檔案的磁碟片。

### 使用公用程式光碟回復 BIOS 程式

請依照以下步驟回復 BIOS 程式。

- 1. 將磁碟機中的磁片取出,然後啟動系統。
- 2. 將驅動程式及公用程式光碟放入光碟機。
- 3. 接著會顯示如下圖所示的訊息,並自動檢查磁片中原始的或最新的 BIOS 檔案。

Bad BIOS checksum. Starting BIOS recovery... Checking for floppy...

 當系統偵測磁碟機內並無置放磁碟片,系統會自動偵測光碟機內是否有 光碟片與檔案。

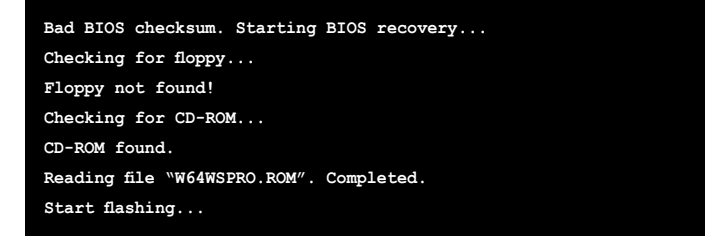

5. 當 BIOS 更新完成時,會自動重新開機。

### 使用磁碟片/USB 隨身碟回復 BIOS 程式

請依照以下步驟使用磁碟片/USB 隨身碟回復 BIOS 程式。

- 1. 自華碩網站(tw.asus.com)下載最新版本的 BIOS 檔案。並將檔案更名 為 WDG2WSP.ROM。
- 2. 將存有最新的 BIOS 程式的磁片/USB 隨身碟放入磁碟機/USB 連接埠中。
- 3. 開啟系統。

- 4. 接著會顯示如下圖所示的訊息,並自動檢查磁片中所存有的原始的或最新的 BIOS 檔案。
- 5. 在完成安裝程序後,請重新啟動系統。

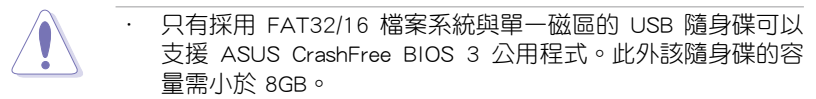

- · 更新時間可能需要花費約一分鐘。
- 當進行 BIOS 更新程序時,請勿關閉或重置系統。這麼做將可 能導致系統開機失敗。

# 4.2 BIOS 程式設定

BIOS (Basic Input and Output System;基本輸出入系統)是每一部電腦用 來記憶周邊硬體相關設定,讓電腦正確管理系統運作的程式,並且提供一個 選單式的使用介面供使用者自行修改設定。經由 BIOS 程式的設定,您可以 改變系統設定值、調整電腦內部各項元件參數、變更系統效能以及設定電 源管理模式。如果您的電腦已是組裝好的系統,那麼 BIOS 應該已經設定好 了。如果是這樣,在後面我們會說明如何利用 BIOS 設定程式來做更進一步 的設定,特別是硬碟型態的設定。

如果您是自行組裝主機板,那麼,在重新設定系統,或是當您看到了 RUN SETUP 的訊息時,您必須輸入新的 BIOS 設定值。有時候您可能會需 要重新設定電腦開機密碼,或是更改電源管理模式的設定等,您都需要使用 到 BIOS 的設定。

本主機板使用 Flash ROM 記憶體晶片,BIOS 程式就儲存在這個 Flash ROM 晶片中。利用快閃記憶體更新公用程式,再依本節所述的步驟進行, 可以下載並升級成新版的 BIOS。由於儲存 BIOS 的唯讀記憶體在平時只能 讀取不能寫入,因此您在 BIOS 中的相關設定,譬如時間、日期等等,事實 上是儲存在隨機存取記憶體(CMOS RAM)中,透過電池將其資料保存起 來,因此,即使電腦的電源關閉,其資料仍不會流失(隨機存取記憶體可以 寫入資料,但若無電源供應,資料即消失)。當您打開電源時,系統會叫出 儲存在隨機存取記憶體中 BIOS 的設定,進行開機測試。

在開機之後,系統仍在自我測試(POST,Power-On Self Test)時,按下 <DELETE> 鍵,就可以啟動設定程式。如果您超過時間才按 <DELETE> 鍵,那麼自我測試會繼續執行,並阻止設定程式的啟動。在這種情況下,如 果您仍然需要執行設定程式,請按機殼上的 <RESET> 鍵或 <Ctrl> + < Alt> + <Delete> 重新開機。

華碩 BIOS 設定程式以簡單容易使用為訴求,選單方式的設計讓您可以輕 鬆的瀏覽選項,進入次選單點選您要的設定,假如您不小心做錯誤的設定, 而不知道如何補救時,本設定程式提供一個快速鍵直接回復到上一個設定, 這些將在以下的章節中有更進一步的說明。

- BIOS 程式的出廠預設值可讓系統運作處於最佳效能,但是若系統因您改變 BIOS 程式而導致不穩定,請讀取出廠預設值來保持系統的穩定。請參閱「4.7 離開 BIOS 程式」一節中「Load Setup Defaults」項目的詳細說明。
  - 在本章節的 BIOS 程式畫面僅供參考,將可能與您所見到的畫 面有所差異。
  - 3. 請至華碩網站(http://tw.asus.com)下載最新的 BIOS 程式檔 案來獲得最新的 BIOS 程式資訊。

# 4.2.1 BIOS 程式選單介紹

| 功能項目 功能表列                                                                                                    | 設定值                                                                                                    | 線上操作說明                                                                                                    |
|----------------------------------------------------------------------------------------------------|----------------------------------------------------------------------------------------------------|----------------------------------------------------------------------------------------------------|
| Main Advanced Po                                                                                                    | BIOS SETUP UTILITY<br>ower Boot Tools                                                                                                    | Exit                                                                                                    |
| System Time<br>System Date<br>Legacy Diskette A<br>Language<br>Primary IDE Master<br>Primary IDE Slave<br>Third IDE Master<br>Third IDE Slave<br>Fourth IDE Master | [10:55:25]<br>[Mon 07/05/2006]<br>[1.44M, 3.5 in]<br>[English]<br>[ASUS CD-S520/A]<br>[Not Detected]<br>[Not Detected]<br>[Not Detected] | Use [ENTER], [TAB] or<br>[SHIFT-TAB] to select<br>a field.<br>Use [+] or [-] to<br>configure the System<br>Time.              |
| Fourth IDE Slave<br>IDE Configuration<br>System Information                                                                                                    | [Not Detected]                                                                                                    | ←→ Select Screen<br>†↓ Select Item<br>←→ Change Field<br>Tab Select Field<br>F1 General Help<br>F10 Save and Exit<br>ESC Exit |
| v02.58 (C)Cop                                                                                                    | yright 1985-2006, American M                                                                                                    | legatrends, Inc.                                                                                                    |

選單項目

操作功能鍵

# 4.2.2 程式功能表列說明

| BIOS 設定和 | 呈式最上方各選單功能說明如下:              |
|----------|------------------------------|
| Main     | 本項目提供系統基本設定。                 |
| Advanced | 本項目提供系統進階功能設定。               |
| Power    | 本項目提供電源管理模式設定。               |
| Boot     | 本項目提供開機磁碟設定。                 |
| Exit     | 本項目提供離開 BIOS 設定程式與出廠預設值還原功能。 |
| 使用左右方    | 向鍵移動選項,可切換至另一個選單畫面。          |

# 4.2.3 操作功能鍵說明

在選單畫面的右下方為操作功能鍵說明,請參照功能鍵說明來選擇及改 變各項功能。

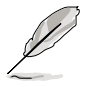

操作功能鍵將因功能頁面的不同而有所差異。

# 4.2.4 選單項目

於功能表列選定選項時,被選擇的功能 將會反白,如右圖紅線所框選的地方,即 選擇 Main 選單所出現的項目。

點選選單中的其他項目(例如: Advanced、Power、Boot與Exit)也會出 現該項目不同的選項。

| Advanced Power                                                                                                    | BIOS SETUP OTILITY<br>Teot Exit                                                                                    |                                                                                                    |
|----------------------------------------------------------------------------------------------------|----------------------------------------------------------------------------------------------------|----------------------------------------------------------------------------------------------------|
| System Time<br>System Date<br>Legacy Diskette A<br>Language<br>Primary IDE Master<br>Primary IDE Master<br>Third IDE Master | [11:51:19]<br>[Wed 11/02/2005]<br>[1.404, 3.5 in]<br>[English]<br>[ST320413A]<br>[AUS CD-5520/A]<br>[Not Detected] | Use [ENTER], [TAB],<br>or [SHIFT-TAB] to<br>select a field.<br>Use [+] or [-] to<br>configure system.                                                     |
| Third IDE Slave<br>Fourth IDE Master<br>Fourth IDE Slave<br>IDE Configuration<br>System Information                         | [Not Detected]<br>[Not Detected]<br>[Not Detected]                                                                 | <ul> <li>↔ Select Screen</li> <li>14 Select Iten</li> <li>↔ Change Quion</li> <li>P1 General Selp</li> <li>P18 Eave and Exit</li> <li>EBC Exit</li> </ul> |
| vi8.53 (C)Crownish                                                                                                    | t 1985-2883, American Mesa                                                                                         | trends, Inc.                                                                                                    |

#### 4.2.5 子選單

主選單功能的選單項目

在選單畫面中,若功能選項前面有一個小三角形標記,代表此為子選 單,您可利用方向鍵來選擇,並按下 < Enter > 鍵來進入子選單。

### 4.2.6 設定值

這些存在於選單中的設定值是提供給使用者選擇與設定之用。這些項目 中,有的功能選項僅為告知使用者目前運作狀態,並無法更改,那麼此類項 目就會以淡灰色顯示。而可更改的項目,當您使用方向鍵移動項目時,被 選擇的項目以反白顯示,代表這是可更改的項目。當選擇後按下 <Enter> 鍵 時,則會跳出選項。請參考 4.2.7 設定視窗的說明。

# 4.2.7 設定視窗

在選單中選擇功能項目,然後按下 <Enter> 鍵,程式將會顯示包含此功 能所提供的選項小視窗,您可以利用此 視窗來設定您所想要的設定。

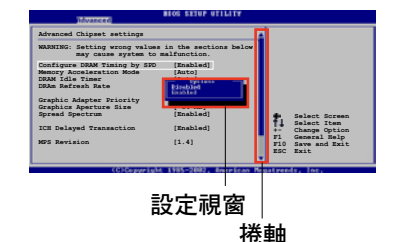

# 4.2.8 捲軸

在選單畫面的右方若出現如右圖的捲軸畫面,即代表此頁選項超過可顯示的畫面,您可利用上/下方向鍵或是 PageUp/PageDown 鍵來切換畫面。

# 4.2.9 線上操作說明

在選單畫面的右上方為目前所選擇的作用選項的功能說明,此說明會依 選項的不同而自動變更。

# 4.3 主選單(Main Menu)

當您進入 BIOS 設定程式時,首先出現的第一個畫面即為主選單,內容如下圖。

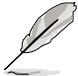

請參閱「4.2.1 BIOS 程式選單介紹」一節來得知如何操作與使用 本程式。

| Main                                                                                 | Advanced                                                                                                    | Power | BIOS SETUP U<br>Boot                                                                                                    | TILITY<br>Tools                     | Exit                                                                                 |                                                                                                    |
|--------------------------------------------------------------------------------------|----------------------------------------------------------------------------------------------------|-------|----------------------------------------------------------------------------------------------------|-------------------------------------|--------------------------------------------------------------------------------------|----------------------------------------------------------------------------------------------------|
| System<br>System<br>Legacy<br>Languag<br>Prim<br>Thir<br>Thir<br>Four<br>IDE<br>Syst | Time<br>Date<br>Date<br>to Diskette A<br>e<br>mary IDE Master<br>d IDE Slave<br>th IDE Master<br>th IDE Slave<br>Configuration<br>cem Information |       | [10:55:25]<br>[Mon 07/05/2<br>[1.44M, 3.5<br>[English]<br>[ST320410A]<br>[ASUS CD-552<br>[Not Detecte<br>[Not Detecte<br>[Not Detecte<br>[Not Detecte | 006]<br>in]<br>d]<br>d]<br>d]<br>d] | Use<br>[SHI]<br>a fiel<br>Use<br>conf<br>Time<br>ti<br>+-<br>Tab<br>F1<br>F10<br>ESC | [ENTER], [TAB] or<br>FT-TAB] to select<br>d.<br>[+] or [-] to<br>igure the System<br>Select Screen<br>Select Item<br>Change Field<br>Select Field<br>General Help<br>Save and Exit<br>Exit |
| v02.58 (C)Copyright 1985-2006, American Megatrends, Inc.                             |                                                                                                    |       |                                                                                                    |                                     |                                                                                      |                                                                                                    |

# 4.3.1 System Time [XX:XX:XXXX]

設定系統的時間(通常是目前的時間),格式分別為時、分、秒,有效 值則為時(00 到 23)、分(00 到 59)、秒(00 到 59)。可以使用 < Tab> 或 <Tab> + <Shift> 組合鍵切換時、分、秒的設定,直接輸入數 字。

# 4.3.2 System Date [Day XX/XX/XXXX]

設定您的系統日期(通常是目前的日期),順序是月、日、年,格式為 月(1到12)、日(1到31)、年(到2099)。使用 <Tab>或 <Tab > + <Shift>鍵切換月、日、年的設定,直接輸入數字。

# 4.3.3 Legacy Diskette A [1.44M, 3.5 in.]

本項目儲存了軟式磁碟機的相關資訊,設定值有:[Disabled][360K, 5.25 in.][1.2M, 5.25 in.][720K, 3.5 in.][1.44M, 3.5 in.][2.88M, 3.5 in.]。

# 4.3.4 Language [English]

這個功能可以更改 BIOS 設定畫面所顯示的語系。設定值有:[English] [Francais] [Deutsch] [Japanese] [Chinese (GB)] [Chinese BIG5]。

# 4.3.5 IDE 裝置選單(Primary, Third and Fourth IDE Master/Slave)

當您進入 BIOS 程式時,程式會自動偵測系統已存在的 IDE 裝置,程式將 IDE 各通道的主副裝置獨立為單一選項,選擇您想要的項目並按 <Enter> 鍵來進行各項裝置的設定。

| Main                                                                                                    |                                                                                                    | BIOS SETUP UTIL                                                        | ITY        |             |                                                                                        |
|----------------------------------------------------------------------------------------------------|----------------------------------------------------------------------------------------------------|------------------------------------------------------------------------|------------|-------------|----------------------------------------------------------------------------------------|
| Main<br>Primary IDE M<br>Device<br>Vendor<br>Size<br>LBA Mode<br>Block Mode<br>PIO Mode<br>Async DMA<br>Ultra DMA<br>SMBET Monitor | Aster<br>: Hard Disk<br>: ST320413A<br>: 20.0GB<br>: Supported<br>: Supported<br>: Supported<br>: MultiWord DM<br>: Ultra DMA-5<br>-ingr. Supported | A-2                                                                    |            |             |                                                                                        |
| Type<br>LBA/Large Mod<br>Block (Multi-s<br>PIO Mode<br>DMA Mode<br>SMART Monitor<br>32Bit Data Tr                                  | le<br>sector Transfer)M<br>ring<br>ransfer                                                                                                    | [Auto]<br>[Auto]<br>[Auto]<br>[Auto]<br>[Auto]<br>[Auto]<br>[Disabled] |            | <pre></pre> | Select Screen<br>Select Item<br>Change Option<br>General Help<br>Save and Exit<br>Exit |
| U.                                                                                                    | 2.53 (C)Conuright                                                                                                    | 1985-2003, Amer                                                        | ican Megat | trend       | s. Inc.                                                                                |

在畫面中出現的各個欄位(Device、Vendor、Size、LBA Mode、Block Mode、PIO Mode、Async DMA、Ultra DMA 與 SMART monitoring)的數值 皆為 BIOS 程式自動偵測裝置而得。若欄位顯示為 N/A ,代表沒有裝置連接 於此系統。

### Type [Auto]

本項目可讓您選擇 IDE 裝置類型。選擇 Auto 設定值可讓程式自動偵測與 設定 IDE 裝置的類型;選擇 CDROM 設定值則是設定 IDE 裝置為光學裝置; 而設定為 ARMD(ATAPI 可移除式媒體裝置)設定值則是設定 IDE 裝置為 ZIP 磁碟機、LS-120 磁碟機或 MO 磁光碟機等。設定值有:[Not Installed] [Auto][CDROM][ARMD]。

#### LBA/Large Mode [Auto]

開啟或關閉 LBA 模式。設定為 [Auto] 時,系統可自行偵測裝置是否支援 LBA 模式,若支援,系統將會自動調整為 LBA 模式供裝置使用。設定值有:[Disabled][Auto]。

#### Block (Multi-sector Transfer)M [Auto]

開啟或關閉資料同時傳送多個磁區功能。當您設為 [Auto] 時,資料傳送 便可同時傳送至多個磁區,若設為 [Disabled],資料傳送便只能一次傳送一 個磁區。設定值有:[Disabled] [Auto]。

#### PIO Mode [Auto]

選擇 PIO 模式。設定值有:[Auto] [0] [1] [2] [3] [4]。

#### DMA Mode [Auto]

選擇 DMA 模式。設定值有:[Auto] [SWDMA0] [SWDMA1] [SWDMA2] [MWDMA0] [MWDMA1] [MWDMA2] [UDMA0] [UDMA1] [UDMA2] [UDMA3] [UDMA4] [UDMA5]。

#### SMART Monitoring [Auto]

開啟或關閉自動偵測、分析、報告技術(Smart Monitoring, Analysis, and Reporting Technology)。設定值有:[Auto][Disabled][Enabled]。

#### 32Bit Data Transfer [Enabled]

開啟或關閉 32 位元資料傳輸功能。設定值有:[Disabled] [Enabled]。

# 4.3.6 IDE 裝置設定(IDE Configuration)

本選單讓您設定或變更 IDE 裝置的相關設定。選擇您想要的項目並按 < Enter > 鍵來進行各項裝置的設定。

| Main                                                                      | BIOS SETUP UTILITY                           |                                                      |
|---------------------------------------------------------------------------|----------------------------------------------|------------------------------------------------------|
| IDE Configuration                                                         |                                              | When in AHCI/RAID                                    |
| Configure SATA As<br>Onboard IDE Operate Mode<br>Enhanced Mode Support On | [Standard IDE]<br>[Enhanced Mode]<br>[S-ATA] | mode SATA controller<br>is forced to Native<br>mode. |
| IDE Detect Time Out (Sec)                                                 | [35]                                         |                                                      |

#### Configure SATA As [Standard IDE]

本項目用來設定 Serial ATA 硬體裝置的相關設定。

AHCI 模式可讓內建的儲存裝置啟動進階的 Serial ATA 功能,藉由原生指令排序技術來提升工作效能。

若要在 Serial ATA 硬碟建構 RAID 0、RAID 1、RAID 5、RAID 10 或使用 Intel<sup>®</sup> Matrix Storage 技術,請將本項目設定為 [RAID]。

若要將 Serial ATA 作為 Parallel ATA 實體儲存介面,請將本項目設定為 [Standard IDE]。

若要 Serial ATA 硬體裝置使用 Advanced Host Controller Interface (AHCI) 模式,請將本項目設定為 [AHCI]。關於 AHCI 更詳細的說明,請參考以下網 址上的相關資訊:

www.intel.com/support/chipsets/imst/sb/CS-012304.htm

www.intel.com/support/chipsets/imst/sb/CS-012305.htm

當本項目設定為 [RAID] 或 [AHCI], SATA controller 項目會設定為 Native 模式。

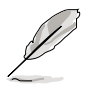

Onboard IDE Operate Mode 與其子選項只有在 Configure SATA As 項目設為 [Standard IDE] 時才會出現。

#### Onboard IDE Operate Mode [Enhanced Mode]

本項目因應使用者作業系統的不同而設計,若您使用較舊的作業系統, 例如 MS-DOS、Windows 98SE/ME 等,請設為 [Compatible Mode];而使用 Windows 2000/XP 或更新的作業系統,請設為 [Enhanced Mode]。設定值 有:[Disabled][Compatible Mode][Enhanced Mode]。

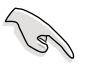

若您使用 Serial ATA 光學裝置時,在使用驅動程式及功用程式光 碟製作開機磁片時,請將本項目設定為 [Compatible Mode]。

#### Enhanced Mode Support On [S-ATA]

本項目預設值為 [S-ATA],此設定值可讓您在使用較新的作業系統時,同時使用序列式 ATA 與並列式 ATA 裝置,建議您保持此預設值 來維持系統的穩定性;若您欲在此模式下,以較舊的作業系統,例如: MS-DOS、Windows 98SE/ME 等,使用並列式 ATA 裝置,只有在沒有安 裝任何序列式 ATA 裝置的情況下,仍可正常運作。

而 [P-ATA+S-ATA] 與 [P-ATA] 項目為特殊選項,僅供玩家使用,若 您使用這些項目而發生相容性的問題,請調回預設值 [S-ATA]。設定值 有:[P-ATA+S-ATA][S-ATA][P-ATA]。

#### Combined Mode Option [Primary P-ATA+S-ATA]

本項目讓您可以選擇使用 IDE 連接埠。若是選擇 [P-ATA+S-ATA],系統在 Combined 模式下僅支援 SATA2 與 SATA4。

而 [S-ATA] 與 [P-ATA] 項目為特殊選項,僅供玩家使用,若您使用這 些項目而發生相容性的問題,請調回預設值 [Primary P-ATA+S-ATA]。設 定值有: [S-ATA] [P-ATA] [Primary P-ATA+S-ATA]。

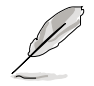

Onboard IDE Operate Mode 與其子選項只有在 Configure SATA As 項目設為 [Compatible IDE] 時才會出現。

#### Onboard Serial-ATA BOOTROOM [Enabled]

本項目用來啟動或關閉主機板內建的 Serial ATA 開機唯讀記憶體 (boot ROM)功能。本項目只有在 Configure SATA As 項目設定為 RAID 時才會出現。設定值有:[Disabled][Enabled]。

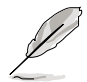

Onboard Serial-ATA BOOTROOM 與其子選項只有在 Configure SATA As 項目設定為 [RAID] 時才會出現。

#### ALPE and ASP [Disabled]

本項目用來啟動或關閉 ALPE and ASP 項目。本項目只有在 Configure SATA As 項目設定為 AHCI 時才會出現。設定值有:[Disabled][Enabled]。

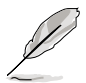

ALPE and ASP 與其子選項只有在 Configure SATA As 項目設定 為 [AHCI] 時才會出現。

#### IDE Detect Time Out [35]

本項目用來選擇自動偵測 ATA/ATAPI 裝置的等待時間。設定值有:[0] [5][10][15][20][25][30][35]。

# 4.3.7 系統資訊(System Information)

本選單可自動偵測系統的 BIOS 版本、處理器與記憶體相關資料。

| Main                                                                    | BIOS SETUP UTILITY                                                          |             |                                                                                        |
|-------------------------------------------------------------------------|-----------------------------------------------------------------------------|-------------|----------------------------------------------------------------------------------------|
| AMIBIOS<br>Version<br>Build Date<br>Processor<br>Type<br>Speed<br>Count | : 0116<br>: 08/01/06<br>: Genuine Intel(R) CPU 2.80GHz<br>: 2800 MHz<br>: 2 |             |                                                                                        |
| System Memory<br>Size<br>Size<br>Appropritated                          | : 512MB<br>: 0MB<br>: 512MB                                                 | <pre></pre> | Select Screen<br>Select Item<br>Change Option<br>General Help<br>Save and Exit<br>Exit |
| u92.5                                                                   | 3 (C)Commight 1985-2802 American Mag                                        | atword      | e Inc                                                                                  |

#### AMI BIOS

本項目顯示目前所使用的 BIOS 程式資料。

#### Processor

本項目顯示目前所使用的中央處理器。

#### System Memory

本項目顯示目前所使用的記憶體模組容量。

# 4.4 進階選單(Advanced menu)

進階選單可讓您改變中央處理器與其他系統裝置的細部設定。

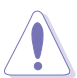

注意!在您設定本進階選單的設定時,不正確的數值將導致系統 損毀。

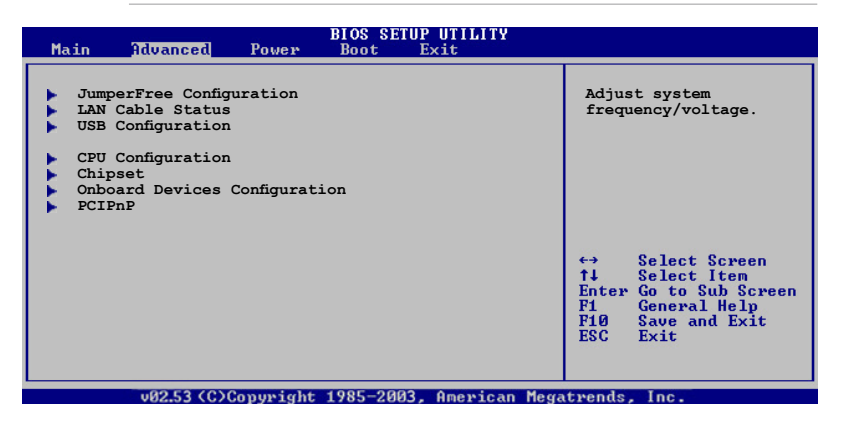

# 4.4.1 JumperFree 設定(JumperFree Configuration)

| Advanced                                           | BIOS SETUP UTILITY             |                                                                                                    |
|----------------------------------------------------|--------------------------------|----------------------------------------------------------------------------------------------------|
| Configure System Frequency/Vo                      | ltage                          | Select the targe CPU                                                                                                    |
| AI Overclocking<br>Performance Mode<br>Stable Mode | [Auto]<br>[Auto]<br>[Disabled] | frequency, and the<br>relevant parameters<br>will be auto-adjusted.<br>Frequencies higher<br>than CPU manufacturer<br>recommends are not<br>guaranteed to be<br>stable. If the system<br>becomes unstable,<br>return to the default. |

#### Al Overclocking [Auto]

本項目可滿足您對於中央處理器超頻的渴望,提供預先設定好的超頻比率,您只需選擇設定值即可超頻。設定值有:[Manual] [Auto] [Standard] [Overclock Profile] [Al NOS]。

Manual - 本項目用來個別設定超頻的參數。

Auto - 本項目會載入系統的最佳設定值。

AI NOS - 華碩 AI NOS 無延遲超頻系統會聰明的偵測系統的負載量, 自動 提升系統效能滿足系統運作之所需。

Overclock Profile - 本項目會在系統超頻時載入適合系統超頻的最佳設定 值。

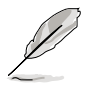

以下的項目只有在您安裝了支援 CPU Lock Free 功能的處理器時 才會出現。

### CPU Lock Free [Auto]

本項目可以將處理器的倍頻調整至 14x。將本項目設定為 [Auto] 可以讓 主機板自動降低處理器的倍頻數值,讓處理器的外頻數值在增加時可以有更 大的彈性。設定值有:[Auto][Disabled][Enabled]。

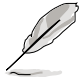

以下的項目只有在 AI Overclocking 項目設定為 [Manual] 時才會 出現。

### CPU Frequency [XXX] (數值自動偵測)

本項目指定從時脈產生器所產生的頻率數值,送至系0統匯流排與 PCI 匯 流排。中央處理器的運作時脈(CPU Speed)是由倍頻與外頻相乘而得。本 項目的數值由 BIOS 程式自動偵測而得,也可以使用「+」或「-」按鍵來調 整。數值變更的範圍由 100 至 550 MHz。

### DRAM Frequency [Auto]

本項目用來設定 DDR 記憶體的運作時脈。設定值有:[Auto][DDR2-400MHz][DDR2-533MHz][DDR2-667MHz][DDR2-711MHz][DDR2-800MHz]。

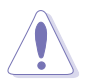

設定過高的處理器頻率將會導致系統的不穩定與硬體損毀,當系 統出現不穩定的狀況時,建議您使用預設值。

### Performance Mode [Auto]

本項目用來設定增強系統執行的效能。設定為 [Turbo] 時可能會使系統運作不穩定,若是發生系統不穩定的狀況時,請將設定值改回預設值 [Auto]。 設定值有:[Auto][Standard] [Turbo]。

### PCI Express Frequency [Auto]

本項目用來設定 PCI Express 匯流排的頻率。預設值為 [Auto]。設定值 有:[Auto][90]~[150]。

#### PCI Clock Synchronization Mode [Auto]

本項目用來設定 PCI 與 PCI Express 或 CPU 的同步頻率。設定值有:[To CPU][33.33MHz][Auto]。

#### CPU Clock Spread Spectrum [Enabled]

本項目用來啟動或關閉展頻時脈產生器(clock generator spread spectrum)。設定值有:[Disabled][Enabled]。

#### PCIE Clock Spread Spectrum [Enabled]

本項目用來啟動或關閉 PCI EXPRESS 展頻時脈產生器(clock generator spread spectrum)。設定值有:[Disabled][Enabled]。

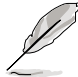

以下的項目只有在 AI Overclocking 項目設定為 [Manual] 或 [AI NOS] 時才會出現。

### Memory Voltage [Auto]

本項目用來設定 DDR2 的運作電壓。設定值有:[Auto][1.85V][1.90V] [1.95V][2.00V][2.05V][2.10V][2.15V][2.20V][2.25V][2.30V][2.35V] [2.40V]。

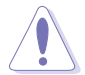

在您設定記憶體的電壓前,請先詳閱您所安裝之 DDR2 記憶體的 相關技術文件,過高的電壓值可能對記憶體造成損毀。

### CPU VCore Voltage [Auto]

本項目可以選擇 CPU 的核心電壓值。設定值有:[Auto] [1.7000V] [1.6875V] [1.6750V] [1.6625V] [1.6500V] [1.6375V] [1.6250V] [1.6125V] [1.6000V] [1.5875V] [1.5750V] [1.5625V] [1.5500V] [1.5375V] [1.5250V] [1.5125V] [1.5000V] [1.4875V] [1.4750V] [1.4625V] [1.4500V] [1.4375V] [1.4250V] [1.4125V] [1.4000V] [1.3875V] [1.3750V] [1.3625V] [1.3500V] [1.3375V] [1.3250V] [1.3125V] [1.3000V] [1.2875V]

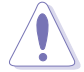

在您設定 CPU 的核心電壓前,請先詳閱您所安裝之 CPU 的相關 技術文件,過高的核心電壓值可能對 CPU 造成損害!

### FSB Termination Voltage [Auto]

本項目可以讓您設定前側匯流排的終端電壓值。設定值有:[Auto] [1.20V][1.30V][1.40V][1.50V]。

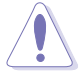

設定過高的 FSB 終端電壓值可能對晶片與處理器造成損害。

### MCH Chipset Voltage [Auto]

本項目用來選擇記憶體控制器中樞的晶片電壓。設定值有:[Auto] [1.50V][1.60V][1.70V][1.80V]。

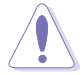

設定過高的 MCH 晶片電壓值可能對晶片造成損害。

### ICH Chipset Voltage [Auto]

本項目用來選擇 I/O 控制器中樞(ICH)的晶片電壓。設定值有:[Auto] [1.05V][1.2V]。

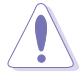

設定過高的 ICH 晶片電壓值可能對晶片造成損害。

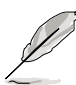

以下的項目只有在 AI Overclocking 設定為 [Overclock Profile] 時 才會出現。

#### Overclock Options [Overclock 5%]

本項目用來設定超頻的選項。

設定值有:[Overclock 5%] [FSB888/ddr2-667] [Overclock 10%] [FSB960/ddr2-800] [Overclock 15%] [FSB1200/ddr2-800] [Overclock 20%] [FSB1280/ddr2-800] [Overclock 30%] [FSB1333/ddr2-667] [FSB1333/ddr2-834]

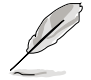

以下的項目只有在 AI Overclocking 設定為 [AI NOS] 時才會出現。

#### NOS Mode [Auto]

設定 Non-Delay 超頻系統模式。請選擇以下的其中一項選項來設定: Auto - 本項目會載入最佳化的超頻百分比設定。 Manual - 本項目讓您可以手動設定超頻的設定值。

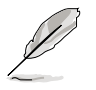

以下的項目只有在 NOS Mode 設定為 [Manual] 時才會出現。

#### <u>Sensitivity [Sensitive]</u>

本項目用來選擇 AI NOS 感應器的靈敏度。將本項目設定為 [Sensitive], AI NOS 的反應會較靈敏,即使是在處理器負荷低的時候亦然。設定值有: [Normal] [Sensitive] [Less-Sensitive]。

#### Target Frequency [Overclock xx%]

本項目用來為所選擇的 NOS 模式設定超頻的最大百分比。設定值有: [Overclock 3%] [Overclock 5%] [Overclock 7%] [Overclock 10%] [Overclock 15%] [Overclock 20%] [Overclock 30%]。

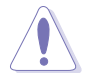

設定過高的頻率可能會導致系統的不穩定,當系統出現不穩定的 狀況時,建議您使用預設值。

# 4.4.2 網路連線狀態(LAN Cable Status)

華碩 AI Net2 功能可以針對連接在本主機板 RJ-45 網路連接埠上的網路 纜線連線狀態進行診斷與報告。本選單會顯示網路(LAN)連線的狀態。

|                                         | Advanced                  | BIOS SETUP UTILI                                            | ΤΫ                              |
|-----------------------------------------|---------------------------|-------------------------------------------------------------|---------------------------------|
| POST C                                  | ble Status                | ble [Disabled]                                              | Check LAN cable<br>during POST. |
| <b>Pair</b><br>1-2<br>3-6<br>4-5<br>7-8 | Open<br>N/A<br>N/A<br>N/A | Length<br>0.0M (Bus:1 Dev:5 Func:0)<br>0.0M<br>0.0M<br>0.0M |                                 |
| 1-2<br>3-6<br>4-5<br>7-8                | N/A<br>N/A<br>N/A<br>N/A  | 0.0M (Bus:3 Dev:0 Func:0)<br>0.0M<br>0.0M<br>0.0M           |                                 |
|                                         |                           |                                                             |                                 |

### POST Check LAN Cable [Disabled]

本項目用來啟動或關閉在系統自我測試(POST)時檢查網路連線,當 選擇 [Enabled](啟用),則本選單畫面會顯示 fault(錯誤)或 short(短 路),與顯示哪一個點(長度)被偵測到 fault(錯誤)或 short(短路)。 設定值有:[Disabled][Enabled]。

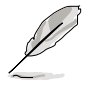

本項目只有在 Marvell LAN(LAN2)時可以使用。

# 4.4.3 USB 裝置設定(USB Configuration)

本選單可讓您變更 USB 裝置的各項相關設定。

| Advanced                                                                                                    | BIOS SETUP UTILITY                                         |                                                                                                    |                                            |
|----------------------------------------------------------------------------------------------------|------------------------------------------------------------|----------------------------------------------------------------------------------------------------|--------------------------------------------|
| USB Configuration<br>Module Version - 2.24.0-10.4<br>USB Devices Enabled:                                         |                                                            | Enables USB h<br>controllers.                                                                                                    | nost                                       |
| None<br>USB Function<br>Legacy USB Support<br>USB 2.0 Controller<br>USB 2.0 Controller Mode<br>BIOS EHCI Hand-off | [Enabled]<br>[Auto]<br>[Enabled]<br>[HiSpeed]<br>[Enabled] | <ul> <li>↔ Select 1</li> <li>↓ Select</li> <li>← Change 0</li> <li>F1 General</li> <li>F10 Save and</li> <li>ESC Exit</li> </ul> | Screen<br>Item<br>Option<br>Help<br>d Exit |
| ug2 53 (C)Comunicht                                                                                               | 1995-2002 Openican Mee                                     | atwands Inc                                                                                                    |                                            |

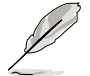

在 Module Version 與 USB Devices Enabled 項目中會顯示自動偵 測到的數值或裝置。若無連接任何裝置,則會顯示 None。

### USB Function [Enabled]

本項目用來啟動或關閉 USB 功能。設定值有:[Disabled] [Enabled]。

#### Legacy USB Support [Auto]

本項目用來啟動或關閉支援 USB 裝置功能。當設定為預設值 [Auto] 時, 系統可以在開機時便自動偵測是否有 USB 裝置存在,若是,則啟動 USB 控 制器;反之則不會啟動。但是若您將本項目設定為 [Disabled] 時,那麼無 論是否存在 USB 裝置,系統內的 USB 控制器都處於關閉狀態。設定值有: [Disabled] [Enabled] [Auto]。

#### USB 2.0 Controller [Enabled]

本項目用來啟動或關閉 USB 2.0 控制器。設定值有:[Enabled] [Diabled]

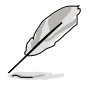

以下的項目只有在 USB 2.0 Controller 設定為 [Enabled] 時才會出現。

### USB 2.0 Controller Mode [HiSpeed]

本項目用來設定 USB 2.0 裝置的傳輸速率模式。設定值分別有 HiSpeed (480 Mbps)與 Full Speed(12 Mbps)模式。設定值有:[HiSpeed][Full Speed]。

### BIOS EHCI Hand-off [Disabled]

本項目用來啟動支援沒有 EHCI hand-off 功能的作業系統。設定值: [Enabled] [Disabled]。

# 4.4.4 處理器設定(CPU Configuration)

本項目可讓您得知中央處理器的各項資訊與變更中央處理器的相關設定。

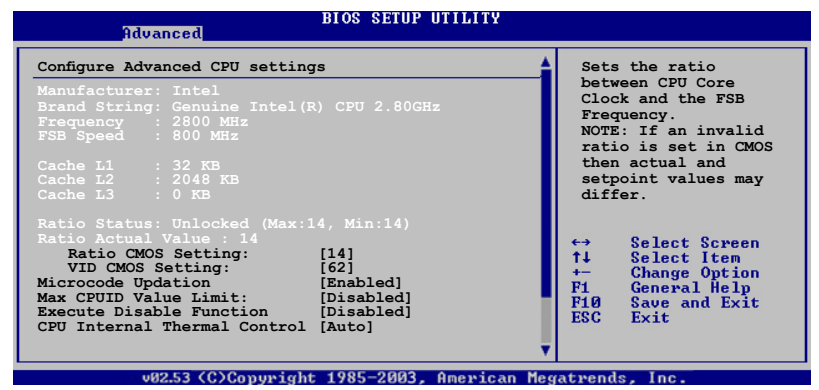

#### Ratio CMOS Setting [8]

本項目用來設定處理器核心時脈與前側匯流排頻率的比率。本項目的預設值會由 BIOS 程式自動偵測而得,也可以使用「+」或「-」按鍵來調整。

若您安裝未鎖頻的處理器,則您可以單獨設定 Ratio CMOS 。請 參考處理器相關技術文件的說明。

#### VID CMOS Setting [62]

本項目用在當處理器運作時,選擇 VID 的設定。本項目的預設值會由 BIOS 程式自動偵測而得,也可以使用「+」或「-」按鍵來調整。

#### Microcode Updation [Enabled]

本項目用來啟用或關閉 Microcode Updation 的功能。設定值有: [Disabled][Enabled]。

#### Max CPUID Value Limit [Disabled]

當您欲使用不支援延伸的 CPUID 功能的作業系統時,請將本項目設為 [Enabled]。設定值有:[Disabled][Enabled]。

#### Execute Disable Function [Disabled]

本項目用來啟動或關閉 No-Excution Page Protection 技術。設定 為 [Enabled] 時會強迫 XD 功能總是降低至 0。設定值有:[Disabled] [Enabled]。

#### CPU Internal Thermal Control [Auto]

本項目用來關閉或設定自動啟動中央處理器內部溫度控制功能。設定為 [Auto]時,BIOS 程式會自動處理器的相容性來啟動支援 TM 或 TM2 功能。 在 TM 模式下,處理器電源需求會降低。在 TM2 模式下,處理器核心與 VID 電壓會降低。設定值有:[Auto][Disabled]。

#### 請滾動捲軸以顯示下列項目

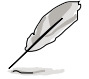

以下的項目只有在安裝了支援增強型 Intel SpeedStep 技術 (EIST)的 Intel Pentium 4 處理器時才會出現。

#### Intel(R) SpeedStep Technology [Automatic]

本項目用來設定使用增強型 Intel SpeedStep 技術。設定為 [Automatic] 時,可以在作業系統中使用 EIST 功能來調整系統電源設定。

當您不想使用 EIST 功能時,將本項目設定為 [Disabled]。

設定值有:[Automatic][Disabled]。

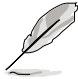

1. 請參考附錄說明來使用 EIST 功能。

2. 本主機板的 BIOS 程式支援 EIST 功能。

# 4.4.5 晶片設定 (Chipset)

本選單可讓您變更晶片組的進階設定,請選擇所需的項目並按一下 < Enter > 鍵以顯示子選單項目。

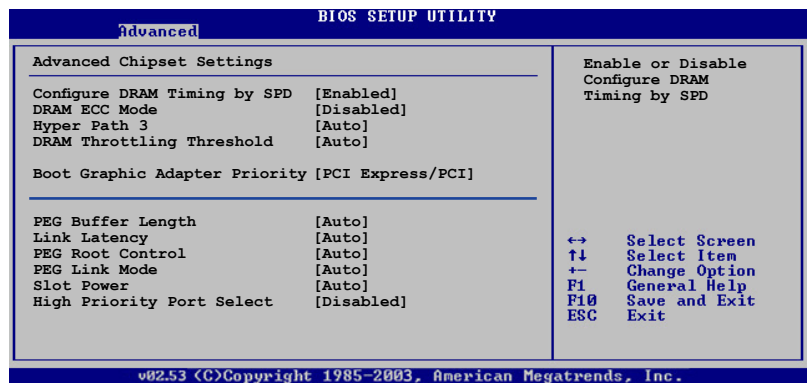

#### Configure DRAM Timing by SPD [Enabled]

當設定為 [Enabled] 時,本項目經由讀取記憶體模組的 SPD (Serial Presence Detect) 晶片的內容來設定最佳化的速度控制。當設定為 [Disabled] 時,您可以透過次項目手動設定記憶體模組的最佳化速度。設定 值有:[Disabled][Enabled]。

以下的子項目只有在本項目設定為 [Disabled] 時才會出現。

#### DRAM CAS# Latency [5 Clocks]

本項目用於控制在 SDRAM 送出讀取命令和實際上資料開始動作時間的週期時間。建議您使用預設值以保持系統的穩定。設定值有:[6 Clocks][5 Clocks][4 Clocks][3 Clocks]。

#### DRAM RAS# Precharge [4 Clocks]

這個項目用來控制當 SDRAM 送出 Precharge 命令後,多少時間內不 得再送出命令。建議您使用預設值以保持系統的穩定。設定值有:[2 Clocks]~[6 Clocks]。

#### DRAM RAS# to CAS# Delay [4 Clocks]

這個項目用來控制 SDRAM 送出啟動命令和實際上開始讀/寫命令這兩 者間的週期時間。建議您使用預設值以保持系統的穩定。設定值有:[2 Clocks]~[6 Clocks]。

#### DRAM RAS# Active to Precharge Delay [15 Clocks]

這個項目用來控制提供給 SDRAM 參數使用的 SDRAM 時脈週期數。設定值有:[4 Clocks]~[18 Clocks]。

#### DRAM Write Recovery Time [4 Clocks]

設定值有:[2 Clocks]~[6 Clocks]。

#### Read Delay [Auto]

設定值有:[Auto][2T][3T]~[13T]。

#### 4-28 第四章: BIOS 程 式 設 定

#### DRAM ECC Mode [Disabled]

本項目提供您關閉或選擇 [Auto] 以啟用支援符合 ECC 規格的記憶體模組。設定值有:[Disabled] [Auto]。

#### Hyper Path 3 [Auto]

本項目用來啟動或關閉支援華碩 Hyper Path 3 功能。設定值有: [Disabled][Enabled][Auto]。

### DRAM Throttling Threshold [Auto]

設定值有:[Disabled][Auto]。

### Booting Graphic Adapter Priority [PCI Express/PCI]

本項目用來設定作為優先使用的繪圖顯示控制器。設定值有:[PCI Express/PCI][PCI/PCI Express]。

### PEG Buffer Length [Auto]

本項目用來設定 PCI Express 繪圖卡的緩衝區長度。設定值有:[Auto] [Long] [Short]。

### Link Latency [Auto]

本項目用來設定 PCI Express 顯示卡連接延遲。設定值有:[Auto] [Slow] [Normal]。

#### PEG Root Control [Auto]

本項目用來啟動、關閉或設定 PCI Express 顯示卡開機控制的自動控制功能。設定值有:[Auto] [Disabled] [Enabled]。

#### 請滾動捲軸以顯示下列項目

#### PEG Link Mode [Auto]

本項目用來設定 PCI Express 顯示卡連接模式。設定值有:[Auto] [Slow] [Normal] [Fast] [Faster]。

### Slot Power [Auto]

本項目用來設定 PCI Express 顯示卡插槽電源。設定值有:[Auto] [Light] [Normal] [Heavy] [Heavier]。

#### High Priority Port Select [Disabled]

本項目用來關閉或選擇優先使用的連接埠。指定的優先使用連接埠會被設定在 VC0 之上、VC1 之下。設定值有:[Disabled][PCI Express Port 1] [PCI Express Port 5][PCI Express Port 6]。

# 4.4.6 內建裝置設定(OnBoard Devices Configuration)

(C)Copyright 1985-2002, American Megatrends, In

### HD Audio Controller [Enabled]

本項目用來啟動或關閉支援高傳真音效(high-definition)編解碼晶片功 能。設定值有:[Enabled] [Disabled]。

#### Front Panel Support Type [AC97]

本項目可讓您依照前音效面板模組所支援的標準來設定前音效連接面板(AAFP)的模式為 legacy AC'97 或高傳真音效。設定值有:[AC97] [HD Audio]。

#### PCI-E LAN [Enabled]

本項目用來啟動或關閉 PCI-E LAN。設定值有:[Enabled] [Disabled]。

#### PCI-E Lan BOOTROM [Enabled]

本項目可讓您開啟或關閉 PCI-E boot ROM。設定值有:[Disabled] [Enabled]。

#### PCI LAN [Enabled]

本項目用來啟動或關閉 PCI-E LAN。設定值有:[Enabled] [Disabled]。

#### PCI LAN BOOTROM [Enabled]

本項目可讓您開啟或關閉 PCI LAN boot ROM。設定值有:[Disabled] [Enabled]。

#### Marvell SATA Controller [Enabled]

本項目可讓您開啟或關閉主機板內建的 Marvell 88SE6145 Serial ATA 控制器。設定值有:[Disabled] [Enabled]。

#### Marvell SATA BOOTROM [Disabled]

本項目可讓您開啟或關閉 Marvell 88SE6145 Serial ATA boot ROM。 設定值有:[Disabled][Enabled]。

#### Onboard 1394 Controller [Enabled]

本項目用來啟動或關閉內建的 IEEE 1394a 控制器。設定值有:[Disabled] [Enabled]。

#### Serial Port1 Address [3F8/IRQ4]

本項目可以設定序列埠 COM 1 的位址。設定值有:[Disabled] [3F8/IRQ4] [2F8/IRQ3] [3E8/IRQ4] [2E8/IRQ3]。

#### Parallel Port Address [378]

本項目可讓您選擇並列埠所使用的位址值。設定值有:[Disabled][378] [278][3BC]。

#### Parallel Port Mode [ECP]

本項目用來設定 Parallel Port 模式。設定值有:[Normal] [Bi-directional] [EPP] [ECP]。

#### ECP Mode DMA Channel [DMA3]

當 Parallel Port Mode 設定為 [ECP] 時本項目才會出現。本項目用來 設定 Parallel Port ECP DMA。設定值有:[DMA0][DMA1][DMA3]。

#### EPP Version [1.9]

本項目只有在 Parallel Port Mode 設定為 [EPP] 時才會出現。本項目 可以讓 BIOS 選擇 parellel port 的 EPP 版本。設定值有:[1.9][1.7]。

#### Parallel Port IRQ [IRQ7]

設定值有:[IRQ5][IRQ7]。

# 4.4.7 PCI 隨插即用裝置(PCI PnP)

本選單可讓您變更 PCI/PnP 裝置的進階設定,其包含了供 PCI/PnP 裝置 所使用的 IRQ 位址與 DMA 通道資源與記憶體區塊大小設定。

注意!在您進行本進階選單的設定時,不正確的數值將導致系統 損毀。

| BIOS SETUP UTILITY<br>Idvanced                                                                                                    |                                                                                                    |  |  |  |
|----------------------------------------------------------------------------------------------------|----------------------------------------------------------------------------------------------------|--|--|--|
| Advanced PCI/PnP Settings         WARNING: Setting wrong values in below sections<br>may cause system to malfunction.         Plug And Play O/S       [No]         PCI Latency Timer       [64]         Allocate IRQ to PCI VGA       [Yes]         Palette Snooping       [Disabled]         IRQ-3 assigned to       [PCI Device]         IRQ-5 assigned to       [PCI Device]         IRQ-7 assigned to       [PCI Device]         IRQ-9 assigned to       [PCI Device]         IRQ-11 assigned to       [PCI Device]         IRQ-14 assigned to       [PCI Device]         IRQ-14 assigned to       [PCI Device]         IRQ-15 assigned to       [PCI Device]         IRQ-15 assigned to       [PCI Device] | NO: Lets the BIOS<br>configue all the<br>devices in the system.<br>YES: Lets the<br>operating system<br>configure Plug and Play<br>(PnP) devices not<br>required for boot if<br>your system has a Plug<br>and Play operating<br>system.<br>← Select Screen<br>ti Select Item<br>← Change Option<br>Fi General Help<br>PIØ Save and Exit<br>ESC Exit |  |  |  |
| v02.53 (C)Copyright 1985-2003, American Megatrends, Inc.                                                                                                    |                                                                                                    |  |  |  |

#### Plug And Play O/S [No]

當設為 [No], BIOS 程式會自行調整所有裝置的相關設定。若您安裝了支援隨插即用功能的作業系統,請設為 [Yes]。設定值有: [No] [Yes]。

#### PCI Latency Timer [64]

本項目可讓您選擇 PCI 訊號計時器的延遲時間。設定值有:[32][64] [96][128][160][192][224][248]。

#### Allocate IRQ to PCI VGA [Yes]

本項目可讓您決定是否自行指定 PCI 介面顯示卡的 IRQ 中斷位址。當設 定為 [Yse],您可以透過 BIOS 程式自行指定 PCI 介面顯示卡的 IRQ 中斷位 址。設定值有:[No][Yes]。

#### Palette Snooping [Disabled]

有一些非標準架構的顯示卡,如 MPEG 或是圖形加速卡,也許會有運作 不正常的情況發生。將這個項目設定在 [Enabled] 可以改善這個問題。如果 您使用的是標準 VGA 顯示卡,那麼請保留預設值 [Disabled]。設定值有: [Disabled] [Enabled]。

#### IRQ-xx assigned to [PCI Device]

當設定為 [PCI Device],指定的 IRQ 位址可以讓 PCI/PnP 硬體裝置使用。 當設定為 [Reserved], IRQ 位址會保留給 ISA 硬體裝置使用。設定值有: [PCI Device] [Reserved]。

# 4.5 電源管理(Power menu)

電源管理選單選項,可讓您變更進階電源管理(APM)與 ACPI 的設定。 請選擇下列選項並按下 < Enter > 鍵來顯示設定選項。

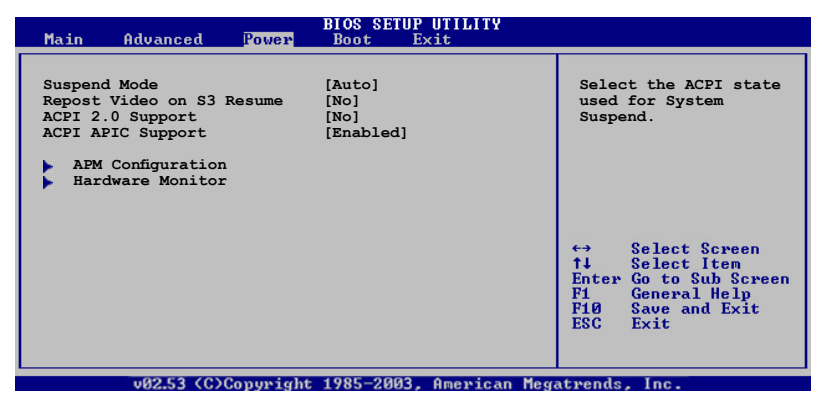

# 4.5.1 Suspend Mode [Auto]

本項目用來選擇系統省電功能。設定值有:[S1(POS)only][S3 only] [Auto]。

# 4.5.2 Repost Video on S3 Resume [No]

本項目可讓您決定從 S3/STR 省電模式回復時,是否要顯示 VGA BIOS 畫面。設定值有:[No][Yes]。

# 4.5.3 ACPI 2.0 Support [No]

本項目可讓您開啟或關閉 ACPI 2.0 支援模式。設定值有:[No][Yes]。

# 4.5.4 ACPI APIC Support [Enabled]

本項目可讓您決定是否增加 ACPI APIC 表單至 RSDT 指示清單。當設定 為 [Enabled] 時, ACPI APIC 表單會包含在 RSDT 指示清單中。設定值有: [Disabled] [Enabled]。

# 4.5.5 進階電源管理設定(APM Configuration)

2.53 (C)Copyright 1985-2002, American Megatrends, Inc

#### Power Button Mode [On/Off]

本項目用來設定在按下電源開關時,是將系統關機或是進入睡眠狀態。 設定值有:[On/Off][Suspend]。

#### Restore on AC Power Loss [Power Off]

若設定為 [Power Off],則當系統在電源中斷之後電源將維持關閉狀態。 若設定為 [Power On],當系統在電源中斷之後重新開啟。若設定為 [Last State],會將系統設定回復到電源未中斷之前的狀態。設定值有:[Power Off][Power On][Last State]。

#### Power On By RTC Alarm [Disabled]

本項目讓您開啟或關閉即時時鐘(RTC)喚醒功能,當您設為 [Enabled] 時,將出現 RTC Alarm Date、RTC Alarm Hour、RTC Alarm Minute 與 RTC Alarm Second 子項目,您可自行設定時間讓系統自動開機。設定值有: [Disabled] [Enabled]。

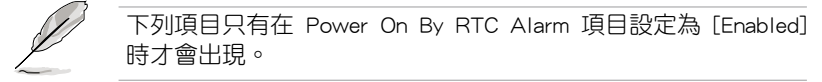

#### RTC Alarm Date [XX]

本項目用來設定時鐘的日期。選擇至本項目,使用 <+> 或 <-> 按鍵 來作選擇。設定值有:[Everyday][1][2][3]~[31]。

#### RTC Alarm Hour

本項目用來設定時鐘的小時欄位。選擇至本項目,使用 <+> 或 <-> 按鍵來作選擇。設定值有:[00][1]~[23]。

#### RTC Alarm Minute

本項目用來設定時鐘的分鐘欄位。選擇至本項目,使用 <+> 或 <-> 按鍵來作選擇。設定值有:[00][1]~[59]。

#### RTC Alarm Second

本項目用來設定時鐘的秒鐘欄位。選擇至本項目,使用 <+> 或 <-> 按鍵來作選擇。設定值有:[00][1]~[59]。

#### Power On By External Modems [Disabled]

當電腦在軟關機狀態下,數據機接收到訊號時,設定為 [Enabled] 則系統重新開啟;設定為 [Disabled] 則是關閉這項功能。設定值有:[Disabled] [Enabled]。

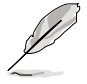

要注意的是,電腦及應用軟體必須在全動力狀態下才能接收跟傳 遞訊號,因此,接收到第一個訊號而剛啟動電腦時可能無法成功 傳遞訊息。當電腦軟關機時關閉外接數據機再打開也可能會引起 一串啟始動作導致系統電源啟動。

#### Power On By PCI Devices [Disabled]

當本項目設定為 [Enabled] 時,您可以使用 PCI 介面的網路卡或數據機擴 充卡來開機。要使用本功能,ATX 電源供應器必須可以提供至少 1 安培的 電流及 +5VSB 的電壓。設定值有:[Disabled][Enabled]。

#### Power On By PS/2 Keyboard [Disabled]

您可以指定要使用鍵盤上的哪一個功能鍵來開機。要使用本功能,ATX 電源供應器必須可以提供至少 1 安培的電流及 +5VSB 的電壓。設定值 有:[Disabled][Space Bar][Ctrl-Esc][Power Key]。

#### Power On By PS/2 Mouse [Disabled]

當您將本選項設定成 [Enabled] 時,您可以利用 PS2 滑鼠來開機。要使用本功能,ATX 電源供應器必須可以提供至少 1 安培的電流及 +5VSB 的電壓。設定值有:[Disabled][Enabled]。

# 4.5.6 系統監控功能(Hardware Monitor)

| Power                                                                                                    | BIOS SETUP UTILITY                                                                                                    |                                       |                                                                                        |
|----------------------------------------------------------------------------------------------------|----------------------------------------------------------------------------------------------------|---------------------------------------|----------------------------------------------------------------------------------------|
| Hardware Monitor<br>AI Quiet<br>CPU Temperature<br>MB Temperature<br>MB Temperature<br>CPU Fan Speed (RPM)<br>Q-Fan Control<br>Chassis Fan2 Speed (RPM)<br>Chassis Q-Fan Control<br>Power Fan Speed (RPM)<br>VCORE Voltage<br>3.3V Voltage<br>5V Voltage<br>12V Voltage | [Disabled]<br>[32.5°C/90.5°F]<br>[36.0°C/96.5°F]<br>[Jisabled]<br>[N/A]<br>[Disabled]<br>[N/A]<br>[Disabled]<br>[N/A]<br>[ 1.320V]<br>[ 3.345V]<br>[ 5.094V]<br>[ 11.880V] | CPU :<br>↑↓<br>↑↓<br>F1<br>F10<br>ESC | Select Screen<br>Select Item<br>Change Option<br>General Help<br>Save and Exit<br>Exit |
|                                                                                                    |                                                                                                    |                                       |                                                                                        |

v02.53 (C)Copyright 1985-2002, American Megatrends, Inc

### Al Quiet [Disabled]

本項目可以讓您開啟或關閉 AI Quiet 功能,該功能會自動可以自動最 佳化 BIOS 設定來依照系統覆載將 CPU 風扇的轉速減至最低。設定值有: [Disabled][Enabled]。

### CPU Temperature [xxx°C/xxx°F]

#### MB Temperature [xxx°C/xxx°F]

本系列主機板具備了中央處理器以及主機板的溫度感測器,可自動偵測 並顯示目前主機板與處理器的溫度。

### CPU Fan Speed [xxxxRPM] or [N/A] or [Ignored]

為了避免系統因為過熱而造成損壞,本系列主機板備有中央處理器風扇 的轉速 RPM (Rotations Per Minute)監控,所有的風扇都設定了轉速安全 範圍,一旦風扇轉速低於安全範圍,華碩智慧型主機板就會發出警訊,通知 使用者注意。若未連接風扇,則該欄位會顯示 N/A,而選擇 [Ignored] 則關 閉 CPU 風扇監控功能。

#### Q-Fan Control [Disabled]

本項目用來啟動或關閉 ASUS Q-Fan 功能,ASUS Q-Fan 能視個人的需求,來為系統調整適合的風扇速率。當本項目為 [Enabled] 時,Fan Speed Ratio 項目就會出現。設定值有:[Disabled][Enabled]。

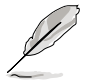

CPU Q-Fan Mode 與 CPU Fan Profile Mode 項目只有在 ASUS Q-Fan Control 設定為 [Enabled] 時才會出現。

### CPU Q-Fan Mode [PWM]

在本項目中,您可以選擇連接在 CPU 風扇插槽上的 CPU 風扇電源接頭種類。當使用 4-pin 的 CPU 風扇電源接頭時,請選擇 [PWM] 模式;若是使用 3-pin 的 CPU 風扇電源接頭時,請選擇 [DC] 模式。設定值有:[PWM] [DC]。

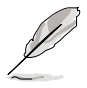

有些廠商所製作的 4-pin 接頭的風扇沒有遵循 Intel 4-pin PWM 風扇規格,若使用這種規格的風扇,即使是將 CPU Q-Fan Mode 設定為 [PWM],可能也無法有效的降低風扇的速率。

### CPU Fan Profile [Optimal]

本項目用來設定 CPU Q-Fan 適當的效能等級。設定為 [Optimal Mode] 可 以獲得最佳的設定,讓風扇運轉較為安靜。設定為 [Performance Mode] 可 以在較重的系統負荷下仍能獲得適當的風扇轉速。設定為 [Silent Mode] 將 風扇速度調整到最低,並擁有最安靜的執行環境。設定值有:[Optimal] [Performance Mode] [Silent Mode]。

### Chassis Fan1/2 or [N/A] / [Ignored]

為了避免系統因為過熱而造成損壞,本系列主機板備有機殼內的風扇轉速 RPM(Rotations Per Minute)監控,所有風扇都設定轉速安全範圍,一旦風 扇轉速低於安全範圍,華碩智慧型主機板就會發出警訊,通知使用者注意。

#### Chassis Q-Fan1 Control [Disabled]

本項目用來啟動或關閉 ASUS Q-Fan 功能,ASUS Q-Fan 能視個人的需求,來為系統調整適合的風扇速率。當本項目為 [Enabled] 時,您可以隨個人的偏好設定適合的風扇速率。設定值有:[Disabled][Enabled]。

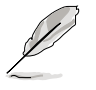

- · Chassis Q-Fan 功能只有在 Chassis FAN1 才支援此功能。
  - Chassis Fan Profile Mode 項目只有在 Chassis Q-Fan Control 設定為 [Enabled] 時才會出現。

#### Chassis Fan Profile [Optimal]

本項目用來設定機殼 Q-Fan 適當的執行效能。設定值有:[Optimal] [Silent Mode] [Performance Mode]。

### Power Fan Speed (RPM) [xxxxRPM] or [N/A] or [Ignored]

為了避免系統因為過熱而造成損壞,本系列主機板備有電源供應器風扇 的轉速 RPM (Rotations Per Minute)監控,所有的風扇都設定了轉速安全 範圍,一旦風扇轉速低於安全範圍,華碩智慧型主機板就會發出警訊,通知 使用者注意。

#### VCORE Voltage, +3.3V Voltage, +5V Voltage, +12V Voltage

本系列主機板具有電壓監視的功能,用來確保主機板以及 CPU 接受正確的電壓準位,以及穩定的電流供應。

# 4.6 啟動選單(Boot menu)

本選單可讓您改變系統啟動裝置與相關功能。

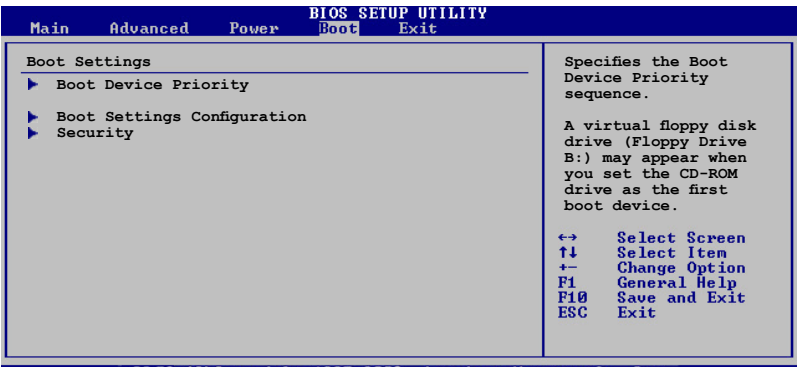

v02.53 (C)Copyright 1985-2003, American Megatrends, Inc

# 4.6.1 啟動裝置順序(Boot Device Priority)

|                                                       | BIOS SETUP UTILITY<br>Boot                                          |                                                                                                    |
|-------------------------------------------------------|---------------------------------------------------------------------|----------------------------------------------------------------------------------------------------|
| Boot Device Priority                                  |                                                                     | Specifies the boot                                                                                                    |
| 1st Boot Device<br>2nd Boot Device<br>3rd Boot Device | [1st FLOPPY DRIVE]<br>[HDD: PM-ST330620A]<br>[CDROM:PS-ASUS CD-ROM] | sequence from the<br>available devices.<br>A device enclosed<br>in parenthesis has<br>been disable din the<br>corresponding type<br>menu.<br>↔ Select Screen<br>t↓ Select Item<br>t↓ Select Item<br>t↓ Select Item<br>t↓ General Help<br>F10 Save and Exit<br>ESC Exit |
|                                                       | 4 100F 2002 Annulana Manu                                           |                                                                                                    |

#### 1st~xxth Boot Device [1st Floppy Drive]

本項目讓您自行選擇開機磁碟並排列開機裝置順序。依照 1st、2nd、3rd 順序分別代表其開機裝置順序。而裝置的名稱將因使用的硬體裝置不同而 有所差異。設定值有:[1st FLOPPY DRIVE][HDD:xxxxxx][CDROM:xxxxx] [Disabled]。

# 4.6.2 啟動選項設定(Boot Settings Configuration)

#### BIOS SETUP UTILITY

Boot Settings Configuration

| Quick Boot                |
|---------------------------|
| Full Screen Logo          |
| AddOn ROM Display Mode    |
| Bootup Num-Lock           |
| PS/2 Mouse Support        |
| Wait For `F1' If Error    |
| Hit 'DEL' Message Display |
| Interrupt 19 Capture      |

[Enabled] [Enabled] [Force BIOS] [On] [Auto] [Enabled] [Enabled] [Disabled] Allows BIOS to skip certain tests while booting. This will decrease the time needed to boot the system.

### Quick Boot [Enabled]

本項目可讓您決定是否要略過主機板的自我測試功能(POST),開啟本項目將可加速開機的時間。當設定為[Disabled]時,BIOS 程式會執行所有的自我測試功能。設定值有:[Disabled][Enabled]。

### Full Screen Logo [Enabled]

若您要使用個人化開機畫面,請將本項目設定為啟用 [Enable]。設定值 有:[Disabled][Enabled]。

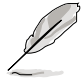

如果您欲使用華碩 MyLogo2<sup>™</sup> 功能,請務必將 Full Screen Logo 項目設定為 [Enabled]。

### Add On ROM Display Mode [Force BIOS]

本項目讓您設定選購裝置韌體程式的顯示模式。設定值有:[Force BIOS] [Keep Current]。

#### Bootup Num-Lock [On]

本項目讓您設定在開機時 NumLock 鍵是否自動啟動。設定值有:[Off] [On]。

#### PS/2 Mouse Support [Auto]

本項目可讓您開啟或關閉支援 PS/2 滑鼠功能。設定值有:[Disabled] [Enabled] [Auto]。

### Wait for 'F1' If Error [Enabled]

當您將本項目設為 [Enabled],那麼系統在開機過程出現錯誤訊息時,將 會等待您按下 [F1] 鍵確認才會繼續進行開機程序。設定值有:[Disabled] [Enabled]。

### Hit 'DEL' Message Display [Enabled]

當您將本項目設為 [Enabled] 時,系統在開機過程中會出現「Press DEL to run Setup」訊息。設定值有:[Disabled][Enabled]。

#### Interrupt 19 Capture [Disabled]

當您使用某些 PCI 介面卡有內建韌體程式(例如:SCSI 介面卡),如果 有需要透過 Interrupt 19 啟動,則請將本項目設為 [Enabled]。設定值有: [Disabled][Enabled]。

# 4.6.3 安全性選單(Security)

本選單可讓您改變系統安全設定。

| BIOS SETUP UTILITY<br>Boot                                                                                                    |                                                                                                  |
|----------------------------------------------------------------------------------------------------|--------------------------------------------------------------------------------------------------|
| Security Settings         Supervisor Password       : Not Installed         User Password       : Not Installed         Change Supervisor Password       Change User Password         TOG/TPM SUPPORT       [No] | <pre><enter> to change password. <enter> again to disabled password.</enter></enter></pre>       |
|                                                                                                    | Select Screen<br>Select Item<br>Enter Change<br>F1 General Help<br>F10 Save and Exit<br>ESC Exit |
| v02.53 (C)Copyright 1985-2003, American Mer                                                                                                    | atrends, Inc.                                                                                    |

### Change Supervisor Password (變更系統管理員密碼)

本項目是用於變更系統管理員密碼。本項目的運作狀態會於畫面上方以 淡灰色顯示。預設值為 Not Installed。當您設定密碼後,則此項目會顯示 Installed。

請依照以下步驟設定系統管理員密碼(Supervisor Password):

- 1. 選擇 Change Supervisor Password 項目並按下 < Enter >。
- 2. 於 Enter Password 視窗出現時,輸入欲設定的密碼,可以是六個字元內 的英文、數字與符號,輸入完成按下 < Enter >。
- 按下 <Enter> 後 Confirm Password 視窗會再次出現,再一次輸入密碼以確認密碼正確。密碼確認無誤時,系統會出現 Password Installed. 訊息,代表密碼設定完成。若出現 Password do not match! 訊息,代表於密碼確認時輸入錯誤,請重新輸入一次。此時畫面上方的 Supervisor Password 項目會顯示 Installed。

若要變更系統管理員的密碼,請依照上述程序再執行一次密碼設定。

若要清除系統管理員密碼,請選擇 Change Supervisor Password,並於 Enter Password 視窗出現時,直接按下 <Enter>,系統會出現 Password uninstalled. 訊息,代表密碼已經清除。

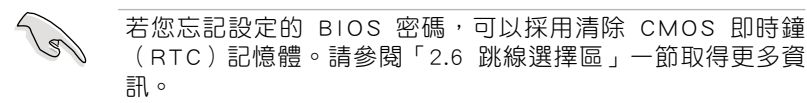

當您設定系統管理者密碼之後,會出現下列選項讓您變更其他安全方面 的設定。

| BIOS SETUP UTILITY<br>Boot                                                                                                    |                                                                                                  |
|----------------------------------------------------------------------------------------------------|--------------------------------------------------------------------------------------------------|
| Security Settings<br>Supervisor Password : Not Installed<br>User Password : Not Installed<br>Change Supervisor Password<br>User Access Level [Full Access]<br>Change User Password<br>Clear User Password<br>Password Check [Setup]<br>Boot Sector Virus Protection [Disabled] | Select Screen<br>Select Item<br>Enter Change<br>F1 General Help<br>F10 Save and Exit<br>ESC Exit |
|                                                                                                    |                                                                                                  |

#### User Access Level [Full Access]

當您設定系統管理員密碼後,本項目將會出現。本項目可讓您選擇 BIOS 程式存取限制權限等級,若使用者沒有輸入系統管理員密碼,則需依照權 限等級存取 BIOS 程式。設定值有: [No Access] [View Only] [Limited] [Full Access]。

| No Access   | 使用者無法存取 BIOS 程式。                |
|-------------|---------------------------------|
| View Only   | 允許使用者讀取 BIOS 程式但無法變更任何項目。       |
| Limited     | 允許使用者僅能存取 BIOS 程式的某些項目。例如:系統時間。 |
| Full Access | 允許使用者存取完整的 BIOS 程式。             |
|             |                                 |

#### Change User Password (變更使用者密碼)

本項目是用於變更使用者密碼,運作狀態會於畫面上方以淡灰色顯示, 預設值為 Not Installed。當您設定密碼後,則此項目會顯示 Installed。

設定使用者密碼(User Password):

- 1. 選擇 Change User Password 項目並按下 < Enter >。
- 2. 在 Enter Password 視窗出現時,請輸入欲設定的密碼,可以是六個字元 內的英文、數字與符號。輸入完成按下 < Enter >。
- 3. 接著會再出現 Confirm Password 視窗,再一次輸入密碼以確認密碼正確。密碼確認無誤時,系統會出現 Password Installed. 訊息,代表密碼設定完成。若出現 Password do not match! 訊息,代表於密碼確認時輸入錯誤,請重新輸入一次。此時畫面上方的 User Password 項目會顯示 Installed。

若要變更使用者的密碼,請依照上述程序再執行一次密碼設定。

若要清除密碼,請再選擇 Change User Password,並於 Enter Password 視 窗出現時,直接按下 < Enter >,系統會出現 Password uninstalled. 訊息, 代表密碼已經清除。

### Clear User Password (清除使用者密碼)

本項目可讓您清除使用者密碼。

#### Password Check [Setup]

當您將本項目設為 [Setup], BIOS 程式會於使用者進入 BIOS 程式設定畫面時,要求輸入使用者密碼。若設為 [Always] 時,BIOS 程式會在開機過程亦要使用者輸入密碼。設定值有:[Setup][Always]。

### TCG/TPM SUPPORT [No]

本項目可以開啟或關閉在 BIOS 中的 TPM/TCG(TPM1.1/1.2)支援。設定 值有:[Yes][No]。

# 4.7 工具選單(Tools menu)

本工具選單可以讓您針對特別功能進行設定。請選擇選單中的選項並按下 <Enter> 鍵來顯示子選單。

| Main    | Advanced     | BI          | OS SETUP | Teele      | P               |                              |
|---------|--------------|-------------|----------|------------|-----------------|------------------------------|
| Main    | Advanced     | Power       | BOOT     | 10015      | EXIC            |                              |
| EZ Flas | h 2          |             |          |            |                 |                              |
| ASUS    | 0.C. Profile |             |          |            |                 |                              |
|         |              |             |          |            |                 |                              |
|         |              |             |          |            |                 |                              |
|         |              |             |          |            |                 |                              |
|         |              |             |          |            |                 |                              |
|         |              |             |          |            |                 |                              |
|         |              |             |          |            |                 |                              |
|         |              |             |          |            | 17 <sup>+</sup> | Select Screen<br>Select Item |
|         |              |             |          |            | +-              | Change Field                 |
|         |              |             |          |            | Tab<br>F1       | Select Field<br>General Help |
|         |              |             |          |            | F10             | Save and Exit                |
|         |              |             |          |            | ESC             | Exit                         |
|         | ¥02 58 (C)   | Convright 1 | 985-2005 | Amorican M | logatronde      | The                          |

#### 4.7.1 ASUS EZ Flash 2

本選單可以讓您執行 ASUS EZ Flash 2 公用程式。當您按下 <Enter> 鍵時,會有一個確認訊息出現。請使用左/右方向鍵來選擇 [Yes] 或 [No],接著按下 <Enter> 鍵來確認您的選擇。請參考 4-5 頁 4.1.3 節中的相關說明。

| FLASH TYPE             | ASUSTek EZ Fla<br>SST 49LF008 FWH                                                                   | sh 2 BIOS ROM Utility V3.00                                                                                                    |
|------------------------|----------------------------------------------------------------------------------------------------|----------------------------------------------------------------------------------------------------|
| BOARI<br>V E<br>DATE:  | rrent ROM<br>D: P5W64-WS PRO<br>R : 0 1 1 6<br>08/01/2006                                           | Updata ROM<br>BOARD: Unknown<br>VER: Unknown<br>DATE: Unknown                                                                                                    |
| PATH: C:\              |                                                                                                    |                                                                                                    |
| A :<br>C:              | Bin<br>DRIVERS<br>LinuxDrivers<br>Manual<br>Software<br>W64WSPRO.ROM<br>WD62WSP.ROM<br>MSDOWNLD.TMP | OIR>           QDIR>           QDIR> |
| Note<br>[Ente<br>[Tab] | r] Select or Load<br>Switch                                                                         | [B] Backup [ESC] Exit<br>[Up/Down/Home/End] Move                                                                                                    |
4.7.2 ASUS O.C. Profile

| BIOS SETUP UTILITY<br>Main Advanced Power Boot <mark>Tools</mark>            | Exit                                                                                                    |
|------------------------------------------------------------------------------|----------------------------------------------------------------------------------------------------|
| O.C. PROFILE Configuration                                                   |                                                                                                    |
| O.C. Profile 1 Status: Not Installed<br>O.C. Profile 2 Status: Not Installed | Save to Profile 1                                                                                                    |
| Save to Profile 1<br>Load from Profile 1                                     |                                                                                                    |
| Save to Profile 2<br>Load from Profile 2                                     |                                                                                                    |
| Start O.C. Profile                                                           | <ul> <li>Select Screen</li> <li>Select Item</li> <li>Change Field</li> <li>Tab Select Field</li> <li>Fl General Help</li> <li>F10 Save and Exit</li> <li>ESC Exit</li> </ul> |

#### Save to Profle 1/2

本項目可以讓您儲存目前的 BIOS 檔案至 BIOS Flash 中,請按 <Enter> 鍵 來儲存檔案。

#### Load from Profile 1/2

本項目可以讓您載入先前儲存在 BIOS Flash 中的 BIOS 設定。請按下 <Enter> 鍵來載入檔案。

#### Start O.C. Profile

本項目可以讓您執行公用程式儲存或載入 CMOS。請按下 <Enter> 鍵來執行公用程式。

| ASUSTEK O.C. Profile Utility V1.00                                                                                                    |  |  |  |
|----------------------------------------------------------------------------------------------------|--|--|--|
| Current CMOS     Update CMOS       BOARD: P5W64-WS PRO     BOARD: Unknown       V E R : 0 1 1 6     VER: Unknown       DATE: 08/01/06     DATE: Unknown                                                                                                    |  |  |  |
| PATH: C:\                                                                                                    |  |  |  |
| CMOS backup is done! Press any key to Exit.                                                                                                    |  |  |  |
| DOCUME"1         CDIR>           PROGRA"1 <dir>           SYSTEM"1         <dir>           M2NPVVM         <dir>           RECYCLED         <dir>           TEST-REB         <dir>           BOOTFONT.BIN         213830         2001-09-05         20:00:00</dir></dir></dir></dir></dir> |  |  |  |
| Note<br>[Enter] Select or Load [B] Backup [ESC] Exit                                                                                                    |  |  |  |
| [Tab] Switch [Up/Down/Home/End] Move                                                                                                    |  |  |  |

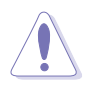

- · 本功能僅支援採用 FAT 32/16/12 格式的 USB 隨身碟、硬碟 或軟碟片。
- · 當更新 BIOS 時,請勿關閉或重置系統以避免系統開機失敗。

# 4.8 離開 BIOS 程式(Exit menu)

本選單可讓您讀取 BIOS 程式出廠預設值與離開 BIOS 程式。

| BIOS SETUP UTILITY<br>Boot                                                                              |             |                                                                                        |
|----------------------------------------------------------------------------------------------------|-------------|----------------------------------------------------------------------------------------|
| Exit Options<br>Exit & Save Changes<br>Exit & Discard Changes<br>Discard Changes<br>Load Setup Defaults | <pre></pre> | Select Screen<br>Select Item<br>Change Option<br>General Help<br>Saue and Exit<br>Exit |
| v02.53 (C)Converget 1985-2003, American Meg                                                             | atrends     | Inc.                                                                                   |

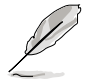

按下 < Esc> 鍵並不會立即離開 BIOS 程式,要從此選單上選擇 適當的項目,或按下 < F10> 鍵才會離開 BIOS 程式。

#### Exit & Save Changes

當您調整 BIOS 設定完成後,請選擇本項目以確認所有設定值存入 CMOS 記憶體內。按下 <Enter> 鍵後將出現一個詢問視窗,選擇 [Yes],將設定 值存入 CMOS 記憶體並離開 BIOS 設定程式;若是選擇 [No],則繼續 BIOS 程式設定。

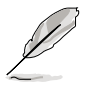

假如您想離開 BIOS 設定程式而不存檔離開,按下 <Esc>鍵,BIOS 設定程式立刻出現一個對話視窗詢問您「Discard configuration changes and exit now?」,選擇 [OK] 不將設定值存檔並離開 BIOS 設定程式,選擇 [Cancel] 則繼續 BIOS 程式設定。

#### Exit & Discard Changes

若您想放棄所有設定,並離開 BIOS 設定程式,請將高亮度選項移到此處,按下 <Enter> 鍵,即出現詢問對話窗,選擇 [Yes],不將設定值存入 CMOS 記憶體並離開 BIOS 設定程式,先前所做的設定全部無效;若是選擇 [No],回到 BIOS 設定程式。

#### **Discard Changes**

若您想放棄所有設定,並離開 BIOS 設定程式,請將高亮度選項移到此處,按下 <Enter> 鍵,即出現詢問對話窗,選擇 [Yes],不將設定值存入 CMOS 記憶體並離開 BIOS 設定程式,先前所做的設定全部無效;若是選擇 [No],回到 BIOS 設定程式。

#### Load Setup Defaults

若您想放棄所有設定,將所有設定值改為出廠預設值,您可以在任何一個選單按下 <F5>,或是選擇本項目並按下 <Enter> 鍵,即出現詢問視窗,選擇 [OK],將所有設定值改為出廠預設值,並繼續 BIOS 程式設定;若是選擇 [Cancel],則繼續 BIOS 程式設定。

本章節將會敘述主機板產品包裝 中內含之驅動程式與公用程式光 碟的內容。

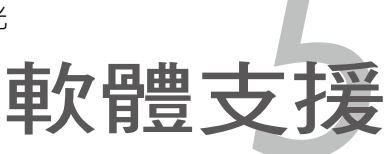

# 章節提綱

| 5.1 | 安裝作業系統               | 5-1  |
|-----|----------------------|------|
| 5.2 | 驅動程式及公用程式光碟資訊        | 5-1  |
| 5.3 | 軟體資訊                 | 5-11 |
| 5.4 | RAID 功能設定            | 5-29 |
| 5.5 | 建立一張搭載有 RAID 驅動程式的磁片 | 5-41 |

5

# 5.1 安裝作業系統

本主機板完全適用於 Microsoft Windows 2000/2003 Server/XP 作業系統 (OS, Operating System)。「永遠使用最新版本的作業系統」並且不定時 地昇級,是讓硬體配備得到最佳工作效率的不二法門。

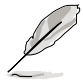

- 由於主機板和週邊硬體裝置的選項設定繁多,本章僅就軟體 的安裝程序供您參考。您也可以參閱您使用的作業系統說明 文件以取得更詳盡的資訊。
- 2. 為了更好的系統相容性與效能,在您安裝驅動程式之前,請 確認您的 Windows 作業系統已安裝 Windoes 2000 service Pack 4、Windows XP Service Pack 1 或是更新的版本。

# 5.2 驅動程式及公用程式光碟資訊

隨貨附贈的驅動程式及公用程式光碟包括了數個有用的軟體和公用程 式,將它們安裝到系統中可以強化主機板的機能。

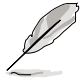

華碩驅動程式及公用程式光碟的內容會不定時地更新,但不另行通知。如欲得知最新的訊息,請造訪華碩的網站 http://tw.asus.com。

## 5.2.1 執行驅動程式及公用程式光碟

欲開始使用驅動程式及公用程式光碟,僅需將光碟片放入您的光碟機中 即可。若您的系統已啟動光碟機「自動安插通知」的功能,那麼稍待一會兒 光碟片會自動顯示華碩歡迎視窗和軟體安裝選單。

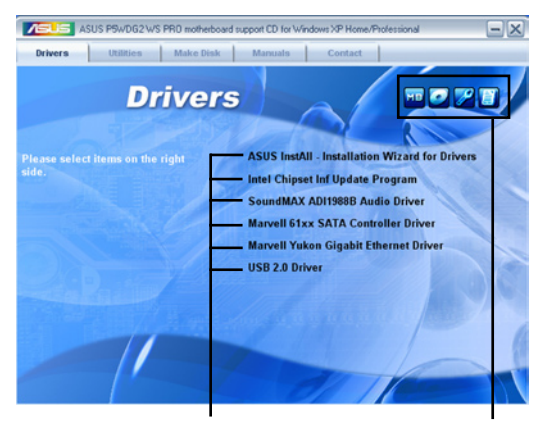

點選安裝各項驅動程式 點選圖示以獲得更多資訊

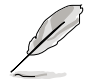

如果歡迎視窗並未自動出現,那麼您也可以到驅動程式及公用程 式光碟中的 BIN 檔案夾裡直接點選 ASSETUP.EXE 主程式開啟選 單視窗。

## 5.2.2 驅動程式選單 (Drivers menu)

在驅動程式選單中會顯示所有適用於本主機板的硬體裝置的驅動程式。 系統中所有的硬體裝置皆需安裝適當的驅動程式才能使用。

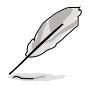

本章節所顯示的畫面可能會因作業系統版本的不同而有所差異。

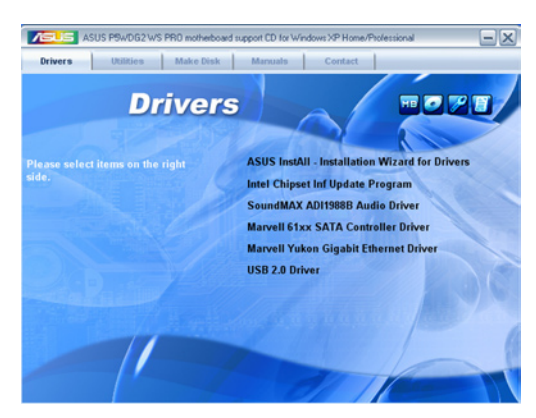

#### ASUS InstAll - Installation Wizard 驅動程式安裝精靈

本項目將會執行 ASUS InstAll - Installation Wizard 驅動程式安裝精靈。

#### Intel Chipset Inf Update 程式

本項目將會安裝 Intel Chipset Inf Update 程式,本驅動程式將會啟動本主 機板元件針對隨插即用功能的支援。當您將本驅動程式安裝至目標系統後, 便可針對晶片組所支援的各項功能進行設定。

您可採用包含 interactive、silent、unattended preload 在內的三種模式進行本程式的安裝。若採用 interactive 模式,則在安裝過程中,會要求使用者進行輸入的工作;而若是採用 silent 與 unattended preload 模式,則在安裝過程中不會要求使用者進行輸入。如欲取得進一步相關資訊,請參閱線上手冊或 Readme 檔案。

#### SoundMAX ADI1988B 音效驅動程式

點選安裝精靈便會開始進行 SoundMAX<sup>®</sup> ADI1988B 音效驅動程式與應用 程式的安裝。

#### Marvell 61XX SATA 驅動程式

點選本項便會開始安裝 Marvell 61XX Serial ATA 驅動程式。

#### Marvell Yukon Gigabit 乙太網路驅動程式

點選本項便會開始安裝 Marvell Yukon Gigabit LAN 乙太網路驅動程式。

#### USB 2.0 驅動程式

本項目可安裝 USB 2.0 驅動程式。

## 5.2.3 公用程式選單(Utilities menu)

軟體選單會列出所有可以在本主機板上使用的應用程式和其他軟體。其 中以高亮度文字顯示的軟體即表示適用於您的主機板。您只需在這些軟體名 稱上以滑鼠左鍵按一下即可開始進行該軟體的安裝動作。

| ASUS P5wDG2 WS PR0 motherbo                                                                                      | aard support CD for Windows XP Home/Professional                                  |
|----------------------------------------------------------------------------------------------------|-----------------------------------------------------------------------------------|
| Drivers Utilities Make Disk                                                                                      | Manuals Contact                                                                   |
| Utiliti                                                                                                    | es                                                                                |
| Please select items on the right side.                                                                           | ASUS InstAll - Installation Wizard for Utilities<br>Marvell Yukon VCT Application |
|                                                                                                    | ASUS AI Booster                                                                   |
|                                                                                                    | ASUS PC Probe II                                                                  |
|                                                                                                    | ASUS Update                                                                       |
|                                                                                                    | ASUS Ai Gear                                                                      |
|                                                                                                    | ASUS Ai Nap                                                                       |
| and the second second second second second second second second second second second second second second second | ADOBE Acrobat Reader V7.0                                                         |
|                                                                                                    | Microsoft DirectX 9.0c                                                            |
|                                                                                                    | Anti-Virus Utility                                                                |

#### ASUS InstAll - Installation Wizard 公用程式安裝精靈

本項目將會執行 ASUS InstAll - Installation Wizard 公用程式安裝精靈。

#### Marvell Yukon VCT 公用程式

虛擬網路纜線測試員程式(VCT)是一套網路纜線檢測程式,可分析與報告網路纜線的狀態。

#### 華碩 Ai Booster

利用華碩 Ai Booster 公用程式,可讓您在視窗作業系統的環境下,進行 CPU 的超頻。

#### 華碩系統診斷家 II(ASUS PC Probe II)

這個智慧型的診斷程式可以監控風扇的轉速、中央處理器的溫度以及系統的電壓,並且會將所偵測到的任何問題回報給您。這個絕佳輔助軟體工具 可以幫助您的系統時時刻刻處在良好的操作環境中。

#### 華碩線上更新程式

利用 ASUS Live Update 可以讓您在視窗作業環境下,進行 BIOS 的升級。 本公用程式需要使用透過網際網路服務業者(ISP)所提供的網際網路連線 方可進行。

#### 華碩螢幕保護程式

安裝由華碩精心設計的螢幕保護程式。

#### 華碩 Al Gear 程式

安裝華碩 Al Gear 程式。

#### 華碩 Al Nap 程式

安裝華碩 AI Nap 程式。

#### Adobe Acrobat Reader V7.0 瀏覽軟體

安裝 Adobe 公司的 Acrobat Reader V7.0 瀏覽軟體以便觀看 PDF(Portable document Format)格式的檔案文件。

#### Microsoft DirectX 9.0c 驅動程式

安裝微軟最新的 DirectX 9.0C 版驅動程式是一種可以強化電腦圖像與音效表現的多媒體技術。DirectX 可以改善您電腦的多媒體功能,讓您可以透過電腦欣賞電視節目與電影、錄製影像檔案,或在您的電腦上玩遊戲。

#### 防毒軟體

點選本項目便會進行光碟所附之防毒軟體。想了解更進一步的資訊,請 參考線上使用手冊的說明。

## 5.2.4 磁片製作選單

本選單讓您可以製作 RAID/Serail ATA 驅動程是磁片。

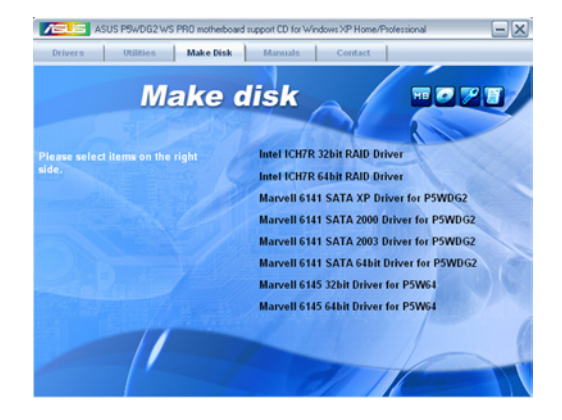

#### 製作 Intel ICH7 32/64 bit RAID 驅動程式磁片

本項目可讓您依照 32 位元或 64 位元的系統建立對應的 ICH7 RAID 驅動 程式磁片。

#### 製作 Marvell 6141 SATA XP/2000/2003 驅動程式磁片

本項目可讓您建立 Marvell 6141 SATA 驅動程式磁片。

#### 製作 Marvell 6141 SATA2 64 bit 驅動程式磁片

本項目可讓您建立供 64 位元系統使用內含 Marvell 6141 SATA 64bit 驅動程式的磁片。

#### 製作 Marvell 6145 32/64 bit 驅動程式磁片

本項目可讓您建立供 32/64 位元系統使用,內含有 Marvell 6145 SATA 驅動程式的磁片。

## 5.2.5 使用手冊選單

本選單中提供有相關技術支援之手冊列表。請點選任一選項來開啟使用手冊資料夾。

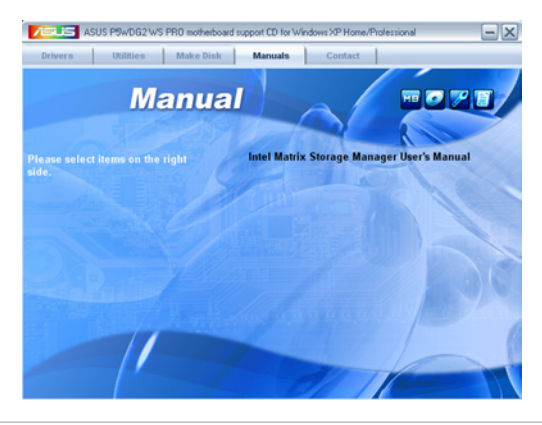

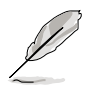

由於大多數的使用手冊檔案都是存成 PDF 檔案格式,因此在您 開啟使用手冊檔案前,請先安裝驅動程式與公用程式光碟中的 Adobe Acrobat Reader 瀏覽軟體。

## 5.2.6 華碩的聯絡方式

按下「聯絡資訊」索引標籤會出現華碩電腦的聯絡資訊。此外,本手冊 的封面內頁也會列出華碩的聯絡方式供您參考。

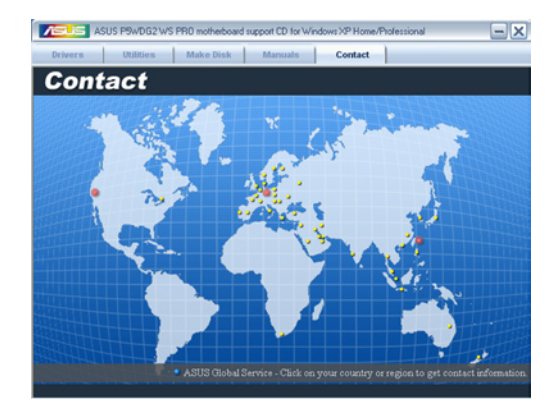

## 5.2.7 其他資訊

出現在歡迎視窗畫面左方的數個圖示能提供給您有關於主機板和驅動程 式及公用程式光碟的其他資訊。本節將說明點選每一個圖示所出現的彈出式 項目的內容。

#### 顯示主機板資訊

這個視窗會顯示本主機板的規格簡介。

| Drivers Utilities Make Dis             | Sead support CD for Windows XP Home/Professional                                                                                                    |                                                               | 0 7 8                                         |
|----------------------------------------|----------------------------------------------------------------------------------------------------|---------------------------------------------------------------|-----------------------------------------------|
| Please select items on the right side. | ASUS InstAll - Installation Wizard for Drivers<br>Intel Chipset Inf Update Program<br>SoundMAX ADI1988B Audio Driver<br>Marvell 61xx SATA Controller Driver | Mothert<br>Maturkar<br>Maturkar<br>Maturkar<br>Maturkar       | Board Information                             |
|                                        | Marvell Yukon Gigabit Ethernet Driver<br>USB 2.0 Driver                                                                                                    | BOS<br>Vester<br>BOS Vester<br>BOS Status Date<br>BOR Net Not | Antor Reports to<br>CD<br>FUTURE<br>SUP Alexa |
|                                        |                                                                                                    |                                                               |                                               |

### 瀏覽光碟片內容

這個視窗會顯示驅動程式及公用程式光碟的內容。

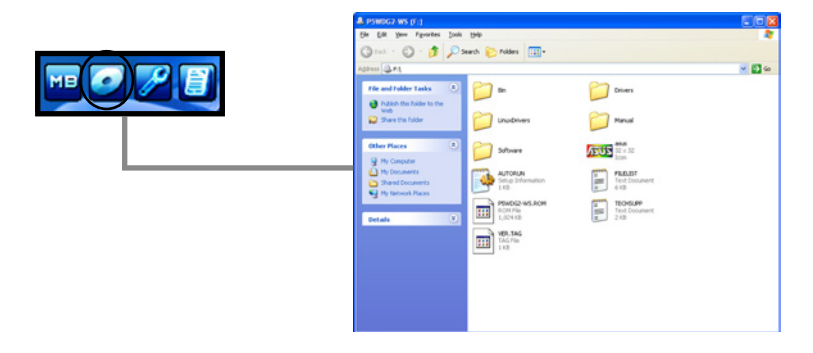

### 技術資源申請表

這個視窗會顯示華碩技術支援申請表。當您需要專業人員協助您解決關 於技術上的問題時,請填寫表格再選擇使用傳真或者電子信箱的途徑和華碩 技術支援部門取得聯繫。

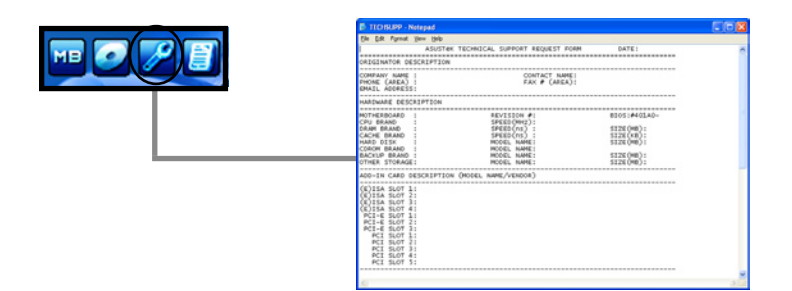

#### 檔案列表

這個視窗會顯示驅動程式及公用程式光碟的內容以及每個項目簡短的說 明,為文字檔格式。

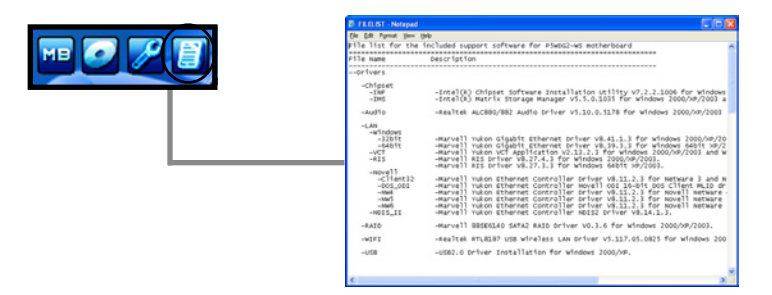

## 5.3 軟體資訊

驅動程式及公用程式光碟中大部分的應用程式都會有安裝指導精靈來協 助您一步一步輕鬆地安裝軟體。您也可以由個別軟體所提供的線上說明檔或 讀我檔取得安裝方式及其他資訊的說明。因此本節僅就新軟體提供詳盡的說 明。

### 5.3.1 華碩 MyLogo2<sup>™</sup>

華碩 MyLogo2<sup>™</sup> 軟體會在您安裝華碩線上更新程式時一併安裝到您的系統中。請參見「5.2.3 軟體選單」的說明。

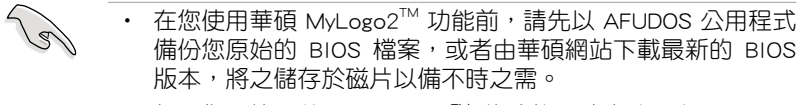

- 如果您要使用華碩 MyLogo2<sup>™</sup> 的功能,請先確認在 BIOS 程 式中請先確認在 BIOS 程式中的 Full Screen Logo 項目設定為 [Enabled]。請參考「4.6.2 啟動選項設定」的說明。
- 您也可以將檔案存成 GIF、JPG 或 BMP 檔作為開機圖示。

請依照下列步驟使用華碩 MyLogo2<sup>™</sup> 軟體。

- 1. 執行華碩線上更新程式。請參見「4.1.1 華碩線上更新」一節。
- 2. 從下拉式選單選擇選項,然後按「Next」鈕。
- 3. 在更新 BIOS 之前,點選執行 MyLogo2<sup>™</sup> 來置換系統開機圖示。
- 4. 從下拉式選單選擇以檔案來更新 BIOS 程式,然後按「Next」鈕。
- 5. 指定 BIOS 檔案的來源位置,按下「Next」鈕,會出現 ASUS MyLogo2<sup>™</sup> 視窗畫面。
- 於 MyLogo2<sup>™</sup> 程式左邊的視窗選擇 圖形存放的資料夾,然後再於右邊視 窗該資料夾中選擇欲使用的圖形。接 著按下「Next」鈕繼續。

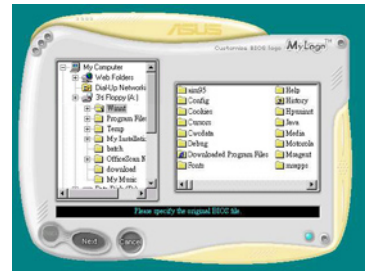

 2. 當您選定一張開機圖形時,該圖形 隨即會放大至 MyLogo2<sup>™</sup> 整個視 窗,如右圖所示。

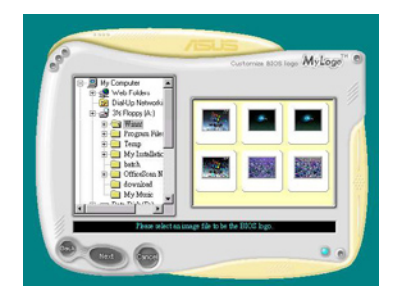

 藉由在下拉式比例表中,選擇一個 比例設定值,將您要用來開機的影 像檔案調整至您想要的大小。

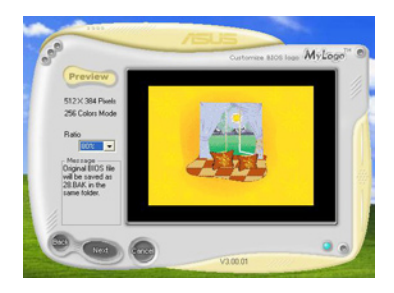

- 9. 當畫面回到華碩線上更新公用程式,便會將新的開機圖案載入到 BIOS 中。
- 10. 當更新完 BIOS 後,重新啟動電腦便會在開機自動檢測(POST)過程時,顯示新的開機圖示。

## 5.3.2 AI Net 使用說明

本主機板提供了一個強大功能的應用程式一網路電纜測試員(VCT),它 使用 Time Domain Reflectometry(TDR)技術來幫助您診斷目前網路連線狀 況,如果線路故障,還可告知您線路故障的位址,讓您可以更快掌握問題的 所在。VCT 程式可以偵測、報告並將故障的誤差減少至 1 公尺之內,它還 可以偵測不協調的抗阻、線路交疊、線路相反等問題。

網路電纜測試員(VCT)可以明顯的減少網路與支援服務的成本,讓您可以更完整的管理與控制網路系統。此外,它還可以與其他網路系統軟體協同工作,在進行網路連線狀況偵測時,可以獲得更理想的診斷結果。

### 使用網路電纜測試員 (VCT)

請依照以下步驟來執行電腦上的網路電纜測試員(VCT)。

- 1. 點選「開始」按鈕,選擇 「程式集→Marvell→Virtual Cable Tester」。
- 2. 在選單中,點選「Virtual Cable Tester」,就會出現如 下所示的圖示。
- 3. 按下「Run」按鈕來執行偵 測。

| VCT Tester                                             | irtual Cable T         | ester (VCT) |
|--------------------------------------------------------|------------------------|-------------|
| Marvel Yukon Gigabit Ethernet 10/100/1000Ease-17.4daph | r, Copper HJ-45 - 0025 |             |
| Version: 1.02                                          | Pair Distance          | Status      |
|                                                        | 1 - 2 20n              | Open cable  |
|                                                        | 3-4 21m                | Open cable  |
|                                                        | 5-6 21m                | Open cable  |
|                                                        | 7-8 20n                | Open cable  |
| - Heb                                                  | Bin                    | <u>A</u>    |

(I)

• 本功能僅支援 Windows 2000 與 Windows XP 作業系統。

- 本功能僅支援連接至 Gigabit 網路埠的乙太網路線測試。
- 如果程式偵測後並無任何網路出現問題,則「Run」選項按鈕 將無法選取並以灰色顯示。
- 若您想要系統在進入作業系統前進行偵測網路線,請將 BIOS 程式中的 POST Check LAN cable(區域網路纜線狀態)的說 明。
- ・ AI NET2 僅可使用於 LAN2 埠上。

### 5.3.3 華碩 Al Gear

華碩 AI Gear 可以提供四種系統效能選項,可以讓您針對電腦的需要來選 擇最佳的效能設定。此外,這個簡單易用的公用程式會調整處理器的頻率與 VCore 電壓來將系統噪音降與電源的消耗至最低。

在您使用驅動程式與公用程式光碟安裝好 AI Gear 後,您只要點選位在視窗工作列上 AI Gear 圖示,便可執行這個公用程式,程式執行後,您便可以依照自己的喜好來切換效能設定。

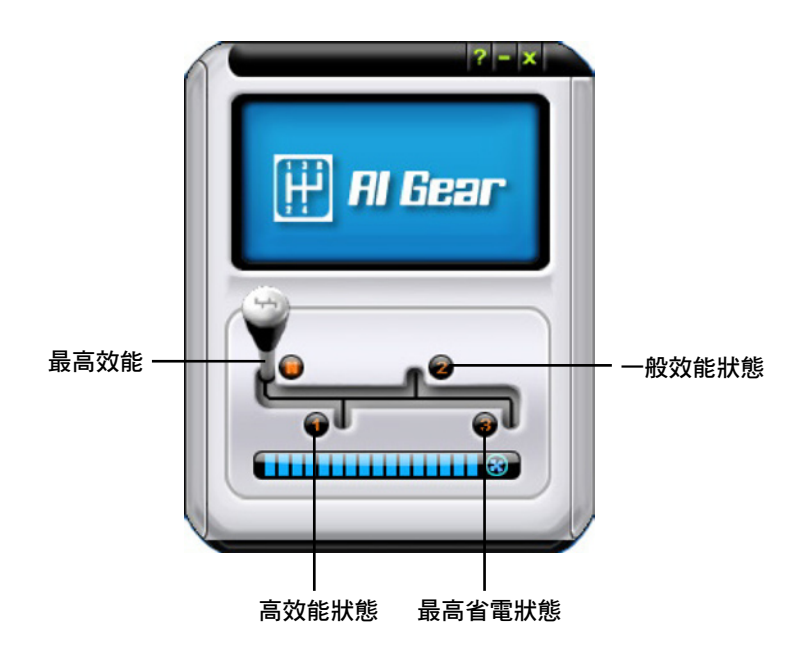

您也可以直接單點位於視窗工作列上的 AI Gear 圖示來選擇您所要設定的 AI Gear 模式。

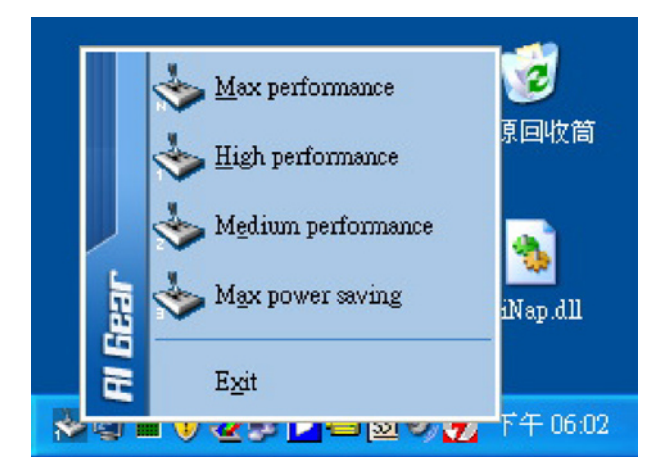

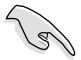

- 當 AI Gear 功能開啟後,系統會依照系統覆載程度,自動最 佳化 CPU 與機殼散熱風扇的轉速。
- · 請注意!AI Booster (AI NOS)與 AI Gear 功能不能同時開啟。

### 5.3.4 華碩 AI Nap

本功能可以讓您將電腦的電源消耗在您不使用電腦時降至最低。啟用這項功能可以降低系統的電源消耗並讓系統運作時更加寧靜。

在您使用驅動程式與公用程式光碟安裝好 AI Nap 後,您只要點選位在視窗工作列上 AI Nap 圖示,便可執行這個公用程式。開啟本公用程式時,請 在確認訊息視窗中,點選 Yes 來正式開啟這個公用程式。

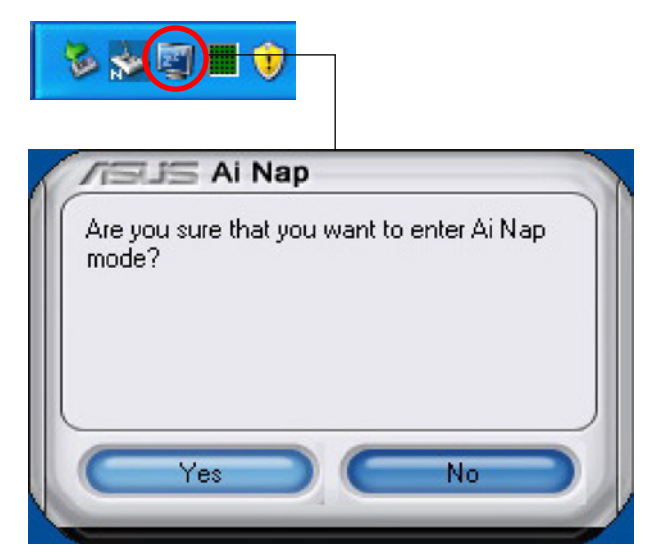

若要退出 AI Nap 模式,請按下系統電源鍵或是滑鼠按鍵,接著在確認訊 息視窗中,點選 Yes 即可。

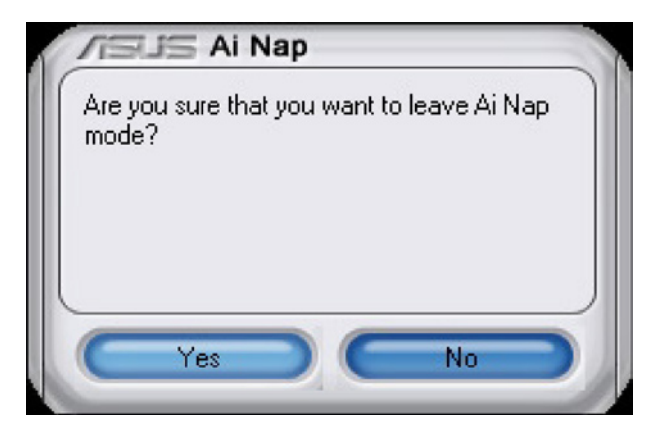

### 5.3.5 華碩 Ai Booster 程式

華碩 Ai Booster 應用程式可以讓您在 Windows 作業系統的環境下進行 CPU 的超頻,而無須重新開機進入 BIOS 程式進行設定。

在您透過公用程式光碟完成 Ai Suite 的安裝後,您便可以用點選 Windows 作業系統工作列中的 Ai Suite 圖示,並從 Ai Suite 的主視窗中點 選 Ai Booster 按鍵來執行此應用程式。

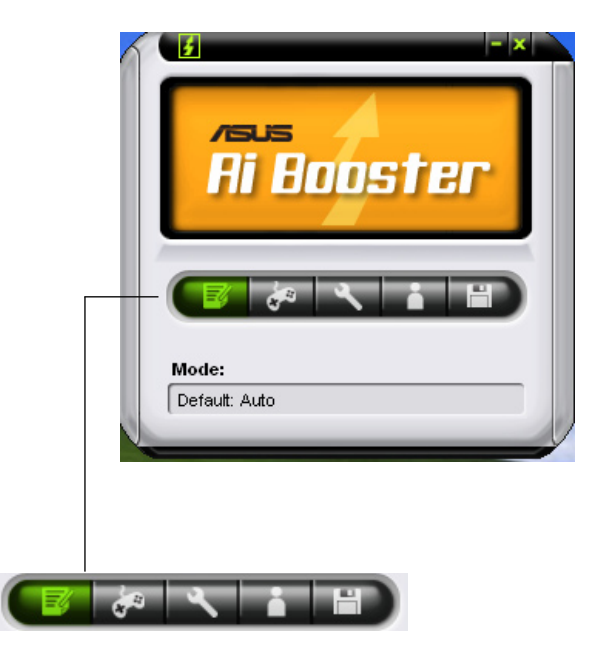

工作列中的選項可以讓您使用預設值,或是以手動的方式調整 CPU/記憶 體/PCI-E 的頻率,或是建立並套用您所設定的個人超頻設定。

#### 5.3.6 華碩系統診斷家 ||

華碩系統診斷家為一個工具程式,讓您可以監控電腦內硬體的運作狀態,以及當偵測有任何異常狀況發生時,可以立即警告您。華碩系統診斷家 II 能判斷風扇的轉動、處理器的溫度,以及系統電壓狀態,甚至相關的其他 狀態等。而由於系統診斷家 II 是以一般軟體的操作介面為基礎,當您開啟 它時,就可以立即啟動來監控您的電腦狀狀態。使用這套工具程式,可以確 保您的電腦具備一個穩定的操作環境。

#### 安裝系統診斷家 ||

請依照以下步驟來安裝系統診斷家 II:

1. 於光碟機中放入公用與驅動程式光碟,若您的電腦系統有啟動光碟自動 執行功能,則會出現驅動程式(Drivers)畫面選單。

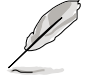

如果此視窗沒有自動出現,您也可以到驅動程式以及公用程式光 碟中 ASUS PC Probe II 目錄,以滑鼠左鍵雙擊點選 setup.exe 檔 案來執行軟體安裝。

- 2. 在選單中,點選「Utilities」,然後選擇「ASUS PC Probe II」。
- 3. 接著請依照畫面的指示,進行安裝至完成。

#### 啟動系統診斷家 ||

當您完成安裝後,您可以立即或在其他任何時刻,從 Windows 桌面啟動 系統診斷家 II。

在 Windows 桌面要啟動系統診斷家 II,請點選 開始(Start)→所有程 式(All Programs)→ASUS→系統診斷家 II(PC Probe II)→系統診斷家 II v1.00.43(PC Probe II v1.00.43)。這時會啟動系統診斷家 II 主選單。

當啟動系統診斷家 II 程式後,在 Windows 桌面右下角,會出現一個常駐的小圖示。點選這個圖示來關閉或恢復應用程式。

#### 使用系統診斷家 ||

#### 主視窗(Main windows)

系統診斷家 II 的主視窗提供 您檢視現在您系統內的狀態, 並且可變更程式的設定。在預 設值中,主視窗中顯示偏好的 (Preference)設定部份。您可以 透過點選選單右方上的三角形按 鍵,來關閉或恢復主視窗中的所 偏好的部份。

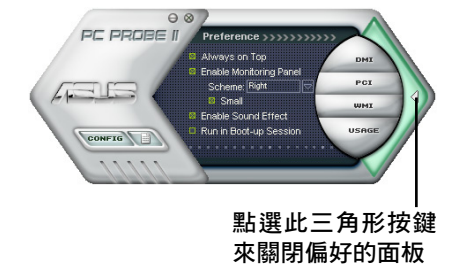

| 按鍵                | 功能                                                   |
|-------------------|------------------------------------------------------|
| CONFIG            | 開啟設定(Configuration)視窗                                |
|                   | 開啟報告(Report)視窗                                       |
| DMI               | 開啟桌面管理介面(Desktop Management Interface)視窗             |
| PCI               | 開啟周邊組件互聯(Peripheral Component Interconnect)視窗        |
| WMI               | 開啟視窗管理測試設備(Windows Management<br>Instrumentation) 視窗 |
| USAGE             | 開啟硬碟裝置、記憶體、處理器使用狀態視窗                                 |
| $\langle \rangle$ | 顯示/隱藏偏好(Preference)設定的部份                             |
| θ                 | 將應用程式最小化                                             |
| 8                 | 關閉應用程式                                               |

#### Sensor alert ( 感應器警示 )

當某個系統內的感應器偵測到問題發生時,這個主視窗會立即變成紅色顯示狀態,如下圖所示。

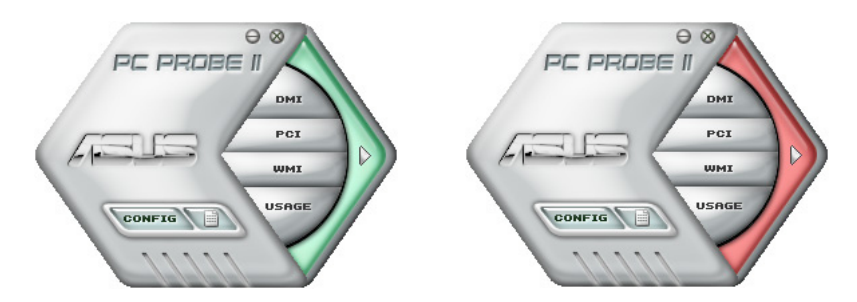

當顯示後,該感應器的監視面板畫面也會轉成紅色狀態。請參考監視面板(Monitor panels)部份的說明。

### Preferences(偏好設定)

您可以在主視窗中來自訂哪些偏好的選項。 在選擇每一個偏好選項並點選該選項時,都會 出現一個選擇框。

| Retad.Cerke                                                                         | PacadegEauto                                      |                                                                                                   |
|-------------------------------------------------------------------------------------|---------------------------------------------------|---------------------------------------------------------------------------------------------------|
| Vitala<br>State<br>Statistics<br>Statistics<br>Vitalate<br>Statistics<br>Statistics | PCO Place<br>PMonytone<br>Rithe In<br>PStreet Mic | Endopendent Pros Headytone<br>Store on the Tasiba<br>Store Tasiba<br>Store Tasiba<br>Store Tasiba |
| water ne                                                                            |                                                   | Cipta (pediae                                                                                     |
| Datest New Device                                                                   | or State                                          | C Disable digital subsit                                                                          |
| Dinos Cacornastion                                                                  | Mexcaper                                          |                                                                                                   |
| Dergs Speaker Ca                                                                    | régulation Automatically                          |                                                                                                   |

#### Hardware monitor panels(硬體監控面板)

這個硬體監控面板顯示系統所感應到如風扇轉速、處理器溫度、與電壓 等目前的數值。

硬體監控面板提供兩種顯示畫面:六角形(完整)與長方形(簡易)。 當您從偏好設定(Preferences)中,點選並啟用即時監控面板(Enable Monitoring Panel)選項時,這個監控面板畫面則會顯示在您的桌面上。

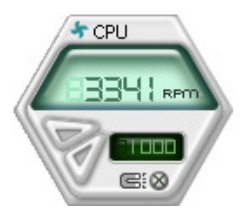

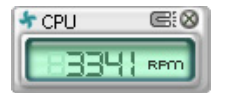

#### Changing the monitor panels position (變更監視面板位置)

若要在桌面上變更監視面板的位置,請點選 Scheme 選單中的向下按鈕,然後在清單表中選擇其他位置。選好後點選 OK 按鈕即完成。

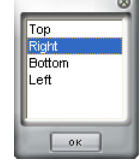

#### Moving the monitor panels(移動監視面板)

透過圖示上的磁鐵圖案,就可以將所有的監視面 板一起移動。若您要將這群組中的某個監視面板分 開,請點一下這個馬蹄形磁鐵圖示,就可以移動或 重新放置面板的位置。

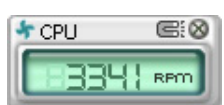

#### Adjusting the sensor threshold value (調整感應器的門檻數值)

您可以調整監控面板內的感 應器偵測門檻數值,透過按鈕 來點選數值。而您也可以透過 Config(設定)視窗來調整偵 測的門檻數值。

您不能在簡易監控面板上調 整感應器偵測的門檻數值。

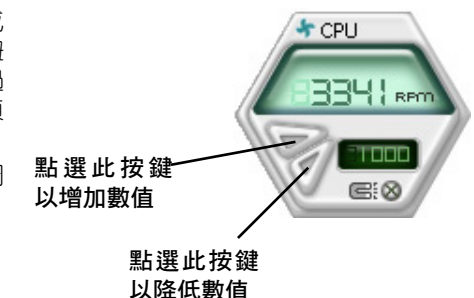

#### Monitoring sensor alert (監控感應器警示)

這個監控感應器變成紅色時,表示組件的數值超出或低於所設定的門檻 數值。請參考以下的圖例。

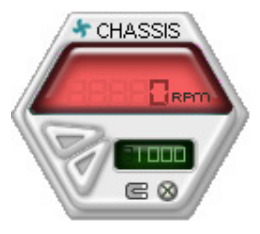

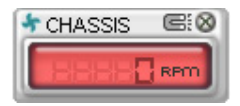

#### WMI browser (WMI 瀏覽器)

點選 WMI 按鈕顯示 WMI (Windows Management Interface) 瀏覽器。這個畫面顯示數個 Windows 管理資訊。在畫面的左 方裡,點選其中一個項目,則該項 目的內容說明會顯示在右方的畫面 中。點選在 WMI Information 項目 前面的(+)號圖案,則會顯示可用 的資訊。

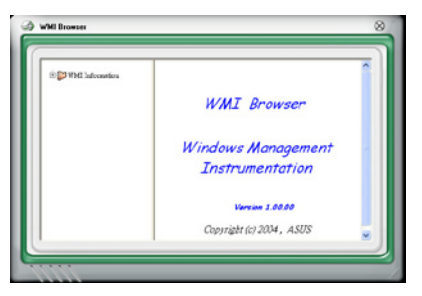

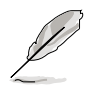

您可透過滑鼠左鍵點選右下角來拖曳,以放大或縮小這個畫面。

### DMI browser (DMI 瀏覽器)

點選 ■■ 按鈕顯示 DMI (Desktop Management Interface) 瀏覽器。這個畫面顯示數個 Windows 管理資訊。在畫面的左 方裡,點選其中一個項目,則該項 目的內容說明會顯示在右方的畫面 中。點選在 DMI Information 項目 前面的(+)號圖案,則會顯示可用 的資訊。

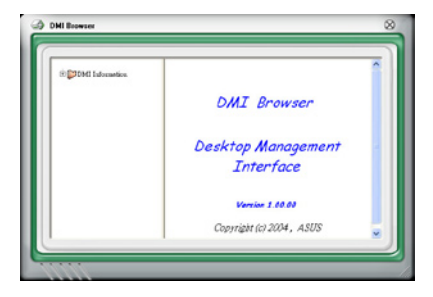

#### PCI browser (PCI 瀏覽器)

點選 PCI 按鈕顯示 PCI( Peripheral Component Interconnect) 瀏覽器。這個畫面顯示數個 Windows 管理資訊。在畫面的左方裡,點選其 中一個項目,則該項目的內容說明 會顯示在右方的畫面中。點選在 PCI Information 項目前面的(+)號圖案, 則會顯示可用的資訊。

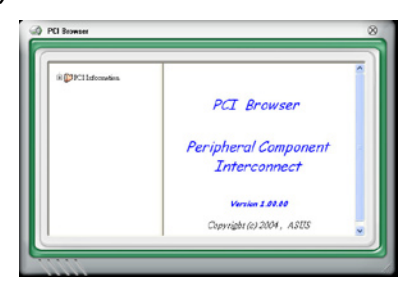

### Usage(使用狀態)

這個瀏覽畫面顯示即時的處理器、硬碟容量大小,以及記憶體使用狀態。點選 USAGE 按鈕顯示 Usage 瀏覽器。

#### CPU Usage(處理器使用狀態)

CPU(處理器)這個欄位, 以線圖的方式即時顯示處理器 的使用狀態。若處理器支援 HyperTransport,則會顯示兩欄的處 理器使用狀態。

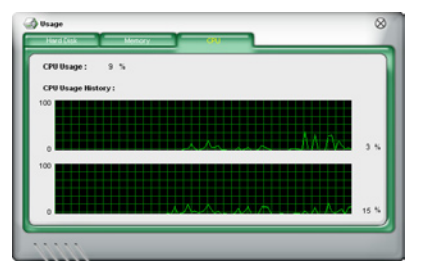

#### Hard disk space Usage (硬碟空間使用狀態)

Hard Disk 這個欄位則顯示已經使 用與尚未使用的硬碟空間。在畫面 左方會顯示所有裝在系統內的硬碟 機,選擇其中一部硬碟,則會顯示 該硬碟的使用狀態。而下方藍色的 區塊則表示已經被使用的空間,以 及粉紅色則表示尚未使用的空間。

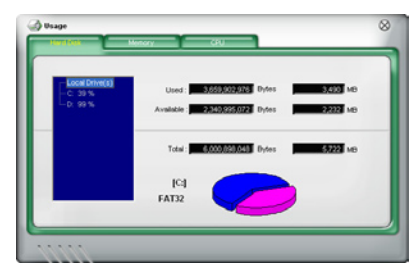

#### Memory Usage(記憶體使用狀態)

記憶體這個欄位則顯示已經使用 與尚未使用的實體記憶體容量。而 下方藍色的區塊則表示已經被使用 的,以及粉紅色則表示尚未使用的 百分比。

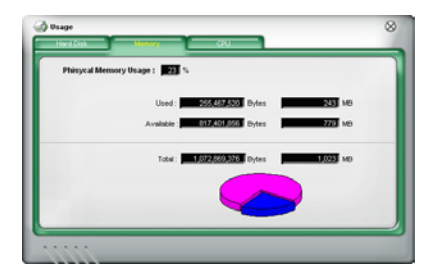

點選 [CONFIG] 按鈕顯示和調整感應器偵測的門檻數值。

在 Config(設定) 視窗中有兩欄: Sensor/Threshold 與 Preference。第一 項 Sensor/Threshold 欄提供您選擇啟動感應器功能或輸入偵測的門檻數值。 而 Preference 欄則提供您自訂感應器警報,或變更溫度比例。

| Config    | eshold | Preferenc | ce - 1            |              |       |           |    | $\otimes$ |
|-----------|--------|-----------|-------------------|--------------|-------|-----------|----|-----------|
| 8 Tempera | ture 4 | Voltage   | Fan Speed         |              |       |           |    | _         |
| Enabled   | Sensor | Name      | Nominal Value     | Current Valu | ie Th | reshold   |    |           |
| ~         | CPU    | r         |                   | 43           |       | <b>60</b> | 0  | c         |
| 1         | MB     | r         |                   | 34           |       | 45        | o, | 2         |
| 1111      | 1      | Def       | ault Apply        | Cancel       |       | ave As    | Lo | ad        |
|           |        | 恢復月       | 「有門檻」<br>「<br>短歌店 |              |       |           | 載入 | 儲         |
|           |        | 数阻到       | 山東設通<br>確認        | 變更           | 儲存    | ∎<br>變更   | 過的 | 變貝        |
|           |        |           |                   |              |       |           |    |           |

#### 5.3.7 SoundMAX 高傳真音效設定程式

本主機板內建 ADI AD1988B 高傳真音效編解碼處理晶片,透過 SoundMAX 音效軟體程式提供 8 聲道音效輸出能力,並經由 AudioESP 軟體 在您的電腦上傳送清晰且真實的音效。這個軟體工具提供高傳真音效的綜合 /演繹、3D 音效定位與進階的聲音輸入技術。

請依照安裝精靈的指示來安裝 ADI AD1988B 音效驅動程式與應用程式,您可以在華碩驅動程式光碟片中找到 SoundMAX 音效應用程式。

- · 如果您欲使用本音效晶片完整功能,您必須使用四聲道、六 聲道或八聲道的喇叭。
  - SoundMAX 需要安裝在 Microsoft Windows 2000/XP 或更新 版本的作業系統。在您安裝 SoundMAX 應用程式前,請先確 認您已安裝有上述的作業系統。
  - · 音效界面偵測功能只能用在高傳真前面板音效接頭。

若 SoundMAX 音效公用程式已被正確安裝,則您 將會在視窗工作列中看到如右圖所示的 SoundMAX 圖示。

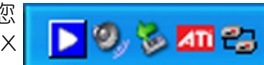

在工作列的 SoundMAX 圖示上以滑鼠左鍵點二下,就會出現 SoundMAX 音效控制面板。

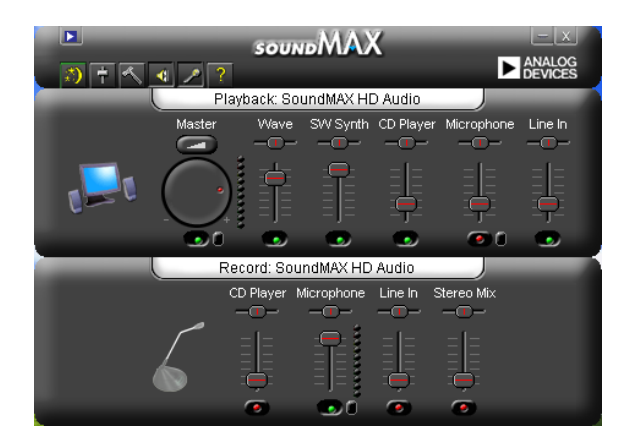

### Audio Setup Wizard (音效設定精靈)

在 SoundMAX 控制面板下,點選 📝 圖示,您可以很容易地進行音效設定。簡單第依照以下下圖示的安裝步驟提示完成設定後,您就可以開始來享 受高傳真音效。

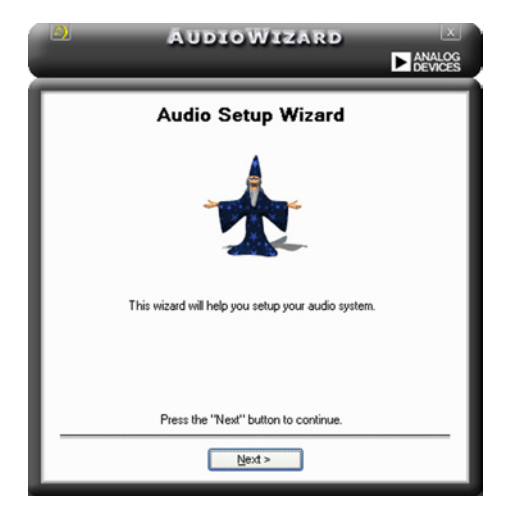

#### Jack configuration

### (接頭連接設定)

這個設定畫面會幫助您設定電腦 的音效連接埠,根據您所連接的音 效裝置插頭,則會有相對應的已連 接狀態顯示。

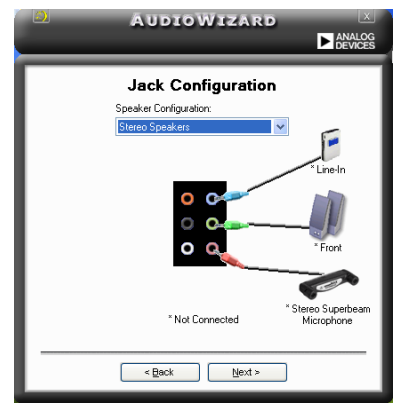

#### Audio speaker volume

### (喇叭輸出的音量大小)

這個設定畫面會幫助您調整喇叭 所輸出的聲音大小。當您變更好音 量大小後,點選 Test(測試)按鈕 來測試您所變更的音量大小。

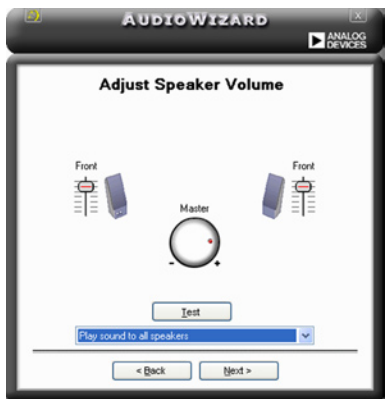

## Adjust microphone volume (調整麥克風音量)

這個設定畫面會幫助您調整麥克風輸入的音量大小。在設定時,在音效設定精靈(AudioWizard)進行調整音量大小時,您將會被要求朗讀一段文字,以測試麥克風有正確插入。

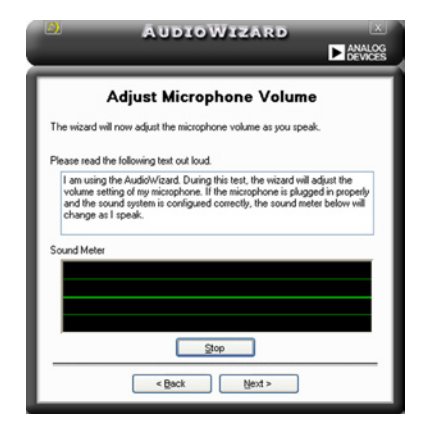

### Audio preferences(音效偏好設定)

點選 ▲ 圖示進入 Preference 畫面,這個畫面提供您變更數個不同的音效 設定。

#### General options (一般選項)

點選 General (一般)欄位來選擇您的播放與錄音裝置,開啟 (enable) 或關閉 (disable) AudioESP 功能,與開啟 (enable) 或關閉 (disable) 數 位輸出功能。

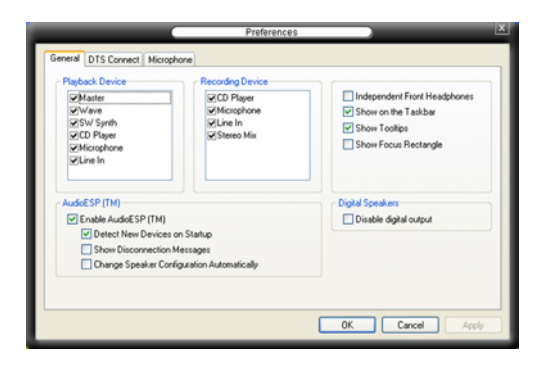

#### DTS.

本功能包含有兩項元件: DTS interactive 與 DTS NEO: PC。 DTS interactive 會將立體聲或多聲道音效重新編碼為 DTS 音效訊號,並將訊號 從您的個人電腦傳送到任何支援 DTS 音效編碼的系統。

另外, DTS NEO: PC 則可以將您的音效檔案像是 MP3、WMA、CD 與其他的音效格式,轉換為令您讚嘆的多聲道音源效果。

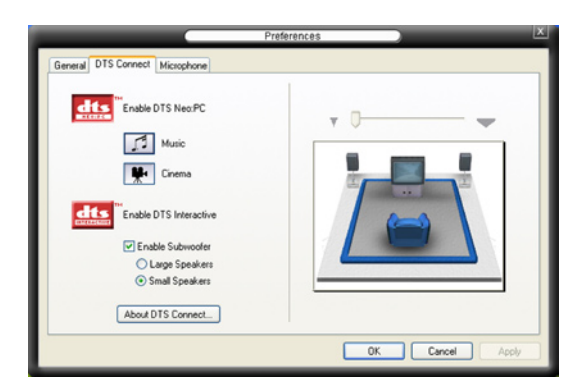

#### Microphone option(麥克風選項)

點選 Microphone 欄可以提供您進行麥克風安插的設定。

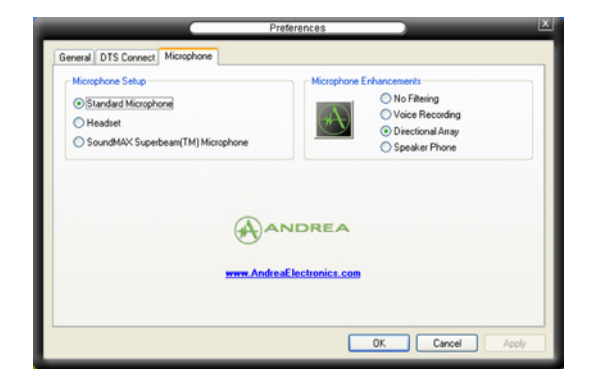

#### 強化型麥克風功能

#### 噪音過濾功能

開啟噪音過濾功能。當錄音時,便會自行偵測像是電腦風扇聲、冷氣聲 這類常見的環境噪音,與其他的背景噪音並加以過濾。您可以開啟這項功能 以獲取更好的錄音品質。

#### 降低迴音功能

先進的降低反射音效技術,將可以有助於降低迴音。這項功能透過語音 引擎,將迴音所產生的影響降至最低。您可以在進行語音會議或是玩線上遊 戲、MSN,或使用 Skype 時,開啟這項功能來降低周遭環境與設備所可能造 成的迴音干擾。

## 5.4 RAID 功能設定

本主機板所內建的 Intel ICH7R 南橋晶片陣列控制器,可讓您使用 IDE 或 Serial ATA 介面硬碟來規劃建立磁碟陣列。本主機板支援以下幾種陣列 模式。

RAID 0 的主要功能為「Data striping」,即區塊延展。其運作模式是將磁 碟陣列系統下所有硬碟組成一個虛擬的大硬碟,而資料存取方式是平均分散 至多顆硬碟,是以並行的方式讀取/寫入資料至多顆硬碟,如此可增加存取 的速度,若以二顆硬碟所建構的 RAID 0 磁碟陣列為例,傳輸速度約為陣列 中轉速最慢的硬碟的二倍速度。整體而言,RAID 0 模式的磁碟陣列可增加 資料傳輸的效能與速率。

RAID 1 的主要功能為「Data Mirroring」,即資料映射。其運作模式是將 磁碟陣列系統所使用的硬碟,建立為一組映射對應(Mirrored Pair),並以 平行的方式讀取/寫入資料至多顆硬碟。而寫入至各個硬碟的資料是完全一 樣的,在讀取資料時,則可由本組內所有硬碟同時讀出。而 RAID 1 模式的 磁碟陣列最主要就是其容錯功能(fault tolerance),它能在磁碟陣列中任何 一顆硬碟發生故障的情況時,其它硬碟仍可以繼續動作,保持系統不中斷運 行。即使陣列中某一顆硬碟損毀時,所有的資料仍會完整地保留在磁碟陣列 的其它硬碟中。

RAID 10 的組成原則,即是把兩個或兩個以上的 RAID 1 陣列,再組成 RAID 0 區塊延展的一種陣列設定方式。這種陣列模式,如同 RAID 1 一般 具有容錯能力,此外由於將數個 RAID 1 陣列模式再進行 RAID 0 的區塊延 展作業,因此也擁有高輸入/輸出率的特色。在某些狀況下,這種陣列設定 方式,可以承受同一時間內多部硬碟機失效損壞的情形。關於 RAID 10 陣 列模式,您的系統最少需安裝有四部硬碟機方可進行設定。

RAID 5 的主要功能為將資料與驗證資訊加以延展,分別記錄到三部或以 上的硬碟機中。而 RAID 5 陣列設定的優點,包括有取得更理想的硬碟效 能、具備容錯能力,與更大的儲存容量。RAID 5 陣列模式最適合的使用範 疇,可用於交叉處理作業、資料庫應用、企業資源的規劃,與商業系統的應 用。這類型的陣列模式,最少需要三部硬碟機方可進行設定。

Intel Matrix Storage 這項由主機板上之 ICH7R 南橋晶片所支援的 Intel Matrix Storage 技術可讓您使用兩部獨立的硬碟機來建立 RAID 0、RAID 1、 RAID 5 與 RAID 10 陣列模式。Intel Matrix Storage 技術會在每一部硬碟機 建立兩個磁區,並建立虛擬的 RAID 0 與 RAID 1 陣列設定,這項技術可以 讓您在不損失任何資料的前提下變更硬碟機的磁區容量。

2

若您欲安裝 Windows XP 或 Windows 2000 作業系統並同時啟支援 RAID 磁碟陣列功能,請先將公用程式光碟內的 RAID 驅動檔 案複製至磁碟片中,如此才能於安裝作業系統時一並驅動磁碟陣 列功能。請參閱 "5.5 建立一張搭載有 RAID 驅動程式的磁片" 的相關介紹。

### 5.4.1 安裝 Serial ATA 硬碟機

本主機板支援安裝 Serial ATA 硬碟機。而為了得到最佳化的效能表現, 當您要建立 RAID 磁碟陣列時,請儘可能安裝相同型號與容量的硬碟機。

請依照以下安裝方式來建構 SATA RAID 磁碟陣列。

- 1. 將硬碟安裝至硬碟槽中。
- 2. 安裝 SATA 硬碟連接排線。
- 3. 將 SATA 電源線依序接上 SATA 硬碟機。

### 5.4.2 Intel RAID 功能設定

本主機板內建的 Intel ICH7R 南橋晶片支援 Serial ATA 硬碟建構 RAID 0、RAID 1、RAID 5、RAID10(0+1)與 Intel Matrix Storage 設定。

#### 設定 BIOS RAID 功能

在您開始建立陣列之前,您必須先在 BIOS 程式設定中設定對應的 RAID 選項。請依照下列步驟進行操作:

- 1. 在開機之後系統仍在記憶體的自我測試(Power-On Self Test, POST) 時,按下 < Delete > 按鍵進入 BIOS 設定程式。
- 選擇主選單(Main Menu)之後,接著選擇 IDE Configuration 選項,然 後按 <Enter> 鍵。
- 3. 接著請在此選項中,選擇 Configure SATA As 並再按 < Enter> 鍵。
- 4. 然後將 Configure SATA As 項目選擇其設定為 RAID,再按 < Enter> 鍵。
- 5. 儲存您的設定值並退出 BIOS 程式。

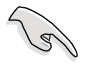

關於如何在 BIOS 中針對選單進行瀏覽與輸入,請參考系統或主機板使用手冊中的相關說明。

#### 進入 Intel Matrix Storage Manager Option ROM 公用程式

Intel Matrix Storage Manager Option ROM 公用程式經由南橋晶片的支援, 可讓您使用連接到主機板上 Serial ATA 連接埠上的 Serial ATA 硬碟機建立 RAID 0、RAID 1、RAID 10(RAID 0+1)與 RAID 5 的陣列設定。

請依照下列步驟來進入 Intel Matrix Storage Manager Option ROM 公用 程式:

- 1. 安裝好所有的 Serial ATA 硬碟機。
- 2. 啟動您的電腦。
- 當系統執行開機自我檢測程序(POST)時,按下 < Ctrl+l> 按鍵來進入 公用程式主選單。

| Intel(R) Matrix<br>Copyright(C) | Storage Manager<br>2003-05 Intel Co | Option ROM v5.0.0.<br>orporation. All Ri | 1032 ICH7R wRAID<br>ghts Reserved. | 5   |
|---------------------------------|-------------------------------------|------------------------------------------|------------------------------------|-----|
|                                 | MAI                                 | N MENU                                   |                                    |     |
|                                 | 1. Create                           | RAID Volume                              |                                    |     |
|                                 | 2. Delete                           | RAID Volume                              |                                    |     |
|                                 | 3. Reset                            | Disks to Non-RAID                        |                                    |     |
|                                 | 4. Exit                             |                                          |                                    |     |
|                                 |                                     |                                          |                                    |     |
|                                 |                                     |                                          |                                    |     |
|                                 | DISK/ VOLOM                         | E INFORMATION                            |                                    |     |
| RAID Volumes:                   |                                     |                                          |                                    |     |
| None defined.                   |                                     |                                          |                                    |     |
|                                 |                                     |                                          |                                    |     |
| Physical Disks:                 |                                     |                                          |                                    |     |
| Port Drive Model                | Serial #                            | Size                                     | Type/Status (Vol                   | ID) |
| 0 XXXXXXXXXXX                   | XXXXXXXX                            | XX.XXGB                                  | Non-RAID Disk                      |     |
| 1 XXXXXXXXXXX                   | XXXXXXXX                            | XX.XXGB                                  | Non-RAID Disk                      |     |
| 2 XXXXXXXXXXX                   | XXXXXXXX                            | XX.XXGB                                  | Non-RAID Disk                      |     |
| 3 XXXXXXXXXX                    | XXXXXXXX                            | XX.XXGB                                  | Non-RAID Disk                      |     |
|                                 |                                     |                                          |                                    |     |
|                                 |                                     |                                          |                                    |     |
|                                 |                                     |                                          |                                    |     |
|                                 |                                     |                                          |                                    |     |
| [↑↓]-Select                     | [ESC]-E                             | xit [ENTE                                | R]-Select Menu                     |     |

在螢幕下方的 navigation 導覽鍵可讓您移動光棒到不同的選項並選擇選單中的選項。

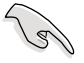

本節中的 RAID BIOS 設定畫面僅供參考之用,故所顯示的畫面與 實際設定畫面稍有不同。

#### 建立 RAID 0 磁區 (Stripe)

請依照下列步驟建立 RAID 0 磁區。

1. 選擇 1. Create RAID Volume 然後按下 < Enter > 按鍵,會出現如下圖所 示的視窗畫面。

| Intel(R) Matrix Storage Ma<br>Copyright(C) 2003-05 In                              | nager Option ROM v5.0.0.1032 ICH7R wRAID5<br>htel Corporation. All Rights Reserved. |
|------------------------------------------------------------------------------------|-------------------------------------------------------------------------------------|
| [ C                                                                                | REATE ARRAY MENU ]                                                                  |
| Name:<br>RAID Level:<br>Disks:<br>Strip Size:<br>Capacity:                         | Volume0<br>RAID0(Stripe)<br>Select Disks<br>128KB<br>0.0 GB<br>Create Volume        |
|                                                                                    |                                                                                     |
| [ DISK<br>Enter a string between 1 an<br>to uniquely identify the RA<br>cannot cor | /VOLUME INFORMATION ]                                                               |
| [↑↓]-Change [TAB]-Next                                                             | [ESC]-Previous Menu [Enter]-Select                                                  |

- 2. 為您的 RAID 0 磁區鍵入一個特殊的名稱,然後按下 < Enter > 按鍵。
- 3. 使用向上、向下方向鍵來選擇您想要的 RAID 層級,然後按下 < Enter > 按鍵。
- 當 Disk 選項出現,請按下<Enter> 按鍵以便選擇要進行陣列設定的硬 碟裝置。接著如下圖所示的畫面便會出現。

| [ SELECT DISKS ]                                   |                 |                            |
|----------------------------------------------------|-----------------|----------------------------|
| Port Drive Model                                   | Serial #        | Size Status                |
| 0 XXXXXXXXXXXXX                                    | XXXXXXXX        | XX.XGB Non-RAID Disk       |
| 1 XXXXXXXXXXXXX                                    | XXXXXXX         | XX.XGB Non-RAID Disk       |
| 2 XXXXXXXXXXXXX                                    | XXXXXXXX        | XX.XGB Non-RAID Disk       |
| 3 XXXXXXXXXXXXX                                    | XXXXXXXX        | XX.XGB Non-RAID Disk       |
| Select 2 to 4 disks to use in creating the volume. |                 |                            |
| [↑↓]-Previous/Next                                 | [SPACE]-Selects | [ENTER]-Selection Complete |

 請使用向上、向下方向鍵來選擇硬碟裝置,確認後請按下<Enter>按鍵 來進行選擇。接著被選定的硬碟裝置旁便會出現一個小三角形圖示。當 所以要進行陣列設定的硬碟裝置選擇完畢後,請按下<Enter>按鍵。

#### 5-30 第五章:軟體支援
- 6. 如果您選擇 RAID 0(資料分割),使用向上、向下方向鍵來選擇 RAID 0 磁碟陣列要分割的容量,然後按下 <Enter> 按鍵。分割的數值可由 4KB 遞增至 128KB,資料分割的數值應該以硬碟使用的目的來決定。下列為建議選項,預設值為 128KB。本項目建議依照以下的使用需求進行 正確的設定。
  - 16KB 硬碟使用需求較低
  - 64KB 一般需求使用者
  - 128KB 注重硬碟效能的使用者

我們建議您若是使用於伺服器系統,則建議選擇較低的陣列區塊 大小;若是用於音樂、影像剪輯的多媒體電腦系統,則建議選擇 較高的陣列區塊大小。

- 輸入您所要的陣列容量,接著按下<Enter>按鍵。本項目預設值是採用 最高可容許的磁碟容量。
- 8. 在 Create Volume 的提示對話框中再按下 < Enter> 按鍵來建立磁碟陣 列,接著便會出現如下圖的視窗畫面。

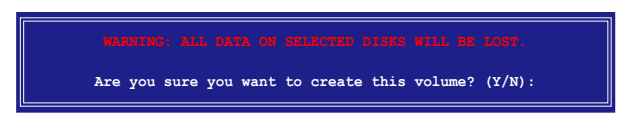

 按下按鍵 <Y> 來建立陣列並回到主選單,或是按下 <N>來回到建立 陣標籤選單。

# 建立 RAID 1 磁區 (mirrored)

請依照下列步驟建立 RAID 1 磁區。

1. 選擇 1. Create RAID Volume 然後按下 < Enter > 按鍵,會出現如下圖所 示的視窗畫面。

| Intel(R) Matrix Storage Ma<br>Copyright(C) 2003-05 In                    | nager Option ROM v5.0.0.1032 ICH7R wRAID5<br>ntel Corporation. All Rights Reserved.                                   |
|--------------------------------------------------------------------------|----------------------------------------------------------------------------------------------------|
| [ 0                                                                      | REATE ARRAY MENU ]                                                                                                    |
| Name:<br>RAID Level:<br>Disks:<br>Strip Size:<br>Capacity:               | Volume1<br>RAID1(Mirror)<br>Select Disks<br>N/A<br>XX.X GB<br>Create Volume                                           |
|                                                                          |                                                                                                    |
| Enter a string between 1 an<br>to uniquely identify the RA<br>cannot cor | d 16 characters in length that can be used<br>ID volume. This name is case sensitive and<br>ntain special characters. |
| [↑↓]-Change [TAB]-Next                                                   | [ESC]-Previous Menu [Enter]-Select                                                                                    |

- 2. 為您的 RAID 1 磁區鍵入一個特殊的名稱,然後按下 < Enter > 按鍵。
- 3. 使用向上、向下方向鍵來選擇您想要的 RAID 層級,請選擇 RAID 1 (Mirror)後按下 <Enter> 按鍵。
- 4. 當 Capacity 選項出現,請輸入您所要建立陣列的容量,接著按下<Enter > 按鍵。預設的容量是採用最高可容許的磁碟容量。
- 5. 當 Create Volume 選項出現後,請按下 < Enter > 按鍵。接著便會出現如 下圖的視窗畫面。

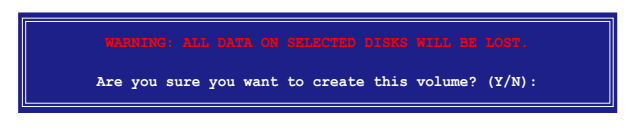

 按下按鍵 <Y> 來建立陣列並回到主選單,或是按下 <N>來回到建立 陣標籤選單。

#### 5-32 第五章:軟體支援

# 建立 RAID 10 磁區(RAID 0+1)

請依照下列步驟建立 RAID 10 磁區。

 選擇 1. Create RAID Volume 然後按下 < Enter> 按鍵,會出現如下圖所 示的視窗畫面。

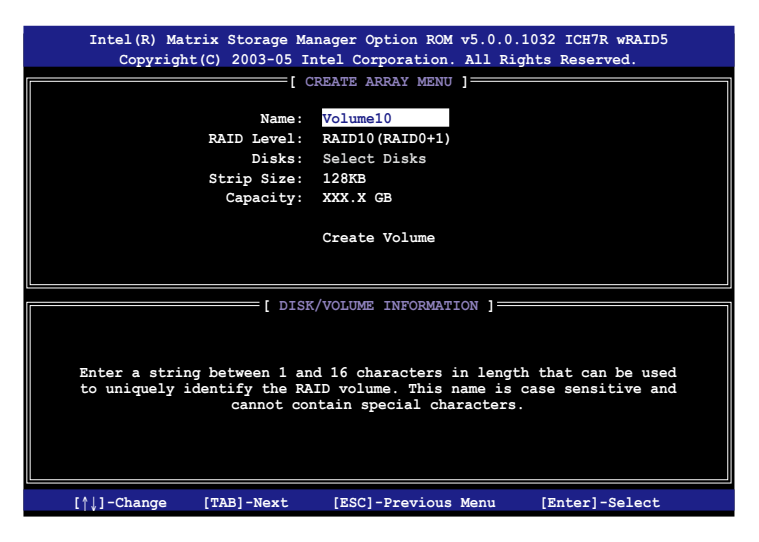

- 2. 為您的 RAID 10 磁區鍵入一個特殊的名稱,然後按下 < Enter > 按鍵。
- 使用向上、向下方向鍵來選擇您想要的 RAID 層級,請選擇 RAID 10 (RAID 0+1)後按下 < Enter > 按鍵。
- 當 Stripe Size 選項出現,請使用向上、向下方向鍵來選擇要供 RAID 10 陣列使用的分割區塊容量,並按下<Enter> 按鍵。分割的數值可由 4KB 遞增至 128KB,預設值為 64KB。本項目建議依照以下的使用需求 進行正確的設定。
  - 16KB 硬碟使用需求較低
  - 64KB 一般需求使用者
  - 128KB 注重硬碟效能的使用者

我們建議您若是使用於伺服器系統,則建議選擇較低的陣列區塊 大小;若是用於音樂、影像剪輯的多媒體電腦系統,則建議選擇 較高的陣列區塊大小。

5. 當 Capacity 項目出現後,請輸入您所要的陣列容量,接著按下<Enter> 按鍵。本項目預設值是採用最高可容許的磁碟容量。 6. 在 Create Volume 的提示對話框中再按下 < Enter> 按鍵來建立磁碟陣 列,接著便會出現如下圖的視窗畫面。

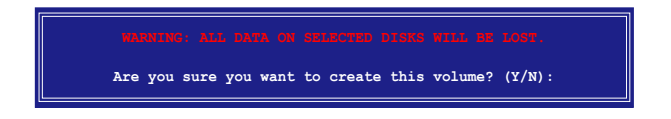

 按下按鍵 <Y> 來建立陣列並回到主選單,或是按下 <N>來回到建立 陣標籤選單。

# 建立 RAID 5 磁區 (parity)

請依照下列步驟建立 RAID 10 磁區。

1. 選擇 1. Create RAID Volume 然後按下 < Enter> 按鍵,會出現如下圖所 示的視窗畫面。

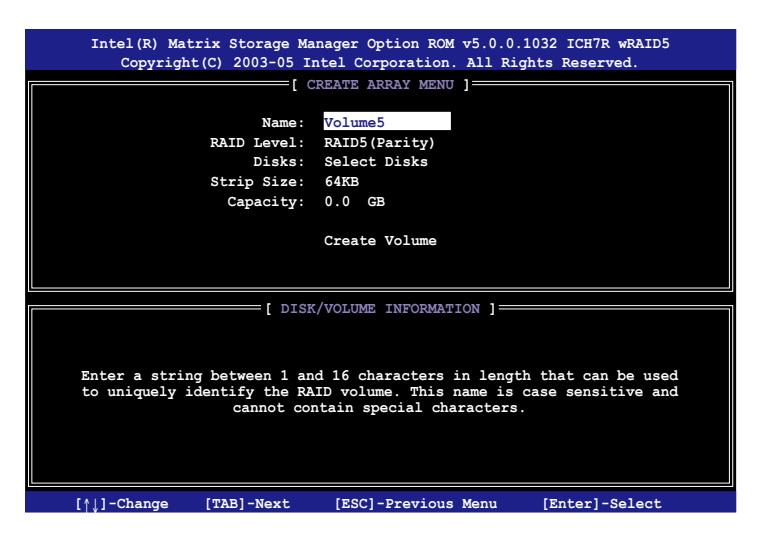

- 2. 為您的 RAID 5 磁區鍵入一個特殊的名稱,然後按下 <Enter> 按 鍵。
- 使用向上、向下方向鍵來選擇您想要的 RAID 層級,請選擇 RAID 5 (parity)後按下 < Enter> 按鍵。

4. 當 Disk 選項出現,請按下<Enter> 按鍵以便選擇要進行陣列設定的硬 碟裝置。接著如下圖所示的畫面便會出現。

|                    | SELECT DISKS      | 5 ]                          |
|--------------------|-------------------|------------------------------|
| Port Drive Model   | Serial #          | Size Status                  |
| 0 XXXXXXXXXXXXX    | XXXXXXXX          | XX.XGB Non-RAID Disk         |
| 1 XXXXXXXXXXXXX    | XXXXXXX           | XX.XGB Non-RAID Disk         |
| 2 XXXXXXXXXXXXX    | XXXXXXX           | XX.XGB Non-RAID Disk         |
| 3 XXXXXXXXXXXXX    | XXXXXXX           | XX.XGB Non-RAID Disk         |
| Select 2 to        | 4 disks to use in | creating the volume.         |
| [^ ]-Previous/Next | [SPACE]-Selects   | [ENTER]-Selection Complete = |

- 請使用向上、向下方向鍵來選擇硬碟裝置,確認後請按下<Enter>按鍵 來進行選擇。接著被選定的硬碟裝置旁便會出現一個小三角形圖示。當 所以要進行陣列設定的硬碟裝置選擇完畢後,請按下<Enter>按鍵。
- 6. 當 Stripe Size 項目出現,使用向上、向下方向鍵來選擇 RAID 5 磁碟陣 列要分割的容量,然後按下 <Enter> 按鍵。分割的數值可由 4KB 遞增 至 128KB,資料分割的數值應該以硬碟使用的目的來決定。下列為建議 選項,預設值為 128KB。本項目建議依照以下的使用需求進行正確的設 定。
  - 16KB 硬碟使用需求較低
  - 64KB 一般需求使用者
  - 128KB 注重硬碟效能的使用者

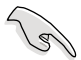

我們建議您若是使用於伺服器系統,則建議選擇較低的陣列區塊 大小;若是用於音樂、影像剪輯的多媒體電腦系統,則建議選擇 較高的陣列區塊大小。

- 输入您所要的陣列容量,接著按下<Enter>按鍵。本項目預設值是採用 最高可容許的磁碟容量。
- 8. 在 Create Volume 的提示對話框中再按下 <Enter> 按鍵來建立磁碟陣 列,接著便會出現如下圖的視窗畫面。

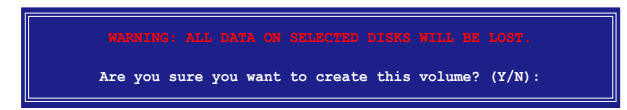

 按下按鍵 <Y> 來建立陣列並回到主選單,或是按下 <N>來回到建立 陣標籤選單。

# 刪除 RAID 磁區

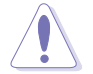

在操作此功能時請務必非常小心,所有在硬碟中的資料將被一併 刪除。

請依照下列步驟來刪除 RAID 磁區:

1. 選擇 2. Delete RAID Volume 選項,並按下 <Enter> 鍵來進入下個一設定 畫面。

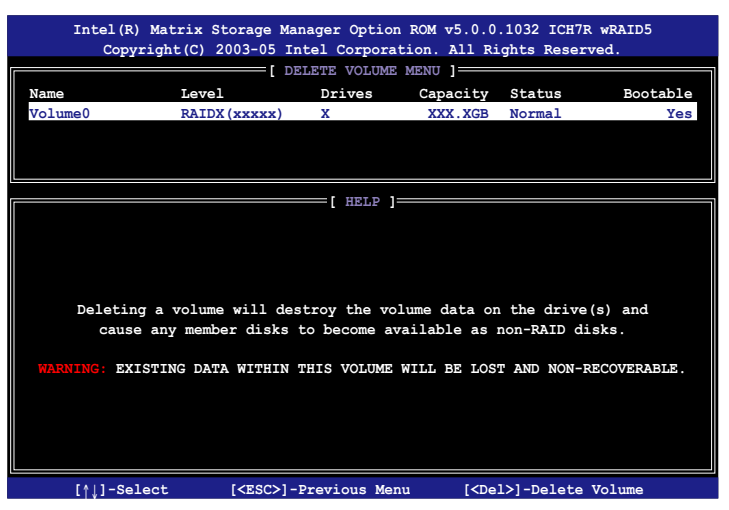

 使用向上、向下方向鍵來選擇您所要刪除的陣列,接著按下 <Del> 鍵來 刪除 RAID 磁區。在按下確認後,如下圖所示的確認畫面便會出現。

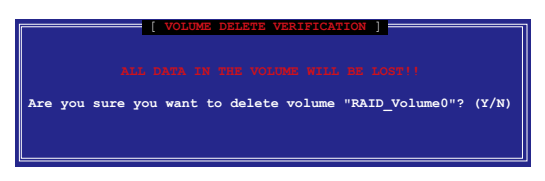

 按下 <Y> 鍵加以確認並回到公用程式主選單,或按下 <N> 鍵來回到刪 除陣列選單。

### 重新設定硬碟為非陣列硬碟

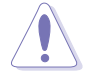

請注意!當您將 RAID 陣列硬碟設定為無 RAID 陣列狀態時,所 有磁碟陣列中的資料與陣列本身的結構資料都將被移除。

請依照下列步驟重新設定 RAID 硬碟。

1. 選擇選項 3. Reset Disks to Non-RAID 然後按下 <Enter> 按鍵以顯示以下的畫面。

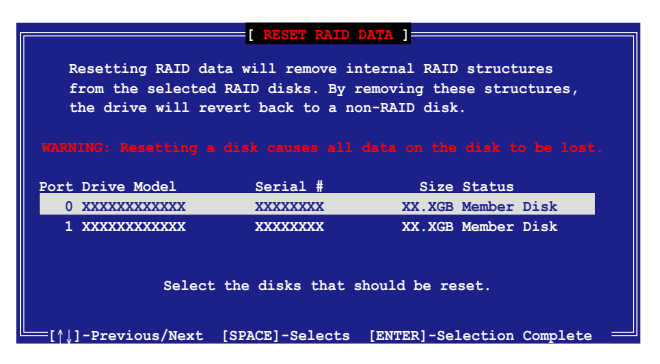

- 使用向上、向下方向鍵選擇您所想要重新設定的硬碟機,並按下<Space</li>
   鍵加以確認。接著請以同樣方式來選擇其他的陣列硬碟機。
- 選擇完畢後請按下 < Enter> 鍵來重新設定陣列硬碟。接著一個確認訊息便會出現。
- 接著工具程式會顯示一確認訊息,請按下 <Y> 鍵加以確認或按下 <N >鍵回到功能設定主選單。

#### 退出 Intel Matrix Storage Manager 公用程式

請依照下列步驟來退出公用程式:

 在公用程式主選單中,請選擇 4. Exit 然後按下 < Enter> 按鍵,會出現 如下圖所示的視窗畫面。

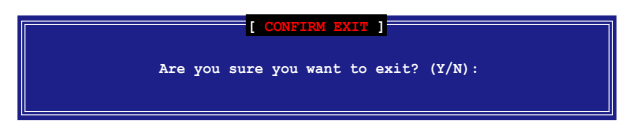

2. 請按下 <Y> 鍵以退出或按下 <N> 鍵回到功能設定主選單。

# 重新設定 RAID 硬碟

請注意!當您將 RAID 陣列硬碟設定為無 RAID 陣列狀態時,所 有磁碟陣列中的資料與陣列本身的結構資料都將被移除。

請依照下列步驟重新設定 RAID 硬碟。

1. 選擇選項 3. Reset Disks to Non-RAID 然後按下 <Enter> 按鍵以顯示以下的畫面。

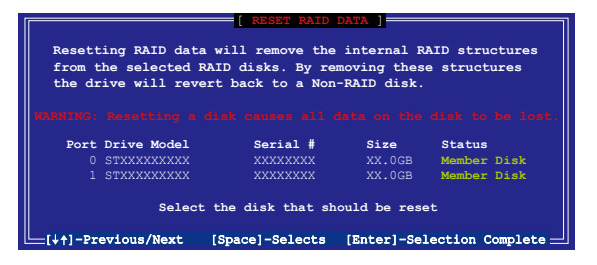

- 使用向上、向下方向鍵選擇您所想要重新設定的硬碟機,並按下<Space</li>
   鍵加以確認。接著請以同樣方式來選擇其他的陣列硬碟機。
- 3. 選擇完畢後請按下 < Enter> 鍵來重新設定陣列硬碟。接著一個確認訊息便會出現。
- 接著工具程式會顯示一確認訊息,請按下 <Y> 鍵加以確認或按下 <N >鍵回到功能設定主選單。
- 5. 請重複步驟 2 至 4 來選擇並重置其他的陣列硬碟機。

# 5.5 建立一張搭載有 RAID 驅動程式的 磁片

當您在安裝 Windows XP 或 Windows 2000 作業系統時,您需要準備一張 搭載有 RAID 驅動程式的磁碟片。您可以在 DOS 環境下建立一張 RAID 驅 動程式磁片(使用驅動程式與應用程式光碟中的 Makedisk 應用程式,或是 在 Windows 作業系統環境下建立此一包含 RAID 驅動程式的磁片。

請依照以下步驟建立一張搭載有 RAID 驅動程式的磁片:

- 1. 在 CD-ROM 光碟機中放入本主機板的驅動程式及公用程式光碟。
- 2. 重新啟動電腦,並進入 BIOS 程式設定模式中。
- 選擇放置有驅動程式與應用程式光碟的 CD-ROM 光碟機作為首要的開機 裝置。接著儲存您的設定並退出 BIOS 程式設定模式。
- 4. 重新啟動您的電腦。
- 5. 當提示訊息出現時,請按下任意鍵以便進行光碟開機。

```
Loading FreeDOS FAT KERNEL GO!
Press any key to boot from CDROM...
```

接著 Makedisk 選單便會出現。

```
    Intel ICH7R RAID/AHCI Driver Page
    Marvell 88SE6141 SATA Driver for P5W64 WS PRO Page
    Marvell 88SE6141 SATA RAID Driver for P5W64 WS PRO Page
    FreeDOS command prompt
    Please choose 1 ~ 4
```

請將一張空白的軟碟片放置到軟碟機中,接著輸入您所要建立 RAID 驅動程式類型的對應號碼。輸入完畢後便會出現如下所示的訊息。

```
Insert new diskette for drive B:\
and press ENTER when ready...
```

- 7. 按下 < Enter > 鍵來格式化軟碟片。
- 當格式化完成後,請輸入您所要建立之 RAID 驅動程式類型的對應號 碼,接著按下 < Enter > 鍵,則會顯示如下所示的訊息。

```
Please insert your formatted floppy to drive B:\
Press a key to continue.
```

在本節中所顯示的畫面僅供參考之用,您實際所見到的畫面可能 上述畫面不盡相同。

- 接著 RAID 驅動程式便會被拷貝到軟碟片中。當 RAID 驅動程式磁碟片 建立完畢後,請退出磁碟片,接著請將磁碟片設定為防止寫入以防電腦 遭受病毒的感染。
- 10. 按下任何鍵來回到 Makedisk 主選單。

請依照下列步驟來在 Windows 環境下建立 RAID 驅動程式磁片:

- 1. 將主機板的驅動程式與公用程式光碟放置於 CD-ROM 光碟機中。
- 2. 當驅動程式選單出現後,請選擇您想要建立的 RAID 驅動程式磁片:

點選 製作 ICH7R 32 bit RAID 驅動程式磁片 選項來建立一張供 32 位元 系統使用含有 Intel ICH7R RAID 驅動程式的磁片。

點選 製作 ICH7R 64 bit RAID 驅動程式磁片 選項來建立一張供 64 位元 系統使用含有 Intel ICH7R RAID 驅動程式的磁片。

點選 製作 Marvell 88SE6141 SATA2 RAID 驅動程式磁片 選項來建立一 張供 32 位元系統使用含有 Marvell 88SE6141 SATA2 RAID 驅動程式的 磁片。

或是

藉由瀏覽驅動程式與公用程式光碟的內容來找出建立驅動程式磁片的公用程式。

請參考"5.2.4 磁片製作選單"一節的相關說明。

- 3. 將已格式化的磁碟片插入軟碟機中。
- 4. 請依照螢幕指示進行操作。
- 在 RAID 驅動程式磁碟片建立完成後,請將該磁碟片退出軟碟機。接著 請將該磁片設定為防寫以防電腦遭受電腦病毒的感染。

請依照下列步驟來安裝 RAID 驅動程式:

- 將作業系統安裝到已選定的硬碟裝置。在進行安裝步驟時,若您需要另 行安裝 third-party 的 SCSI 或 RAID 驅動程式時,請依照系統提示按下 F6 按鍵。
- 請按下<F6>按鍵,接著請將存有 RAID 驅動程式的磁碟片插入軟碟機中。
- 3. 依照螢幕指示來完成 RAID 驅動程式的安裝。

#### 5-40 第五章:軟體支援

在本附錄中,將介紹關於本主機板所 支援的 CPU 功能與技術。

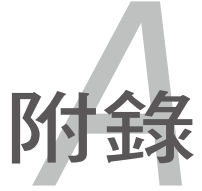

# 章節提綱

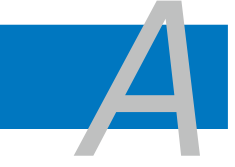

| A.1 | 使用 Intel <sup>®</sup> EM64T 功能            | A-1 |
|-----|-------------------------------------------|-----|
| A.2 | 增強型 Intel SpeedStep <sup>®</sup> 技術(EIST) | A-1 |
| A.3 | Intel <sup>®</sup> Hyper-Threading 技術     | A-3 |

# A.1 Intel<sup>®</sup> EM64T 技術 🎆

本主機板支援具備 Intel<sup>®</sup> EM64T(延伸記憶體 64 技術)的 Intel<sup>®</sup> Pentium 4 處理器。Intel<sup>®</sup> 的 EM64T 功能,可以讓您的電腦在 64 位元作業系統環境中執行,並且能夠存取更大且更快速的記憶體以增加電腦的處理效能。

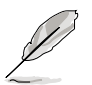

本主機板完全支援 LGA 775 處理器,可執行 32 位元作業系統。

# 使用 Intel<sup>®</sup> EM64T 功能

請依照以下的方式來使用 Intel<sup>®</sup> EM64T 功能:

- 1. 安裝一顆支援 Intel EM64T 技術的 Intel Pentium 4 處理器。
- 2. 安裝 64 位元作業系統(Windows<sup>®</sup> XP Professional x64 Edition 或 Windows<sup>®</sup> Server 2003 x64 Edition)。
- 從公用與驅動程式光碟片中,安裝主機板上各連接埠與裝置專用的 64 位元驅動程式。
- 若還有其他需要安裝的裝置,如主機板上的介面卡或欲裝入的硬體裝置,請一併再安裝專用的 64 位元驅動程式。

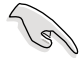

請參擴充卡或外接式硬體裝置的使用說明,或者是連結上相關的 網頁,來查閱該擴充卡或裝置是否支援 64 位元系統環境。

# A.2 增強型 Intel SpeedStep<sup>®</sup> 技術(EIST)

增強型 Intel<sup>®</sup> SpeedStep(EIST)省電技術,能相當有智慧地來管理處理 器資源,根據必需的處理器負載程度與系統速度/電源,來自動調整處理器 的電壓與核心頻率。

# 系統的必需條件

- 1. 支援 EIST 的 Intel<sup>®</sup> Pentium 4 處理器。
- 2. BIOS 必須支援 EIST 功能。
- 3. 作業系統必須支援 EIST 功能(Windows<sup>®</sup> XP SP2/Windows<sup>®</sup> Server 2003 SP1/Linux 2.6 kernel 或更新的版本)。

#### 使用 EIST

請依照以下的方式來使用 EIST 功能:

- 1. 開啟電腦,然後進入 BIOS 設定畫面。
- 進入【Advanced Menu】,點選【CPU Configuration】,然後按下 <
   Enter>鍵。
- . 捲動此選項,選擇【Intel(R) SpeedStep Technology】選項,然後按下 <</li>
   Enter > 鍵。請參考下頁的 BIOS 畫面。

| BIOS SETUP UTILITY                                                                                                    |                                                                                                    |
|----------------------------------------------------------------------------------------------------|----------------------------------------------------------------------------------------------------|
| Configure Advanced CPU settings                                                                                         | Maximum: CPU speed is                                                                                       |
| Frequency : 2800 MHz<br>FSB Speed : 800 MHz<br>Cache L1 : 32 KB<br>Cache L2 : 2048 KB                                   | set to maximum.<br>Minimum: CPU speed is<br>set to minimum.<br>Automatic: CPU speed<br>is controlled by the |
| Cache L3 : 0 KB<br>Ratio Status: Unlocked (Max:14, Min:14)<br>Patio Status: Value : 14                                  | operating system.<br>Disabled: Default CPU<br>speed.                                                        |
| Ratio CMOS Setting: [ 28]<br>VID CMOS Setting: [ 62]                                                                    |                                                                                                    |
| Microcode Updation [Enabled]<br>Max CPUID Value Limit: [Disabled]<br>Execute Disable Function [Disabled]                | <ul> <li>Select Screen</li> <li>Select Item</li> <li>+- Change Option</li> </ul>                            |
| CPU Internal Thermal Control [Auto]<br>Hyper Threading Technology [Enabled]<br>Intel(R) SpeedStep Technology[Automatic] | F1 General Help<br>F10 Save and Exit<br>ESC Exit                                                            |
|                                                                                                    |                                                                                                    |

4. 在選項中選擇【Automatic】(預設),然後按下 < Enter > 鍵。

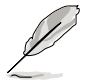

若您不想使用 EIST 功能,請將此設定調整為 [Maximum] 或 [Disabled]。若您將此選項設定為 [Minimum] 時,處理器則將會 以較低的內部頻率運作。

5.當您做好設定後,按下 <F10> 鍵儲存並離開 BIOS。

- 富電腦重新開機後,請在桌面空白處使用滑鼠按右鍵,這時會跳出一個 選擇框,然後點選最底下的【內容】(Properties)選項。
- 7. 當內容(Properties)設定畫面顯示後,選擇【螢幕保護程式】(Screen Saver)這欄。
- 點選【電源】(Power)選項,來進入 調整【電源選項內容】(Power Options Properties)畫面。
- 選擇【電源配置】(Power schemes), 然後點選面上的 ,然後選擇除了 【家用/辦公室桌上型】(Home/Office Desktop)或【一直開啟】(Always On)以外的項目。
- 10. 選好後,點選【套用】(Apply),然後 點選【確定】(OK)。

| the selected a                 | cheme.        |
|--------------------------------|---------------|
| Always Un<br>Morre /Other Dark |               |
| Turn off genitor               | After 20 mins |
| rom on naio ques.              | 11010         |
|                                |               |

11. 然後關閉此設定畫面。

當您調整好電源配置選項後,當處理器的負載較低時,處理器的內部頻 率也會跟著做微小的降低。

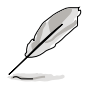

- 主機板上的 BIOS ,應已具備支援 EM64T 與 EIST 技術。若 您需要更新 BIOS 檔案時,您可以上網連線至華碩的官方網 站(tw.asus.com/support/download/),來下載最新的 BIOS 檔 案。
- 2. 前述的螢幕設定畫面可能會因作業系統的不同而有所差異。
- 3. 若要了解更多有關 Intel EM64T 與 EIST 的資訊,請上網至 Intel 官方網站 www.intel.com 來查詢。
- 4. 若要了解更多有關 Windows 64 位元作業系統的相關資訊, 請上網至微軟官方網站 www.microsoft.com 來查詢。

# A.3 Intel<sup>®</sup> Hyper-Threading 技術

# Intel<sup>®</sup> Hyper-Threading 技術說明

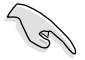

- 1. 本主機板支援 775 腳位封裝,並具備 Hyper-Threading 技術的 Intel<sup>®</sup> Pentium<sup>®</sup> 4 中央處理器。
- 2. 僅 Windows<sup>®</sup> XP、Linux 2.4.x(kernel)或更新的版本支援 Hyper-Threading 技術。倘若您使用 Linux 作業系統,請使用 Hyper-Threading 專屬編譯器來進行編譯作業。若您使用的是 其他作業系統,請至 BIOS 設定程式將 Hyper-Threading 功能 關閉,以確保系統的穩定度。
- 3. 建議您安裝 Windows XP Service Pack 1 或是更新版本的作業 系統。
- 5. 欲知更詳細的 Hyper-Threading 技術請參考 http://www.intel. com/info/hyperthreading 網站內容。

# 如何使用 Intel<sup>®</sup> Hyper-Threading 功能

若您想要在本主機板上開啟 Hyper-Threading 功能,請依照以下步驟進行 設定:

- 1. 請購買支援 Hyper-Threading 技術的 Intel Pentium 4 處理器,並將其正 確地安裝在主機板上。
- 開啟系統電源並進入 BIOS 設定程式(請參閱第四章:BIOS 程式設定),在進階選單中,請確認 Hyper-Threading Technology 選項設定為 Enabled,本選項只有在您安裝支援 Hyper-Threading 技術的 CPU 時才會 出現。
- 3. 儲存上述設定值並退出 BIOS 設定程式,接著重新啟動電腦。

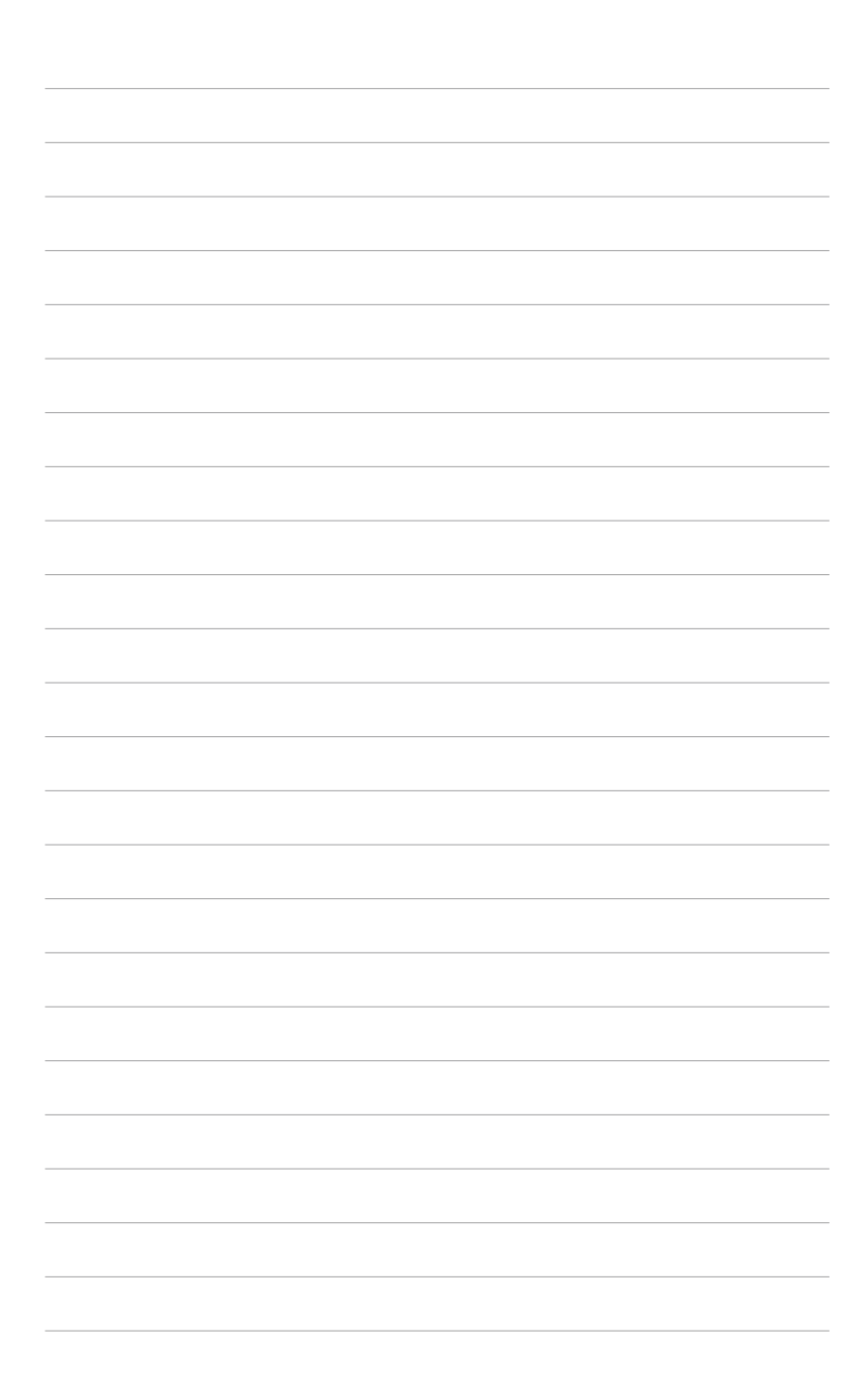